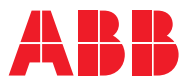

ROBOTICS

## **Application manual**

# PickMaster<sup>®</sup> Twin - Operator

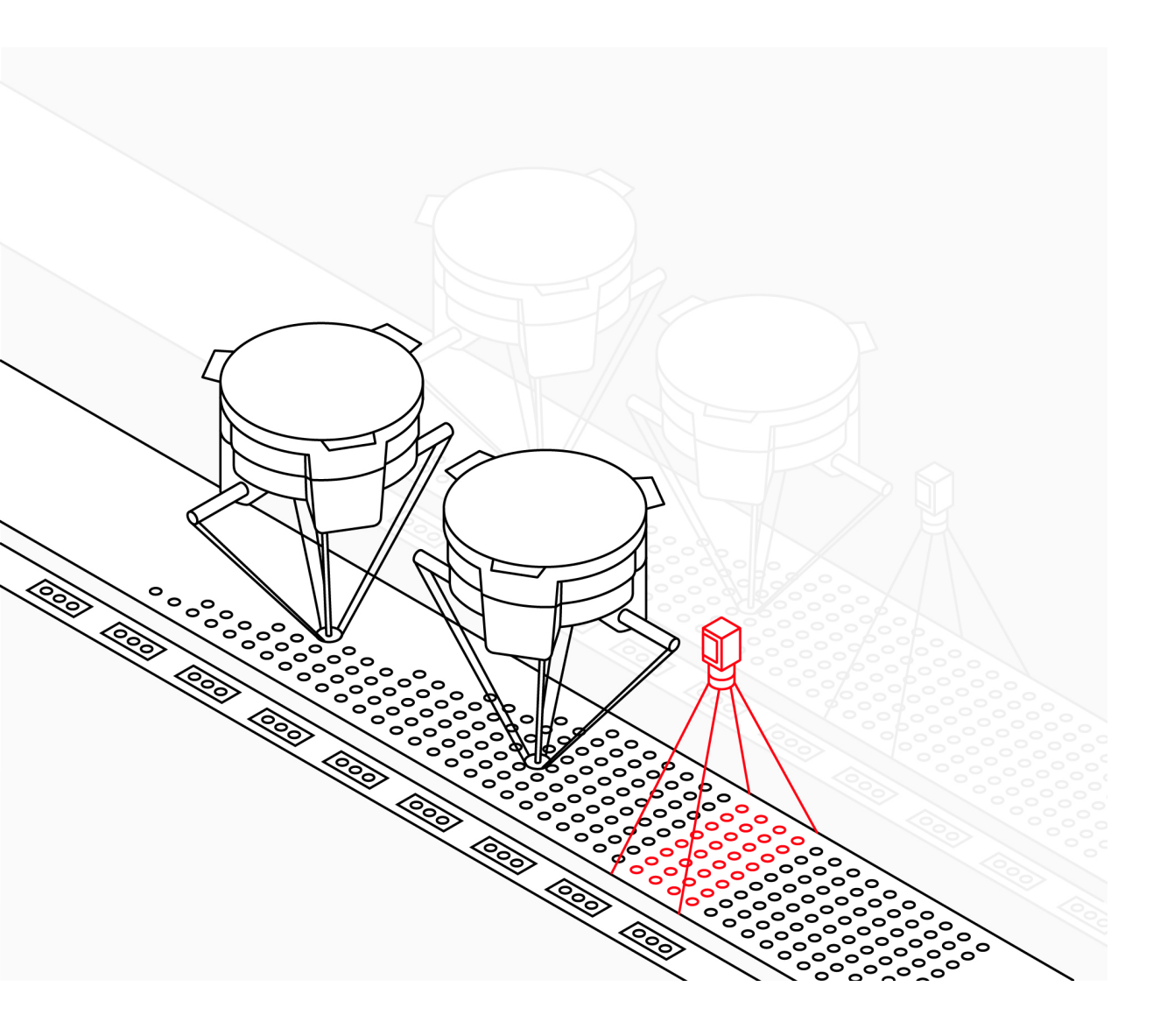

Trace back information: Workspace Main version a504 Checked in 2023-03-09 Skribenta version 5.5.019

## Application manual

## PickMaster® Twin - Operator Release 2.1.1

IRC5 and OmniCore

Document ID: 3HAC069977-001 Revision: H

© Copyright 2023 ABB. All rights reserved. Specifications subject to change without notice.

The information in this manual is subject to change without notice and should not be construed as a commitment by ABB. ABB assumes no responsibility for any errors that may appear in this manual.

Except as may be expressly stated anywhere in this manual, nothing herein shall be construed as any kind of guarantee or warranty by ABB for losses, damage to persons or property, fitness for a specific purpose or the like.

In no event shall ABB be liable for incidental or consequential damages arising from use of this manual and products described herein.

This manual and parts thereof must not be reproduced or copied without ABB's written permission.

Keep for future reference.

Additional copies of this manual may be obtained from ABB.

Original instructions.

© Copyright 2023 ABB. All rights reserved. Specifications subject to change without notice.

## Table of contents

|   | Overview of this manual      |                                                               |     |
|---|------------------------------|---------------------------------------------------------------|-----|
|   | Safet                        | у                                                             | 10  |
| 1 | Intro                        | duction and installation                                      | 13  |
|   | 1.1                          | Introduction to PickMaster Operator                           | 13  |
|   | 1.2                          | PickMaster <sup>®</sup> Twin Hardware connection illustration | 16  |
|   | 1.3                          | System requirements                                           | 17  |
|   |                              | 1.3.1 Hardware and software requirements                      | 17  |
|   | 1.4                          | Installing and uninstalling ABB ZENON                         | 19  |
|   | 1.5                          | ABB ZENON license                                             | 27  |
|   | 1.6                          | Installing PickMaster Twin Host                               | 38  |
|   | 1.7                          | Network setting                                               | 40  |
|   | 1.8                          | Accessing the user interface                                  | 42  |
| 2 | Pick                         | laster Operator main navigation bar                           | 47  |
| 3 | Pick                         | laster Operator main page                                     | 49  |
|   | 3.1                          | Overview                                                      | 49  |
|   | 3.2                          | PRODUCTION group                                              | 54  |
|   | 3.3                          | RECIPE MANAGER group                                          | 69  |
|   | 3.4                          | MONITORING group                                              | 72  |
|   | 3.5                          | ANALYSIS group                                                | 78  |
|   | 3.6                          | SYSTEM group                                                  | 80  |
|   | 3.7                          | ADMINISTRATOR group                                           | 86  |
|   | 3.8                          | DOCUMENTATION group                                           | 93  |
| 4 | PickMaster Operator workflow |                                                               |     |
|   | 4.1                          | About the workflow                                            | 95  |
|   | 4.2                          | Production                                                    | 96  |
|   | 4.3                          | Batch production                                              | 105 |
|   | 4.4                          | Remote control                                                | 107 |
|   |                              | 4.4.1 Enabling Remote control                                 | 108 |
|   |                              | 4.4.2 Examples                                                | 111 |
|   | 4.5                          | Adding a new user with new role                               | 116 |
| 5 | Appe                         | ndix                                                          | 127 |
|   | 5.1                          | EtherNet/IP signal definition                                 | 127 |
|   | 5.2                          | Modbus signal definition                                      | 130 |
|   | 5.3                          | PROFINET signal definition                                    | 133 |

This page is intentionally left blank

## **Overview of this manual**

| <u> </u>           |                                                                                                    |
|--------------------|----------------------------------------------------------------------------------------------------|
| Adout this manual  | This manual contains instructions for installation, configuration, and daily operation of PickMaster Operator.                                                                                                    |
| Usage              | This manual should be used during installation, configuration, and operation of a PickMaster system.                                                                                                    |
| Who should read th | is manual?                                                                                                    |
|                    | This manual is intended for:                                                                                                    |
|                    | Installation personnel                                                                                                    |
|                    | Programmers                                                                                                    |
|                    | Integrators                                                                                                    |
|                    | Operators                                                                                                    |
| Prerequisites      |                                                                                                    |
|                    | Any maintenance/repair/installation personnel working with an ABB robot must be trained by ABB and have the required knowledge of mechanical and electrical installation/repair/maintenance work.                                                                                                    |
| Disclaimer         | PickMaster Operator is a robot application software that requires the user to ensure<br>the safety of the robot or equipment during operation. If losses are caused by user<br>negligence or improper operation, the corresponding responsibility shall be borne<br>by the user.                                                                                                    |
| Cybersecurity      |                                                                                                    |
|                    | This product is designed to be connected to and to communicate information and data via a network interface. It is your sole responsibility to provide, and continuously ensure, a secure connection between the product and to your network or any other network (as the case may be).                                                                                                    |
|                    | You shall establish and maintain any appropriate measures (such as, but not limited to, the installation of firewalls, application of authentication measures, encryption of data, installation of anti-virus programs, etc) to protect the product, the network, its system and the interface against any kind of security breaches, unauthorized access, interference, intrusion, leakage and/or theft of data or information. ABB Ltd and its entities are not liable for damage and/or loss related to such security breaches, any unauthorized access, interference, intrusion, leakage and/or loss related to such security breaches, any unauthorized access, interference, intrusion, leakage and/or theft of data or information. |
|                    | <ul><li>The PickMaster Operator will use the following ports:</li><li>50000</li><li>80</li></ul>                                                                                                    |

## Continued

## References

| Reference                                                                 | Document ID    |
|---------------------------------------------------------------------------|----------------|
| Product specification - PickMaster® Twin                                  | 3HAC073650-001 |
| Circuit diagram - PickMaster Twin                                         | 3HAC024480-020 |
| Application manual - PickMaster Twin - PowerPac                           | 3HAC064218-001 |
| Operating manual - RobotStudio                                            | 3HAC032104-001 |
| Application manual - Conveyor tracking                                    | 3HAC050991-001 |
| Product manual - IRC5                                                     | 3HAC047136-001 |
| Product manual - IRC5 Panel Mounted Controller                            | 3HAC027707-001 |
| Operating manual - IRC5 with FlexPendant                                  | 3HAC050941-001 |
| Operating manual - Troubleshooting IRC5                                   | 3HAC020738-001 |
| Technical reference manual - RAPID Instructions, Functions and Data types | 3HAC050917-001 |
| Technical reference manual - RAPID Overview                               | 3HAC050947-001 |
| Technical reference manual - System parameters                            | 3HAC050948-001 |

## Revisions

| Description                                                                                                    |  |
|----------------------------------------------------------------------------------------------------|--|
| First edition.                                                                                                    |  |
| <ul> <li>Published in release 21A. The following updates are made in this vision: <ul> <li>Added information on supporting OmniCore controller.</li> <li>Minor corrections.</li> <li>Updated Zenon installation chapter.</li> <li>Added notes for real Runtime connection.</li> <li>Added Zenon license description.</li> <li>Updated whole solution folder from PickMaster Powerpac i needed when importing a solution in PickMaster Operator.</li> </ul> </li> </ul>                                                                                                    |  |
| The following updates are made in this revision: <ul> <li>Minor corrections.</li> </ul>                                                                                                    |  |
| <ul> <li>Published in release 21B. The following updates are made in PMTW 1.1.1 revision:</li> <li>Updated System requirements in chapter <i>Installing and uninstalling ABB ZENON on page 19</i>.</li> <li>Updated installation procedure in chapter <i>Installing and uninstalling ABB ZENON on page 19</i>.</li> </ul>                                                                                                    |  |
| <ul> <li>Published in release 22A. The following updates are made in PickMaster<sup>®</sup> Twin 2.0 revision:</li> <li>Updated software requirements to .Net Framework 3.5 in chapter <i>Installing and uninstalling ABB ZENON on page 19</i>.</li> <li>Updated preparation installation procedure in chapter <i>Installing and uninstalling ABB ZENON on page 19</i>.</li> <li>Updated ABB ZENON installation procedure in chapter <i>Installing and uninstalling ABB ZENON on page 19</i>.</li> <li>Updated ABB ZENON installation procedure in chapter <i>Installing and uninstalling ABB ZENON on page 19</i>.</li> <li>Updated ABB ZENON installation procedure in chapter <i>Installing and uninstalling ABB ZENON on page 19</i>.</li> <li>Added Recipe Manager function and Remote Controller signal definition.</li> </ul> |  |
|                                                                                                    |  |

## Continues on next page

Continued

| Revision | Description                                                                                                    |  |
|----------|----------------------------------------------------------------------------------------------------|--|
| F        | <ul> <li>The following updates are made in PickMaster<sup>®</sup> Twin 2.0.1 revision:</li> <li>Added RobotStudio software requirements to in chapter System requirements on page 17.</li> </ul> |  |
|          | <ul> <li>Updated Recipe Manager function and Remote Controller signal<br/>definition for Profinet.</li> </ul>                                                                                    |  |
|          | Minor corrections.                                                                                                    |  |
| G        | Released with PickMaster <sup>®</sup> Twin 2.1 revision: <ul> <li>Supported multiple languages.</li> </ul>                                                                                       |  |
|          | <ul> <li>Updated user management function.</li> </ul>                                                                                                    |  |
|          | <ul> <li>Updated PackML information.</li> </ul>                                                                                                    |  |
|          | <ul> <li>Added PMRT login function when connecting to PMRT.</li> </ul>                                                                                                    |  |
|          | <ul> <li>Added ProfiNet slot in Appendix.</li> </ul>                                                                                                    |  |
|          | Minor corrections.                                                                                                    |  |
| Н        | Released with PickMaster <sup>®</sup> Twin 2.1.1:<br>• Minor corrections.                                                                                                    |  |

## Safety

| Safety of personnel |                                                                                                    |  |  |
|---------------------|----------------------------------------------------------------------------------------------------|--|--|
|                     | A robot is heavy and extremely powerful regardless of its speed. A pause or long<br>stop in movement can be followed by a fast hazardous movement. Even if a pattern<br>of movement is predicted, a change in operation can be triggered by an external<br>signal resulting in an unexpected movement.<br>Therefore, it is important that all safety regulations are followed when entering<br>safeguarded space. |  |  |
|                     |                                                                                                    |  |  |
| Safety regulations  |                                                                                                    |  |  |
|                     | Before beginning work with the robot, make sure you are familiar with the safety regulations described in the manual <i>Safety manual for robot - Manipulator and IRC5 or OmniCore controller</i> .                                                                                                    |  |  |
| When using PickMa   | ster <sup>®</sup> Twin products                                                                                                    |  |  |
|                     | <ul> <li>When using with PickMaster<sup>®</sup> Twin products, it is the user's responsibility<br/>to adhere to the relevant standards and safety directives. In addition, the<br/>application manuals for proper use must be observed.</li> </ul>                                                                                                    |  |  |
|                     | <ul> <li>Only personnel with appropriate training and required knowledge are allowed<br/>to use PickMaster<sup>®</sup> Twin products.</li> </ul>                                                                                                    |  |  |
|                     | • The integrator installing the PickMaster <sup>®</sup> Twin is responsible for the safety.                                                                                                    |  |  |
|                     | <ul> <li>Wherever possible, the auto mode of operation shall be performed with all<br/>persons outside the safeguarded space.</li> </ul>                                                                                                    |  |  |
|                     | <ul> <li>An emergency stop must also be available to make sure the emergency stop<br/>function is enabled.</li> </ul>                                                                                                    |  |  |
|                     | <ul> <li>PickMaster<sup>®</sup> Twin only provides Operational Stop (Program Stop). The<br/>integrator shall make sure that proper Normal Stop (machinery stop) is<br/>configured correctly in the system.</li> </ul>                                                                                                    |  |  |
|                     | <ul> <li>Make sure the hazardous situation that resulted in the emergency stop<br/>condition no longer exists. Release the emergency stop button manually to<br/>remove the emergency stop condition.</li> </ul>                                                                                                    |  |  |
|                     | <ul> <li>Stops for the machine is the responsibility of the integrator and must be<br/>addressed according to local legislation.</li> </ul>                                                                                                    |  |  |
|                     | <ul> <li>The integrator is responsible to conduct a risk assessment of the final application.</li> </ul>                                                                                                    |  |  |
|                     | <ul> <li>Sensitive body parts, such as the eyes and the larynx, must be protected by<br/>personal protective equipment (PPE).</li> </ul>                                                                                                    |  |  |
|                     | <ul> <li>Protective measures should be the precondition when using PickMaster<sup>®</sup><br/>Twin products. PickMaster<sup>®</sup> Twin does not guarantee the robot targets are<br/>always in safe zone. It is integrator's responsibility to take protection<br/>measures, like using safe-move or setting proper robot work range etc.</li> </ul>                                                             |  |  |

- Safety related status and operations shall be handled on the controller and by safety rated systems. PickMaster<sup>®</sup> Twin status information shall not be used as input for safety related information and operations.
- Protective measures should be the precondition when install/adjust/replace hardware parts, for example, the camera.
- The stop functions in PickMaster<sup>®</sup> Twin can never be used to replace A-stop/E-stop or any other safety related stops.

This page is intentionally left blank

## 1.1 Introduction to PickMaster Operator

## About PickMaster<sup>®</sup> Twin

PickMaster<sup>®</sup> Twin is an application product designed for vision based high speed picking of random flow products on the fly. PickMaster<sup>®</sup> Twin supports ease-of use configuration, simulation and operation of a big variation of smaller or larger line layouts composed of a multitude of robots, cameras, conveyors and fixed work areas. It is a production system that comprises all steps in the life cycle of a picking installation from proposal, engineering, commissioning, operation to maintenance and support.

PickMaster Operator can be customized for some of the following special needs:

- With the integrated vision system it can be used for full random operation on a continuously moving conveyors and for absolute accurate positioning on indexed feeders or trays.
- Without vision recognition it can be used as a tool for the efficient production with guided product flows on multiple conveyors.
- For efficient quality inspection and product categorization alone or together with the position recognition.

PickMaster<sup>®</sup> Twin is a modular product for controlling ABB robots in picking applications through the robot controller. It is configurable to perform pick and place operations of items. A vision system is used to find randomly placed items on conveyor belts or indexing static work areas. PickMaster Operator is the engineering software aimed at configuring and validating the application in offline simulation with a virtual system and in online mode directly connected to the real installation. It uses comprehensive graphical interfaces to configure powerful applications, where it can control multiple robots picking and placing sensor-detected items on different conveyor belts.

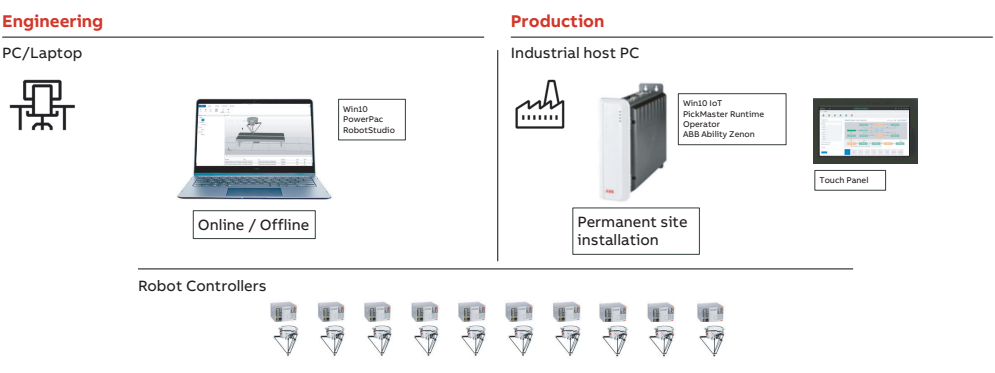

xx2100001619

PickMaster<sup>®</sup> Twin comprises the following modules:

## PickMaster<sup>®</sup> Twin

Ease of Use software for offline and online configuration and commissioning in a visual 3D environment, powered by RobotStudio™.

### 1.1 Introduction to PickMaster Operator Continued

## PickMaster<sup>®</sup> Operator

State-of-the art user interface for operating PickMaster on the shop floor, built on ABB's Ability<sup>™</sup> Zenon data management software.

## PickMaster<sup>®</sup> Runtime

Efficient runtime operation software for orchestrating the coordination of the packaging process for a multitude of robots and conveyors including integrated vision software for precise robot guidance and guality inspection.

- Virtual Runtime: running the PickMaster process in a simulated virtual environment on a client system connected to virtual robot controllers.
- Real Runtime: running the PickMaster process in the real production ٠ installation on the host computer connected to real robot controllers.

The following illustration is showing an installation example with 10 robots, 4 cameras and 3 conveyors.

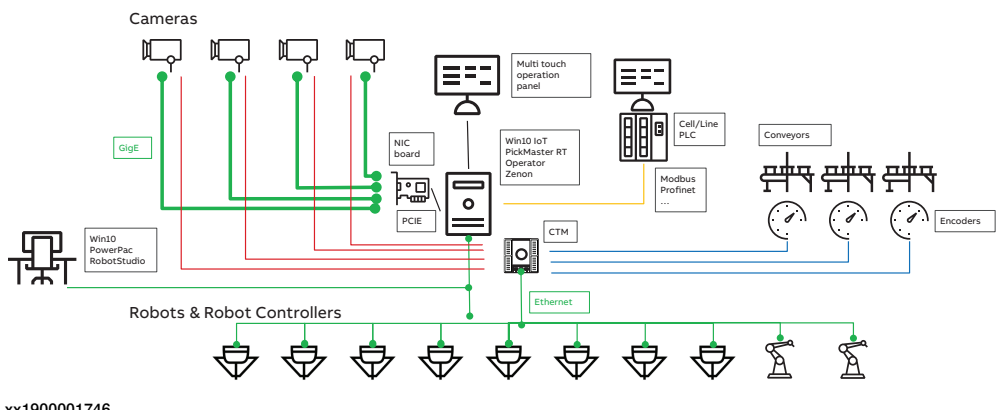

xx1900001746

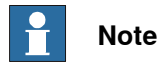

PickMaster<sup>®</sup> Twin is delivered with different hardware configurations. For more information, see Product specification - PickMaster® Twin.

### About PickMaster Operator

PickMaster Operator is the production interface providing intuitive control and data visualization to PickMaster Runtime. It provides modern comprehensive touch control interfaces for safe operation of a PickMaster installation with up to ten robots. PickMaster Operator is designed to run on an industrial PC with a multi-touch color panel.

The operator built on the ABB Ability<sup>™</sup> Zenon platform acts as a modern local control panel to run the line. Moreover, compliant with the OMAC PackML industry standard, it is easily connected to a cell PLC through modern fieldbus communication, understanding the same commands and status as related upstream and downstream packaging machinery. It also integrates with factory control systems for reporting and optimizing production pace and overall equipment efficiency (OEE).

### PickMaster Operator features

Operational top information bar

Continues on next page

- 1.1 Introduction to PickMaster Operator Continued
- Graphical tile page selection
- Full user authentication management and login control
- Compliance with OMAC PackML standard and additional transparency control and status of individual robots in a PickMaster line
- Integrated soft PLC with PackML operation logics
- Two hand operation safety
- Recipe management system
- Production dashboard
- Online parameter tuning
- Customized graphical line layout
- Production control page
- Vision result display and recording

### About this chapter

This chapter will guide you through the installation process, which consists of these steps:

- Installing and uninstalling ABB ZENON on page 19
- Installing PickMaster Twin Host on page 38
- Network setting on page 40

1.2 PickMaster<sup>®</sup> Twin Hardware connection illustration

## 1.2 PickMaster<sup>®</sup> Twin Hardware connection illustration

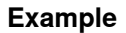

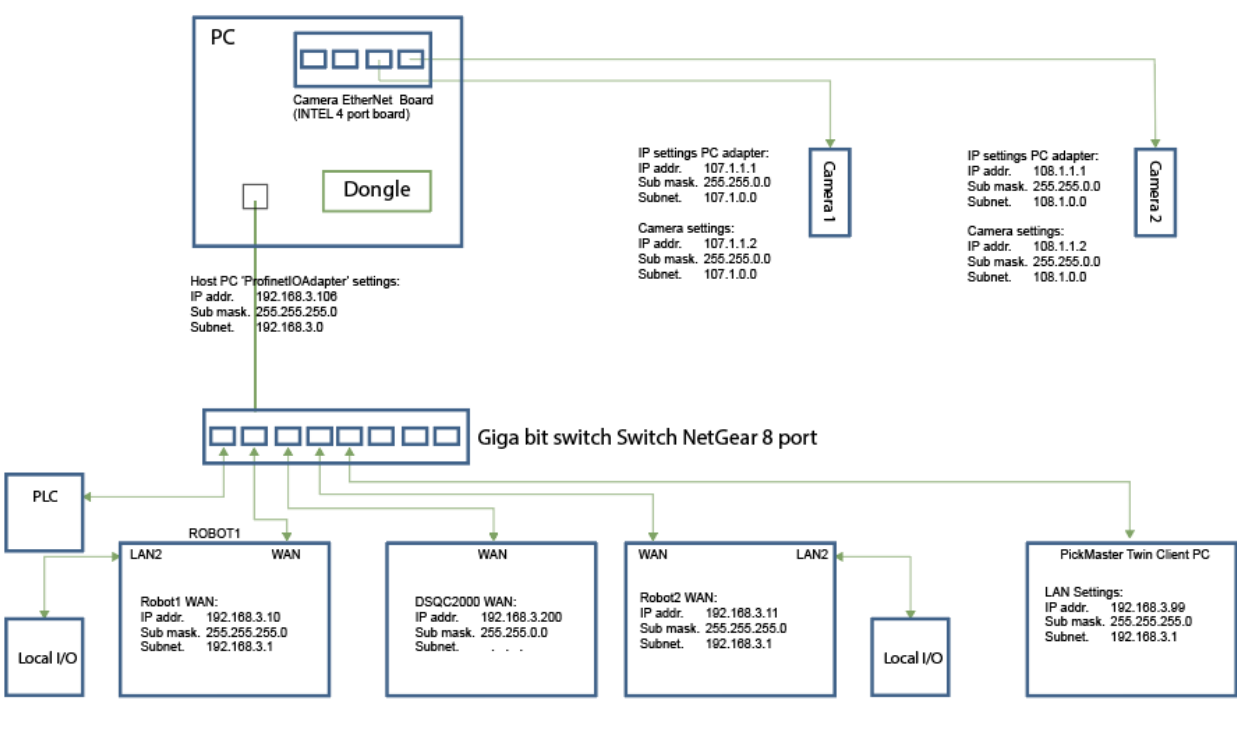

1.3.1 Hardware and software requirements

## 1.3 System requirements

## **1.3.1 Hardware and software requirements**

## Hardware and software requirements for PickMaster Twin Client

## Hardware requirements

Following are the hardware requirements:

- A log on account with administrator rights on the computer.
- CPU: 2.0 GHz or faster processor. Multicore processor is recommended.
- Memory: 8 GB if running Windows 64 bit edition. 16 GB or more if working with heavy CAD models.
- Free disk space: 10+ GB free space, solid state drive (SSD) recommended.
- Graphics card: High-performance, DirectX 11 compatible, gaming graphics card from any of the leading vendors. For the Advanced lightning mode Direct3D feature level 10\_1 or higher is required.
- Display settings: 1920 x 1080 pixels or higher resolution is recommended.
- Mouse: Three-button mouse
- If robot movement can be initiated from an external control panel then an emergency stop must also be available.

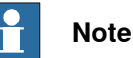

When running the software, close other software that consumes a lot of memory, otherwise it will affect the software normal use.

## Software requirements

Following are the software requirements:

- Windows 10 (64 bit).
- Acrobat reader
- RobotStudio 2022.3.2
- IRC5 with RobotWare 6.15.01
- Omnicore with RobotWare 7.8.1.

### Hardware and software requirements for PickMaster Twin Host

## Recommended hardware

- Windows 10 (64 bit) IPC, 2GHz, 500 GBit SSD, 8 GBit RAM
- Recommended 17 inches 1920x1080 multi-touch screen
- Minimum two USB slots, one Ethernet port and one free PCI Express slot for a 168 mm x 110 mm size PCIE card
- Unmanaged Ethernet switch (robot network)

## Software requirements

• Microsoft Windows 10, 64 bit (Home, Pro, Enterprise, Education, IoT, x64 versions) for touch panel

1.3.1 Hardware and software requirements *Continued* 

- Environment Requirement : .Net Framework 3.5
- RobotStudio 2022.3.2
- IRC5 with RobotWare 6.15.01
- Omnicore with RobotWare 7.8.1.

1.4 Installing and uninstalling ABB ZENON

## 1.4 Installing and uninstalling ABB ZENON

| Overview          |                                                                                                    |  |  |  |
|-------------------|----------------------------------------------------------------------------------------------------|--|--|--|
|                   | This section describes the installation process for the ABB ZENON.                                                                                                    |  |  |  |
|                   | Тір                                                                                                    |  |  |  |
|                   | The ABB ZENON 8.0 installation file is included in the host installation package.                                                                                                    |  |  |  |
|                   | Note                                                                                                    |  |  |  |
|                   | Each ABB ZENON installation file contains at least one demo license.                                                                                                    |  |  |  |
|                   | This has a pre-defined duration or number of permitted starts. If these are used<br>up, the product can continue to be used in demo mode, but production is ended<br>after running for 10 minutes. You can find the usage period that is available in<br>the License Manager in the License usage tab in the details of the license. |  |  |  |
| Prerequisites     |                                                                                                    |  |  |  |
|                   | To start the installation process, the following must be available:                                                                                                    |  |  |  |
|                   | A computer that meets or exceeds the System requirements on page 17.                                                                                                    |  |  |  |
|                   | <ul> <li>A log on account with administrator rights on the computer.</li> </ul>                                                                                                    |  |  |  |
| Installing ABB ZE | ENON                                                                                                    |  |  |  |
| Preparation       |                                                                                                    |  |  |  |
|                   | Before installing ABB ZENON:                                                                                                    |  |  |  |
|                   | 1 All current operating system updates must be installed.                                                                                                    |  |  |  |
|                   | Note                                                                                                    |  |  |  |
|                   | If you always use the latest version (Service Pack) of your operating system, you cannot only avoid compatibility issues but also security problems.                                                                                                    |  |  |  |
|                   | 2 There must not be a restart pending.                                                                                                    |  |  |  |
|                   | 3 The system requirements are checked before installation. If the requirements<br>are not met, these will be shown on a separate page with notices on how to<br>rectify this.                                                                                                    |  |  |  |
|                   | 4 Automatic Windows updates influence the installation. If an update of the<br>Windows operating system is carried out while the ABB ZENON setup is<br>running, it can cause problems.                                                                                                    |  |  |  |
|                   | To prevent this: Deactivate the automatic Windows update during the ABB ZENON installation and carry out the Windows update before starting the ABB ZENON installation.                                                                                                    |  |  |  |
|                   | 5 During the installation of ABB ZENON, the ABB Multiple Network Protocol<br>Driver (cdprotdrv.sys) is installed. To start the driver, the operating system                                                                                                    |  |  |  |

must be restarted after installation.

## 1.4 Installing and uninstalling ABB ZENON Continued

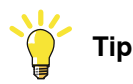

Installing ABB ZENON offline is recommended.

Due to the accidental network unstable issue, the online installation may be interrupted and cause problem.

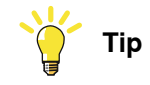

The installation will take a long time.

Do not power off your computer during the installation.

## Installing ABB ZENON

Use this procedure to install ABB ZENON offline:

1 Open the ABB ZENON installation folder in the host installation package and run the installation file start\_menu.exe as administrator to open the installation window.

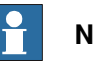

## Note

Install ABB ZENON from the computer directly. If install ABB ZENON from a mobile device, for example an U-disk, PickMaster Operator may fail to work during the production.

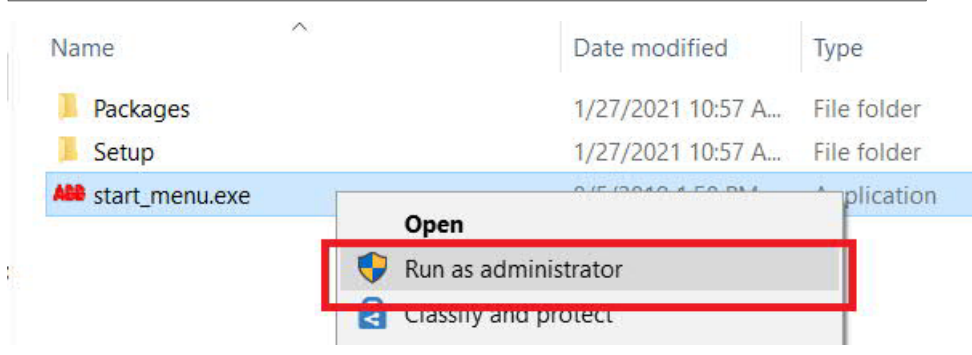

xx1900001748

2 Choose the language.

| ABB ABB                                                         | zenon                   |  |  |  |  |  |
|-----------------------------------------------------------------|-------------------------|--|--|--|--|--|
| Select the language for the installation from the choices below |                         |  |  |  |  |  |
|                                                                 | English (United States) |  |  |  |  |  |
|                                                                 | OK Cancel               |  |  |  |  |  |
|                                                                 | OK Cancel               |  |  |  |  |  |

3 Click on Install Zenon Offline button to show next page.

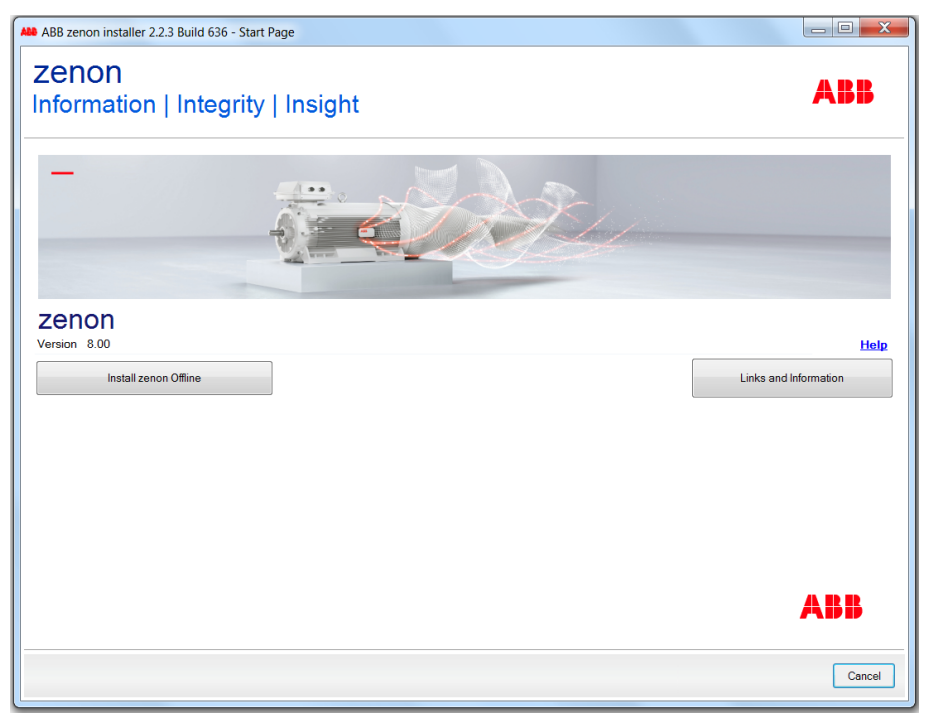

xx1900000346

4 On the pop-up following page, read the **license agreement** and accept the terms. Then click on **Next**.

| Zenon                                                                                                    |                                                                                                    |                                                                                                    |                                                                   |
|----------------------------------------------------------------------------------------------------|----------------------------------------------------------------------------------------------------|----------------------------------------------------------------------------------------------------|-------------------------------------------------------------------|
| nformation   Integrity   I                                                                                                    | nsight                                                                                                    |                                                                                                    | ABB                                                               |
| iconso agroomont                                                                                                    |                                                                                                    |                                                                                                    |                                                                   |
| Please read the following license agreemen                                                                                                    | carefully.                                                                                                    |                                                                                                    |                                                                   |
| ABB Abilitv™ Ope                                                                                                    | rations Data Ma                                                                                                    | anagement zenon                                                                                                    |                                                                   |
| End User License Agreemen                                                                                                    | :                                                                                                    | 5                                                                                                    |                                                                   |
| English                                                                                                    |                                                                                                    |                                                                                                    |                                                                   |
| END-USER LICENSE AGREEMENT                                                                                                    |                                                                                                    |                                                                                                    |                                                                   |
| INPORTANT - READ CAREFULLY: This End-User<br>ABB Oy, whose registered office is located at h<br>Operations Data Management zenon" (hereina<br>user manual, printed materials and electronic o<br>works to the foregoing (hereinafter referred to<br>void accert con the operation of the thereinafter of the<br>content of the foregoing (hereinafter referred to | Icense Agreement ("EULA") is a legal agree<br>Iomotie 13, 00380, Helsinki, Finland (herein<br>ter referred to as "ABB zenon"), which inclu<br>ocumentation as well as all modifications,<br>as "Product"). | ment between you (either an individual or a sin<br>nafter referred to as "ABB"), for the software "Ai<br>udes computer software, controller software, ar<br>updates, upgrades, new versions or releases ar | yle entity) and<br>38 Ability™<br>sociated media,<br>d derivative |
| COPYING OR OTHERWISE USING THE PRODUCT                                                                                                    | IF YOU DO NOT AGREE, DO NOT INSTALL O                                                                                                    | INCLUE AND ACCOMPANY THE PRODUCT, BY<br>INCLUE THE PRODUCT.                                                                                                    | INSTALLING,                                                       |
|                                                                                                    |                                                                                                    |                                                                                                    |                                                                   |
| GRANT OF LICENSE     ABB grants you the following non-exclusive and                                                                                                    | restricted rights, provided that you comp                                                                                                    | אן with all the terms and conditions of this EULA                                                                                                    |                                                                   |

1.4 Installing and uninstalling ABB ZENON *Continued* 

5 On the pop-up following page, confirm the installation information and click on **Install** to start the installation.

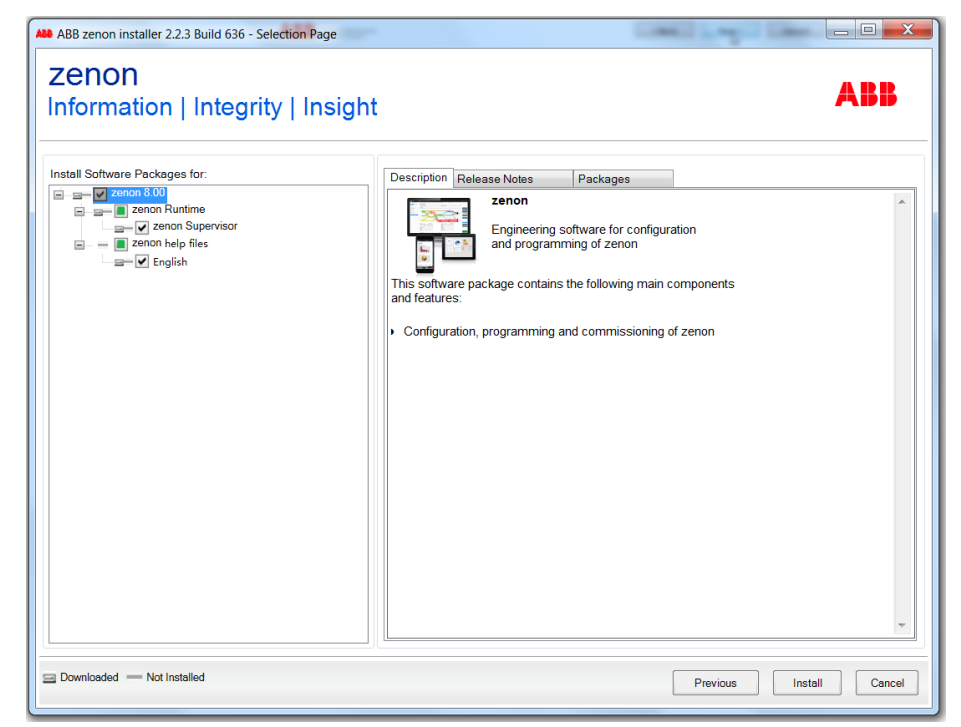

xx1900001750

6 When the installation is complete, click **Finish**.

| ABB zenon installer 2.2.3 Build 636 - Finish Page                                                                                                    | - 🗆 X                                                                                                    |
|----------------------------------------------------------------------------------------------------|----------------------------------------------------------------------------------------------------|
| Zenon<br>Information   Integrity   Insight                                                                                                    | АВВ                                                                                                    |
| Image: Second 8.00         Image: Second Runtime 800 [8:00.052082]         Image: Second Runtime 800 [8:00.052082]         Image: Second Runtime 800 [8:00.052082]         Image: Second Runtime (Supervisor) 8:00 [8:00.052082]         Image: Second Runtime (Supervisor) 8:00 [8:00.052082] | Installation Success Setup has successfully installed ABB zenon on your computer.   Show log   Links And Information |
|                                                                                                    | Finish                                                                                                    |

### **Uninstalling ABB ZENON**

## Note

Follow the procedure to uninstall the ABB ZENON. Or the ABB ZENON cannot be installed on the same computer normally.

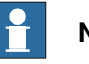

Note

Return the license to release it before any uninstalling ABB ZENON work.

Or the license will be occupied by the uninstalled ABB ZENON and may not be reused anymore.

If this already happened, please contact ABB.

Use this procedure to uninstall ABB ZENON:

1 Start the ZENON 8.00 Installation Manager.

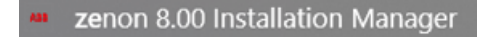

xx2000000311

2 Click Uninstall all on the pop-up window.

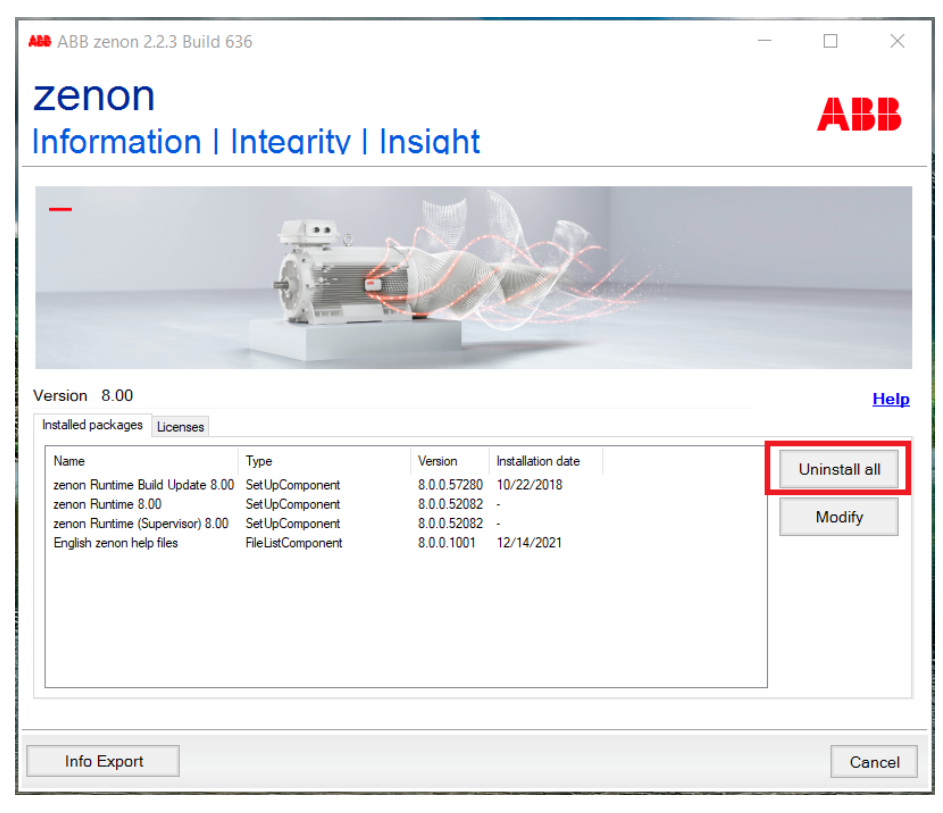

3 Click Yes on the pop-up dialog box.

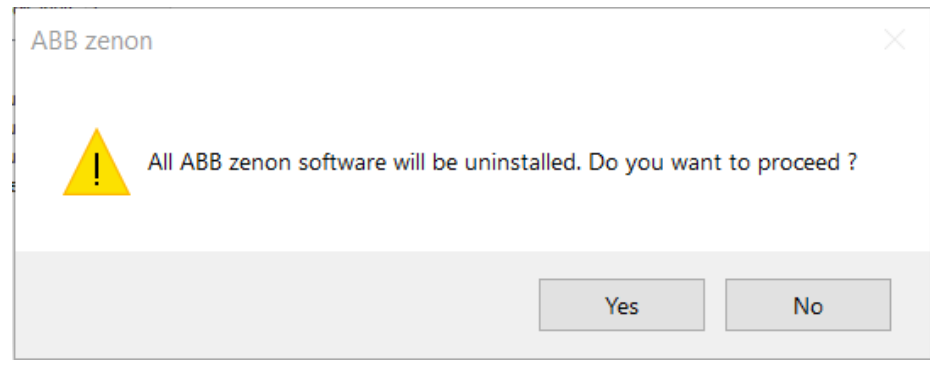

xx2000000313

4 When the uninstallation is completed, click **Finish**.

| ABB zenon 2.2.3 Build 636 - Finish Page                                                                                                    | - 🗆 X                                                                                                    |
|----------------------------------------------------------------------------------------------------|----------------------------------------------------------------------------------------------------|
| zenon<br>Information   Integrity   Ins                                                                                                    | iaht ABB                                                                                                    |
| Uninstallation Status           Image: Status           Image: Status           I | <ul> <li>Uninstallation Success</li> <li>ABB zenon was successfully uninstalled.</li> <li>Show log</li> <li>Links And Information</li> </ul> |
|                                                                                                    | Return to installation manager home page                                                                                                    |

A notice to remove the ZENON 8.00 Installation Manager will pop up after clicking **Finish**.

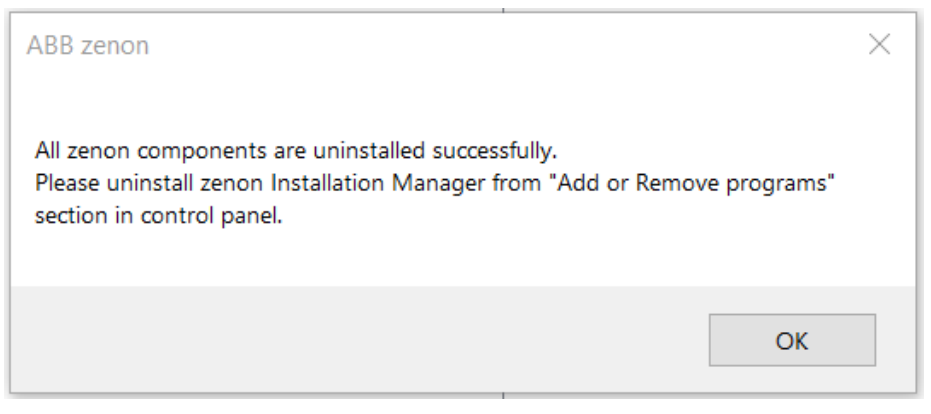

xx2200002184

## 5 Remove the ZENON 8.00 Installation Manager from the control panel.

| Programs and Features |                                                                             |                                                                                              |                               |  |  |  |
|-----------------------|-----------------------------------------------------------------------------|----------------------------------------------------------------------------------------------|-------------------------------|--|--|--|
| ÷                     | ← → → ↑ 🕅 > Control Panel > All Control Panel Items > Programs and Features |                                                                                              |                               |  |  |  |
|                       | Control Panel Home                                                          | Uninstall or change a program                                                                |                               |  |  |  |
|                       | View installed updates                                                      | To uninstall a program, select it from the list and then click Uninstall, Change, or Repair. |                               |  |  |  |
| •                     | Turn Windows features on or                                                 |                                                                                              |                               |  |  |  |
|                       | off                                                                         | Organize - Uninstall Repair                                                                  |                               |  |  |  |
|                       | Install a program from the<br>network                                       | Name                                                                                         | Publisher                     |  |  |  |
|                       |                                                                             | Microsoft Azure Information Protection<br>#ABBFonts                                          | Microsoft Corporation<br>ABB  |  |  |  |
|                       |                                                                             | All zenon 8.00 SP0 Installation Manager                                                      | ABB Automation Products GmbH  |  |  |  |
|                       |                                                                             | ScodeMeter Runtime Uninstall                                                                 | WIBU-SYSTEMS AG               |  |  |  |
|                       |                                                                             | Microsoft Visual Stu Repair - E                                                              | Microsoft Corporation         |  |  |  |
|                       |                                                                             | COPA-DATA Multiple Network Protocol Driver                                                   | Ing. Punzenberger COPA-DATA G |  |  |  |
| xx2200002185          |                                                                             |                                                                                              |                               |  |  |  |

#### Frequent sources of error during installation

1 The virus scanner is active and blocks the installation because the scanner may take it as a virus.

Solution: Separate the system from the network and disable the virus scanner, then execute the installation again.

- 2 The firewall was not configured correctly. Solution: Separate the system from the network and disable the firewall, then execute the installation again.
- 3 Erroneous SQL-installation on the system. Solution: Create project.
- 4 The ABB ZENON earlier version is not uninstalled correctly. For more details on correct uninstall method, see *Uninstalling ABB ZENON on page 23*. Solution: If this happens, please contact ABB.
- 5 Proxy configuration settings pops up during the installation.

1.4 Installing and uninstalling ABB ZENON *Continued* 

For the ABB internal customer, please check the proxy settings before the installation. Select "Automatic detect settings".

The installer cannot download the package when it can't create a valid connection to the Amazon storage.

Please start installation again after resetting. If the problem still persists, please contact the IT service.

1.5 ABB ZENON license

## 1.5 ABB ZENON license

#### Introduction

The license is enclosed in an envelope with the hardware product when it is purchased.

Access to the **License Manager** from the **License Manager** button on the user interface or the start menu of the computer.

## Overview of activated license on the computer

Get an overview of the activated license with following steps:

1 Open the License Manager.

| 🔎 License management | X                                           |
|----------------------|---------------------------------------------|
| Please select:       |                                             |
| B45DS9XV             | Activate license with license certificate ? |
| 2                    | Apply license from hardware dongle          |
| *                    | Advanced options                            |
| Do not show t        | his dialog again Help Close                 |

1.5 ABB ZENON license Continued

2 Click on License overview.

| Dicense management                     | ×          |
|----------------------------------------|------------|
| Please select:                         |            |
| Activate license with license certific | ate 🕐      |
| Apply license from hardware dong       | e <b>?</b> |
| Advanced options                       |            |
| License overview                       | 0          |
| Update all licenses                    | ?          |
| Borrow/lend license                    | ?          |
| Relocate/return license                | 0          |
| Mass activation                        | ?          |
| Advanced license administration        | . ?        |
| □ Do not show this dialog again        | Help Close |

xx2000000224

3 The all activated license show up in the pop-up window.

| ) Lo  | cal li | censing                 |               |                  |             | Refresh                                                              |
|-------|--------|-------------------------|---------------|------------------|-------------|----------------------------------------------------------------------|
| cense | usa    | ge License overview     | Activate lice | ense Settings    |             |                                                                      |
| icens | es fr  | om computer: Local host | :             |                  |             |                                                                      |
| _     |        | Serial number           |               | Item name        |             | Products                                                             |
|       |        |                         | aA 🏹          |                  | aA 🏹        |                                                                      |
| 0     | *      | C00NW-DEM00-DEM00-      | 00000-00012   | Demo Supervisor  |             | ABB zenon Editor, ABB zenon Runtime, ABB zenon Logic Runtime, ABB Pr |
| 0     | ±      | C00NK-DEM00-DEM00-0     | 00000-00011   | Demo Operator    |             | ABB zenon Editor, ABB zenon Runtime, ABB zenon Logic Runtime         |
| Ø     | *      | C00NU-DEM00-DEM00-      | 00000-00014   | Demo DMS & Ene   | rgy Edition | ABB zenon Editor, ABB zenon Runtime, ABB zenon Logic Runtime, ABB P  |
| 8     |        | C0045-7U3TB-NHD2C-0     | 0000-35654    | zenon SU DEV Pac | :k          | ABB zenon Logic Runtime, ABB zenon Editor, ABB zenon Runtime, ABB P  |
|       |        |                         |               |                  |             |                                                                      |
| •     |        |                         |               |                  |             |                                                                      |
| 1     |        |                         |               |                  |             | Update license Return license                                        |

1.5 ABB ZENON license Continued

## Activating a license

Activating a license online

If this computer is with internet access, active the license with following steps:

#### 1 Open the License Manager.

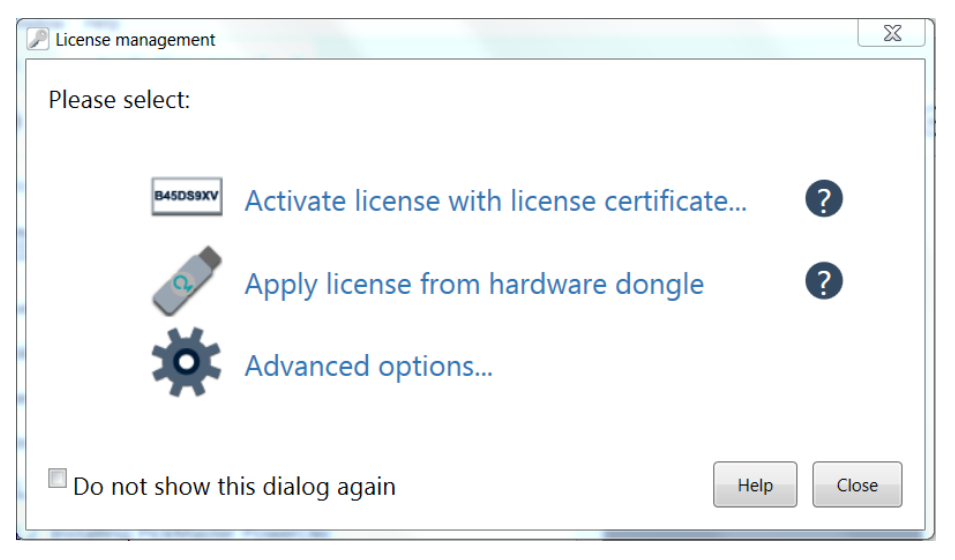

xx1900000799

2 Click on Activate license with license certificate... to open the *Enter serial number* text box.

| License management |                                             |
|--------------------|---------------------------------------------|
| Please select:     |                                             |
| B45DS9XV           | Activate license with license certificate ? |
|                    | Enter serial number                         |
|                    | Computer-based license (software dongle)    |
|                    | O Hardware dongle                           |
|                    | Activate license                            |
| 2                  | Apply license from hardware dongle          |
| <b>.</b>           | Advanced options                            |
| Do not show th     | nis dialog again Help Close                 |
|                    |                                             |

- 3 Enter a valid license for the PickMaster Operator in the text box.
- 4 Click Activate license button.

## 1.5 ABB ZENON license Continued

## Activating a license offline

If this computer is without internet access, active the license with following steps:

1 Open the License Manager.

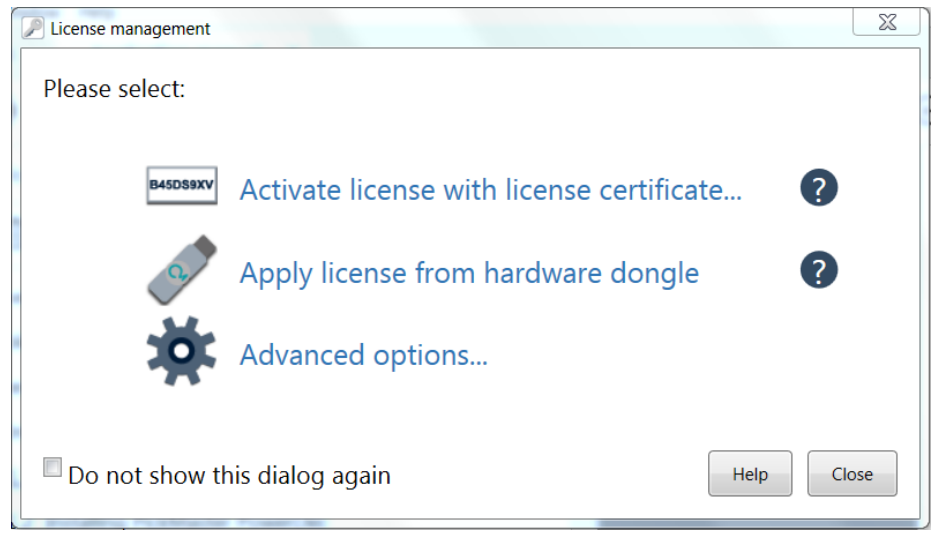

1.5 ABB ZENON license Continued

2 Click on Advanced options... and then Advanced license administration....

| License management |                                           | X         |
|--------------------|-------------------------------------------|-----------|
| Please select:     |                                           |           |
| B45DS9XV           | Activate license with license certificate | ?         |
| 2.*                | Apply license from hardware dongle        | ?         |
| *                  | Advanced options                          |           |
|                    | License overview                          | ?         |
|                    | Update all licenses                       | ?         |
|                    | Relocate/return license                   | ?         |
|                    | Mass activation                           | ?         |
|                    | Advanced license administration           | 0         |
| Do not show th     | nis dialog again                          | elp Close |

1.5 ABB ZENON license Continued

| icense usage                                  | Licens      | e overview | Activate license Settings                                                                                                    |            |   |
|-----------------------------------------------|-------------|------------|----------------------------------------------------------------------------------------------------|------------|---|
| Product selecti                               | ion         | Change lic | ense order for selected product                                                                                                    | 0- 0       | ? |
| zenon Logic R<br>zenon Editor<br>zenon Runtim | untime<br>e | 1          | zenon SU DEV Pack C0045-7U3TB-NHD2C-00000-35654<br>zenon Logic Runtime, zenon Editor, zenon Runtime, Process Gateway                                                                                                    |            |   |
| Process Gatew                                 | vay         | 2          | Demo Supervisor C00NW-DEM00-DEM00-00000-00012<br>zenon Editor, zenon Runtime, zenon Logic Runtime, Process Gateway<br>The usage period for the product 'zenon Runtime' expired on 4/3/2019 4:42:29 PM.<br>The usage period for the product 'zenon Logic Runtime' expired on 4/3/2019 4:42:39 PM.    |            |   |
|                                               |             | 3<br>3     | Demo Pharma Edition C00NV-DEM00-DEM00-00000-00013<br>zenon Editor, zenon Runtime, zenon Logic Runtime, Process Gateway<br>The usage period for the product 'zenon Runtime' expired on 4/3/2019 442:29 PM.<br>The usage period for the product 'zenon Logic Runtime' expired on 4/3/2019 4:42:39 PM. | $\bigcirc$ | = |
|                                               |             | 4<br>■     | Demo Energy Edition C00NU-DEM00-DEM00-00000-00014<br>zenon Editor, zenon Runtime, zenon Logic Runtime, Process Gateway<br>The usage period for the product 'zenon Runtime' expired on 4/3/2019 442:29 PM.<br>The usage period for the product 'zenon Logic Runtime' expired on 4/3/2019 4:42:39 PM. | $\bigcirc$ |   |
|                                               |             | <u>ر</u>   | Demo Operator C00NK-DEM00-DEM00-00000-00011 zenon Editor, zenon Runtime, zenon Logic Runtime                                                                                                    |            | * |

xx1900000691

3 Click on the Activate license tab.

| cense r | management                   |                        | and a state of the state of the |                                |  |
|---------|------------------------------|------------------------|----------------------------------------------------------------------------------------------------|--------------------------------|--|
| J Loc   | cal licensing                |                        |                                                                                                    | Refresh                        |  |
| icense. | e usage License overview Act | ivate license Settings |                                                                                                    |                                |  |
| On      | line activation              |                        |                                                                                                    | ?                              |  |
| Off     | fline activation             |                        |                                                                                                    | •                              |  |
| Seria   | l number                     |                        |                                                                                                    |                                |  |
| Ente    | er serial number             |                        |                                                                                                    |                                |  |
| Selec   | t target dongle              |                        |                                                                                                    |                                |  |
|         | Name                         | Dongle ID              | Number of licenses                                                                                                    | First existing license         |  |
| ъ       | Software-Dongle Standard     | 130-149313499          | 1                                                                                                    | zenon SU DEV Pack-C0045-7U3TB- |  |
| Activ   | vate license                 |                        |                                                                                                    |                                |  |
| Show    | start dialog                 |                        |                                                                                                    |                                |  |

1.5 ABB ZENON license Continued

- \_ D X License management Local licensing Refresh License usage License overview Activate license Settings Online activation ? Offline activation Serial number Enter serial number Select target dongle Name Dongle ID Number of licenses First existing license 130-149313499 zenon SU DEV Pack-C0045-7U3TB-↑ E Software-Dongle Standard 1 1. Create a license request file by clicking on the "Create license request file..." button. Save this file. Create license request file. 2. Upload the license request file that has been created to the following website: <a href="https://abb-license.copadata.com">https://abb-license.copadata.com</a> This step can be carried out on any computer with internet access. You then receive a license update file. 3. You get a license update file. Import this license update file to the target computer on which you want to activate the Import license update file... 4. Create a license confirmation file by clicking on the "Create license confirmation file..." button. Save this file. Create license confirmation file... 5. Upload the license confirmation file that has been created to the following website: <u>https://abb-license.copadata.com/continue.php?step=3</u> <sup>E</sup> This step can be carried out on any computer with internet access. Show start dialog Help Close
- 4 Click on the **Offline activation** option.

xx1900000693

5 Follow the steps to access an available license and activate it on your PickMaster Operator computer.

| ) Local licensing                                                                                                    |                                                                                                    |                                                                                                    | Refresh                                                                                                    |
|----------------------------------------------------------------------------------------------------|----------------------------------------------------------------------------------------------------|----------------------------------------------------------------------------------------------------|----------------------------------------------------------------------------------------------------|
| icense usage License overview A                                                                                                    | ctivate license Settings                                                                                                    |                                                                                                    |                                                                                                    |
| Online activation                                                                                                    |                                                                                                    |                                                                                                    | 2                                                                                                    |
| Offline activation                                                                                                    |                                                                                                    |                                                                                                    | •                                                                                                    |
| Serial number                                                                                                    |                                                                                                    |                                                                                                    |                                                                                                    |
| Enter serial number                                                                                                    |                                                                                                    |                                                                                                    |                                                                                                    |
| Select target dongle                                                                                                    |                                                                                                    |                                                                                                    |                                                                                                    |
|                                                                                                    | 0 1 10                                                                                                    | N 1 45                                                                                                    | where the second                                                                                                    |
| Name                                                                                                    | Dongle ID                                                                                                    | Number of licenses                                                                                                    | First existing license                                                                                                    |
| Software-Dongle Standard                                                                                                    | 130-149313499                                                                                                    | 1                                                                                                    | zenon SU DEV Pack-C0045-7U3TB-I                                                                                                    |
| Name Software-Dongle Standard 1. Create a license request file by clickin                                                                                                    | g on the "Create license request file" b                                                                                                    | 1<br>utton. Save this file.                                                                                                    | zenon SU DEV Pack-C0045-7U3TB-                                                                                                    |
| Name     Software-Dongle Standard     Create a license request file by clickin     Upload the license request file that hat                                                                                                    | g on the "Create license request file" b<br>is been created to the following website<br>put out it is big on the strengt access. You then no                                                                                                    | I I I I I I I I I I I I I I I I I I I                                                                                                    | zenon SU DEV Pack-C0045-7U3TB-I                                                                                                    |
| Software-Dongle Standard     Software-Dongle Standard     Create a license request file by clickin     Upload the license request file that ha     This step can be carried out on any com     3. You get a license update file. Import t     license.                                                                                                    | g on the "Create license request file" b<br>s been created to the following website<br>puter with internet access. You then reco<br>his license update file to the target com                                                                                                    | I Utton. Save this file. Ittps://abb-license.copadata.com Verse verse v | First existing license zenon SU DEV Pack-C0045-7U3TB-I Create license request file Import license update file                                       |
| Software-Dongle Standard     Software-Dongle Standard     Create a license request file by clickin     Upload the license request file that he     This step can be carried out on any com     3. You get a license update file. Import t     license.     4. Create a license confirmation file by c                                                                      | g on the "Create license request file" b<br>s been created to the following website<br>puter with internet access. You then rec<br>his license update file to the target com<br>licking on the "Create license confirmati                                                                                       | I Utton. Save this file. I I I I I I I I I I I I I I I I I I I                                                                                                    | First existing license zenon SU DEV Pack-C0045-7U3TB-I Create license request file Import license update file Create license confirmation file      |
| Name     Software-Dongle Standard     Create a license request file by clickin     Upload the license request file that ha     This step can be carried out on any com     3. You get a license update file. Import t     license.     4. Create a license confirmation file by c     5. Upload the license confirmation file t     https://abb-license.copadata.com/conti | g on the "Create license request file" b<br>s been created to the following website<br>puter with internet access. You then reco<br>his license update file to the target com<br>licking on the "Create license confirmati<br>hat has been creaed to the following we<br>nue.php?step=3 This step can be cal    | I Utton. Save this file.  I Utton. Save this file. Ittps://abb-license.copadata.com ive a license update file. puter on which you want to activate th on file" button. Save this file. Disite: Tried out on any computer with internet                                                                                                    | First existing license zenon SU DEV Pack-C0045-7U3TB-I Create license request file Import license update file Create license confirmation file et   |
| Name Software-Dongle Standard  Create a license request file by clickin Upload the license request file that ha This step can be carried out on any com 3. You get a license update file. Import t icense. 4. Create a license confirmation file t https://abb-license copadata.com/conti access.                                                                          | ag on the "Create license request file" b<br>s been created to the following website<br>puter with internet access. You then reco<br>his license update file to the target com<br>licking on the "Create license confirmati<br>hat has been creaed to the following we<br>nue.php?step=3 ⊕ This step can be can | I Utton. Save this file. I I I I I I I I I I I I I I I I I I I                                                                                                    | First existing license zenon SU DEV Pack-C0045-7U3TB-I Create license request file  Timport license update file Create license confirmation file et |

## 1.5 ABB ZENON license Continued

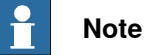

If a valid license is already activated but the user still use the Demo license when launching PickMaster Operator, this is caused by that the license is not mentioned in the first choice.

Select the activated license and click the up button to bring the activated license to the first choice of the license.

| License usage                                                   |                                         | -w   | Activ     | ate license Settings                                                                                                    |      |   |      |
|-----------------------------------------------------------------|-----------------------------------------|------|-----------|----------------------------------------------------------------------------------------------------|------|---|------|
| literine anage                                                  | Electise overvice                       |      | Activi    | ate reense settings                                                                                                    |      |   |      |
|                                                                 | C                                       | hang | e licens  | se order for selected product                                                                                                    |      |   | ?    |
| Product selection                                               | on Li                                   | cens | es from   | n computer: Local host                                                                                                    | ÷    | 0 | -    |
| ABB zenon Edi<br>ABB zenon Ru<br>ABB zenon Log<br>ABB Process G | itor<br>ntime<br>gic Runtime<br>iateway | 1    | <b>!</b>  | zenon SU DEV Pack C0045-7U3TB-NHD2C-00000-35654<br>ABB zenon Logic Runtime, ABB zenon Editor, ABB zenon Runtime, ABB Process<br>Gateway<br>The license expired on 10/16/2019 7:59 AM. |      | C |      |
|                                                                 |                                         | 2    | <b>()</b> | Demo Supervisor C00NW-DEM00-DEM00-00000-00012<br>ABB zenon Editor, ABB zenon Runtime, ABB zenon Logic Runtime, ABB Process<br>Gateway                                                 | •    | C |      |
|                                                                 |                                         | 3    | <b>()</b> | Demo Operator C00NK-DEM00-DEM00-00000-00011<br>ABB zenon Editor, ABB zenon Runtime, ABB zenon Logic Runtime                                                                           | 0    |   |      |
|                                                                 |                                         | 4    | D         | Demo DMS & Energy Edition C00NU-DEM00-DEM00-00000-00014<br>ABB zenon Editor, ABB zenon Runtime, ABB zenon Logic Runtime, ABB Process<br>Gateway                                       | 0    | D |      |
|                                                                 |                                         |      |           |                                                                                                    |      |   |      |
|                                                                 |                                         | <    |           |                                                                                                    |      |   |      |
|                                                                 |                                         |      |           |                                                                                                    |      |   |      |
| Show start dialo                                                | pg                                      |      |           |                                                                                                    | Help | p | Clos |

### **Retuning a license**

When a license need to be released from one computer, return it first. During the validity period, it's allowed to activate the returned license on another proper computer.

1.5 ABB ZENON license Continued

## Return a license with the following steps:

1 Open the License Manager.

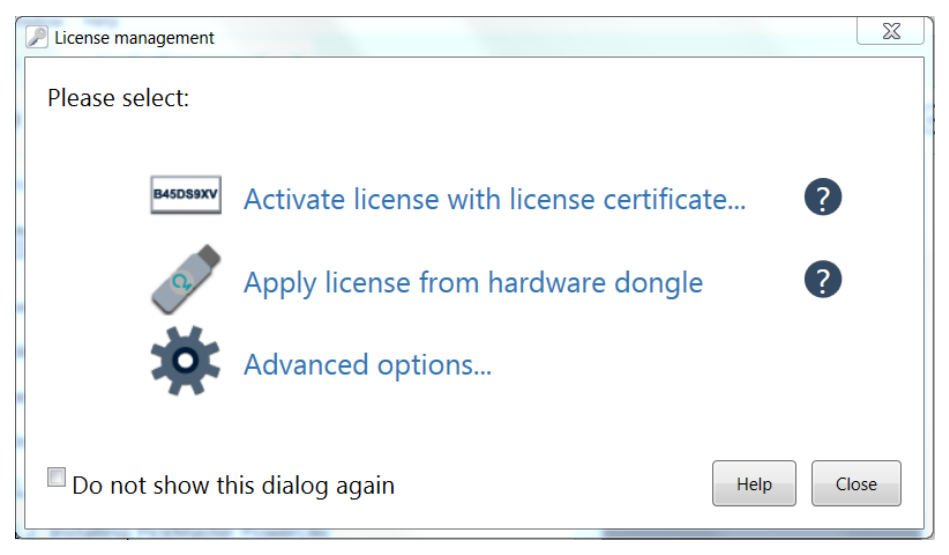

#### xx1900000799

2 Click on License overview.

| License management |                                           | ×     |
|--------------------|-------------------------------------------|-------|
| Please select:     |                                           |       |
| B45DS9XV           | Activate license with license certificate |       |
| 2                  | Apply license from hardware dongle        |       |
| *                  | Advanced options                          |       |
|                    | License overview                          |       |
|                    | Update all licenses                       |       |
|                    | Borrow/lend license                       |       |
|                    | Relocate/return license                   |       |
|                    | Mass activation                           |       |
|                    | Advanced license administration           |       |
| □ Do not show th   | nis dialog again Help                     | Close |

xx2000000224

35

## 1.5 ABB ZENON license Continued

3 Click on the license to be returned.

| /     | cal li | censing                 |               |                           | Refrest                                                             |
|-------|--------|-------------------------|---------------|---------------------------|---------------------------------------------------------------------|
| cense | e usa  | ge License overview     | Activate lice | ense Settings             |                                                                     |
| icens | es fr  | om computer: Local host | :             |                           |                                                                     |
|       |        | Serial number           |               | Item name                 | Products                                                            |
|       |        |                         | aA V          | aA V                      |                                                                     |
| 0     | *      | C00NW-DEM00-DEM00-      | 00000-00012   | Demo Supervisor           | ABB zenon Editor, ABB zenon Runtime, ABB zenon Logic Runtime, ABB F |
| 0     | ±      | C00NK-DEM00-DEM00-0     | 00000-00011   | Demo Operator             | ABB zenon Editor, ABB zenon Runtime, ABB zenon Logic Runtime        |
| O     |        | C00NU-DEM00-DEM00-      | 00000-00014   | Demo DMS & Energy Edition | ABB zenon Editor, ABB zenon Runtime, ABB zenon Logic Runtime, ABB F |
| ч     | æ      | C0045-7U3TB-NHD2C-0     | 0000-35654    | zenon SU DEV Pack         | ABB zenon Logic Runtime, ABB zenon Editor, ABB zenon Runtime, ABB F |
|       |        |                         |               |                           |                                                                     |
| •     | _      |                         |               |                           |                                                                     |
|       |        |                         |               |                           | Update license Return license                                       |

xx2000000227

## 4 Click on Return License.

|       | cal li | censing                                                                                            |               |                                                                     |                                                              | Refrest                                                               |  |  |  |
|-------|--------|----------------------------------------------------------------------------------------------------|---------------|---------------------------------------------------------------------|--------------------------------------------------------------|-----------------------------------------------------------------------|--|--|--|
| cense | usa    | ge License overview                                                                                | Activate lice | ense Settings                                                       |                                                              |                                                                       |  |  |  |
| icens | es fr  | om computer: Local host                                                                            |               |                                                                     |                                                              |                                                                       |  |  |  |
|       |        | Serial number                                                                                      |               | Item name                                                           |                                                              | Products                                                              |  |  |  |
|       |        |                                                                                                    | aA 🏹          |                                                                     | aA 🟹                                                         |                                                                       |  |  |  |
| 0     |        | C00NW-DEM00-DEM00-                                                                                 | -00000-00012  | Demo Superviso                                                      | r                                                            | ABB zenon Editor, ABB zenon Runtime, ABB zenon Logic Runtime, ABB Pro |  |  |  |
| O     | *      | C00NK-DEM00-DEM00-                                                                                 | 00000-00011   | Demo Operator                                                       | ABB zenon Editor, ABB zenon Runtime, ABB zenon Logic Runtime |                                                                       |  |  |  |
| 0     |        | C00NU-DEM00-DEM00-00000-00014     Demo DMS & Energy Edition     ABB zenon Editor, ABB zenon Runtin |               | ABB zenon Editor, ABB zenon Runtime, ABB zenon Logic Runtime, ABB R |                                                              |                                                                       |  |  |  |
| ъ     | æ      | C0045-7U3TB-NHD2C-0                                                                                | 0000-35654    | zenon SU DEV Pa                                                     | ack                                                          | ABB zenon Logic Runtime, ABB zenon Editor, ABB zenon Runtime, ABB F   |  |  |  |
|       |        |                                                                                                    |               |                                                                     |                                                              |                                                                       |  |  |  |
| •     | _      |                                                                                                    |               |                                                                     |                                                              |                                                                       |  |  |  |
|       |        |                                                                                                    |               |                                                                     |                                                              | Update license Return license                                         |  |  |  |
1.5 ABB ZENON license Continued

| license | e usa  | ge License overview Activate lice | nse Settings                                |                                         |
|---------|--------|-----------------------------------|---------------------------------------------|-----------------------------------------|
| Licens  | ses fr | om computer: Local host           |                                             |                                         |
|         |        | Serial number                     | License management                          | × 1                                     |
|         |        | aA V                              |                                             | ^                                       |
| 0       | .et    | C00NW-DEM00-DEM00-00000-00012     |                                             | on Runtime, ABB zenon Logic Runtime, AB |
| 0       | ٠      | C00NK-DEM00-DEM00-00000-00011     | The license has been successfully returned. | on Runtime, ABB zenon Logic Runtime     |
| 0       | ٠      | C00NU-DEM00-DEM00-00000-00014     |                                             | on Runtime, ABB zenon Logic Runtime, AB |
|         |        |                                   | OK                                          |                                         |
| 4       |        |                                   |                                             |                                         |
|         |        |                                   |                                             | Update license Return licen             |

5 Click OK when the license is successfully returned.

xx2000000229

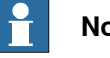

### Note

Return the license to release it before any uninstalling ABB ZENON work.

Or the license will be occupied by the uninstalled ABB ZENON and may not be reused anymore.

If this already happened, please contact ABB.

### 1 Introduction and installation

## 1.6 Installing PickMaster Twin Host

## 1.6 Installing PickMaster Twin Host

| Overview          |                                                                                                    |
|-------------------|----------------------------------------------------------------------------------------------------|
|                   | This section describes the installation process for the PickMaster Twin Host.                                |
|                   | The PickMaster Twin Host contains the PickMaster Operator and real Runtime for production.                   |
| Prerequisites     |                                                                                                    |
|                   | To start the installation process, the following must be available:                                          |
|                   | <ul> <li>A computer with ABB ZENON installed.</li> </ul>                                                     |
|                   | • A computer that meets or exceeds the <i>System requirements on page 17</i> .                               |
|                   | <ul> <li>A log on account with administrator rights on the computer.</li> </ul>                              |
|                   | PickMaster Twin Host installation package                                                                    |
|                   | A license certificate                                                                                        |
|                   | Note                                                                                                    |
|                   | The PickMaster Twin Client and PickMaster Twin Host are not recommended to                                   |
|                   | be installed on a same PC.                                                                                   |
| Installing PickMa | aster Twin Host                                                                                              |
| 5                 | Use this procedure to install the PickMaster Twin Host:                                                      |
|                   | 1 Browse to the PickMaster Operator installation package PickMaster Twin<br>Host and double-click setup.exe. |
|                   | The installation starts.                                                                                     |
|                   | 🔩 setup.exe                                                                                                  |

xx1900001752

2 Click Next.

1.6 Installing PickMaster Twin Host Continued

| 3 I | Read the | license | agreement | and acce | pt the terms. |
|-----|----------|---------|-----------|----------|---------------|
|-----|----------|---------|-----------|----------|---------------|

| PickMaster Twin Host 2.1.1 - InstallShield Wizard                                                                                                    | ×   |
|----------------------------------------------------------------------------------------------------|-----|
| License Agreement Please read the following license agreement carefully.                                                                                                    | B   |
| END-USER LICENSE AGREEMENT<br>ABB PICKMASTER TWIN<br>IMPORTANT - READ CAREFULLY: This End-User License Agreement ("EULA") is a<br>legal agreement between you (either an individual or a single entity) and ABB AB<br>("ABB") for the ABB product you are about to install, which may include computer<br>software, controller software, associated media, printed materials and electronic<br>documentation ("PRODUCT"). | ^   |
| YOU AGREE TO BE BOUND BY THE TERMS OF THIS EULA, including any amendment<br>or addendum which may accompany the PRODUCT, BY INSTALLING, COPYING OR                                                                                                    | ~   |
| I accept the terms of the license agreement     I do not accept the terms of the license agreement                                                                                                    |     |
| <pre>Installshield</pre>                                                                                                    | cel |

- 4 Choose the destination location folder and click Next.
- 5 Choose to install the **Congnex vision driver** and click **Next**.
- 6 Choose a folder for the application to set SFTP and click Next.
- 7 Choose an IP address for network adaptor configuration and click Next.
- 8 Click Next to start the installation.
- 9 When the installation is complete, choose to restart the computer now or later and click **Finish**.

### 1.7 Network setting

## 1.7 Network setting

### Overview

This chapter describes the procedures on setting up the Internet. Otherwise the PackML function cannot work normally.

### **Renaming the Network Adaptor**

(

|  | N |
|--|---|
|--|---|

If the Network Adaptor is not renamed correctly, the PickMaster Operator cannot work normally.

Use this procedure to rename the Network adaptor:

1 Right click on the Wifi icon in the lower right corner of desktop.

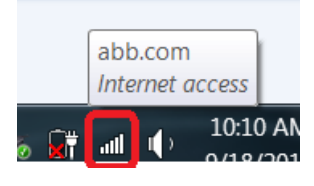

xx1900000797

2 Click Open Network and Sharing Center option.

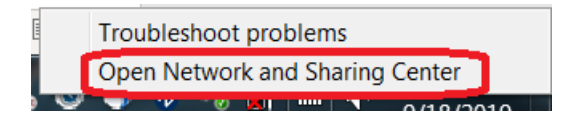

xx1900000798

3 Click the "Change adapter settings" option.

| Settings           |                                                                                      |                  | - | ٥ | × |
|--------------------|--------------------------------------------------------------------------------------|------------------|---|---|---|
|                    | Status                                                                               |                  |   |   |   |
| Find a setting     | Network status                                                                       | Have a question? |   |   |   |
| Network & Internet | $\Box = e = \Phi$                                                                    | dechap           |   |   |   |
| 🕭 Status           | Association                                                                          |                  |   |   |   |
| ∠⊊ Wi-Fi           | You're connected to the Internet                                                     |                  |   |   |   |
| 💬 Ethernet         | metered connection or change other properties.                                       |                  |   |   |   |
| 😤 Dial-up          | Change connection properties                                                         |                  |   |   |   |
| % VPN              |                                                                                      |                  |   |   |   |
| nga Airplane mode  |                                                                                      |                  |   |   |   |
| 的 Mobile hotspot   | Change adapter options<br>View network adapters and change connection settings.      |                  |   |   |   |
| 🕑 Data usage       | B Sharing options<br>For the networks you connect to, decide what you want to share. |                  |   |   |   |
| Proxy              | Network troubleshooter Disgroos and fix network problems.                            |                  |   |   |   |
|                    | View your network properties                                                         |                  |   |   |   |
|                    | Windows Firewall                                                                     |                  |   |   |   |
|                    | Network and Sharing Center                                                           |                  |   |   |   |
|                    | Network reset                                                                        |                  |   |   |   |
|                    |                                                                                      |                  |   |   |   |
| xx1900001502       |                                                                                      |                  |   |   |   |

Continues on next page

1.7 Network setting Continued

4 Enter the **Network Connections** setting page, right click on the network you are currently using for connecting PickMaster Operator and rename the network name to "ProfinetIOAdapter".

| Organize • Connect                          | To Disable this     | network device         | Diagnose this connection                                      | Rename this connectio           | n View status of this connection                                                                                                 | Change settings of this connection |
|---------------------------------------------|---------------------|------------------------|---------------------------------------------------------------|---------------------------------|----------------------------------------------------------------------------------------------------|------------------------------------|
| Cisco AnyConn<br>Client Connect<br>Disabled | ect Secure Mobility | Ether<br>Netw<br>Intel | net<br>irork cable unplugged<br>R) Ethernet Connection (2) I2 | WiFi<br>abb.co<br>Intel(R)<br>© | Disable<br>Connect / Disconnect<br>Status<br>Diagnose<br>Bridge Connections<br>Create Shortcut<br>Delete<br>Rename<br>Properties | I                                  |

#### xx1900001503

For example: If the your computer is using wi-fi. Rename the network name "WiFi" to "ProfinetIOAdapter".

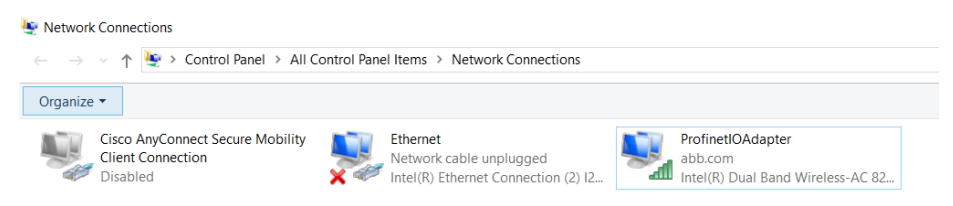

#### xx1900001504

5 If your computer uses a wired network, rename the network name from "Ethernet" to "ProfinetIOAdapter" with the same way.

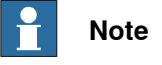

If the button of control mode selection disappeared, check whether the network name is changed to 'ProfinetIOAdapter' or not.

If not, change the name to fix the problem.

| ←   | System Setup             |                                         |                                  |                                                |                                   |
|-----|--------------------------|-----------------------------------------|----------------------------------|------------------------------------------------|-----------------------------------|
|     | Browse solution file     | Fieldbus Selection No fieldbus selected | Remote control<br>Disable Enable | Control method<br>Basic Control PackML control | Two hand operation Disable Enable |
|     | No. Name<br>1 Solution87 |                                         | Creatio<br>2019-                 | in date<br>08-02 11:36:42                      |                                   |
| xx1 | 900001727                |                                         |                                  |                                                |                                   |

1.8 Accessing the user interface

## 1.8 Accessing the user interface

### Overview

This chapter describes the procedures before login.

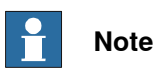

After install PickMaster Twin Client and PickMaster Twin Host on different PC as recommended, there will be two real Runtime available but only the one connected to controller or camera should be used. This is the one that user should connect PickMaster Operator with and login.

The real Runtime on Host PC and Client PC are identical but the one on Host is for production. Robot controllers and cameras should also be connected to this one.

### Prerequisites

To start the PickMaster Operator, the following must be available:

- ABB ZENON must have been installed to the computer.
- PickMaster Operator must have been installed to the computer.
- A log on account with administrator rights on the computer.

### **Opening PickMaster Operator**

Use this procedure to start PickMaster Operator:

1 Double click the PickMaster Operator file to open the Welcome to ABB PickMaster window.

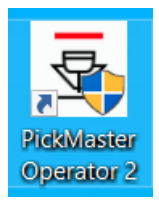

xx1900001506

2 Enter the IP address of the PickMaster Runtime which need to be connected.

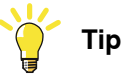

Check the IPv4 address of the computer which the PickMaster Runtime is installed on.

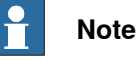

Loopback address is NOT allowed to use as the PickMaster Runtime IP address, for example 127.0.0.1.

Loopback address will cause errors in vision function.

1.8 Accessing the user interface *Continued* 

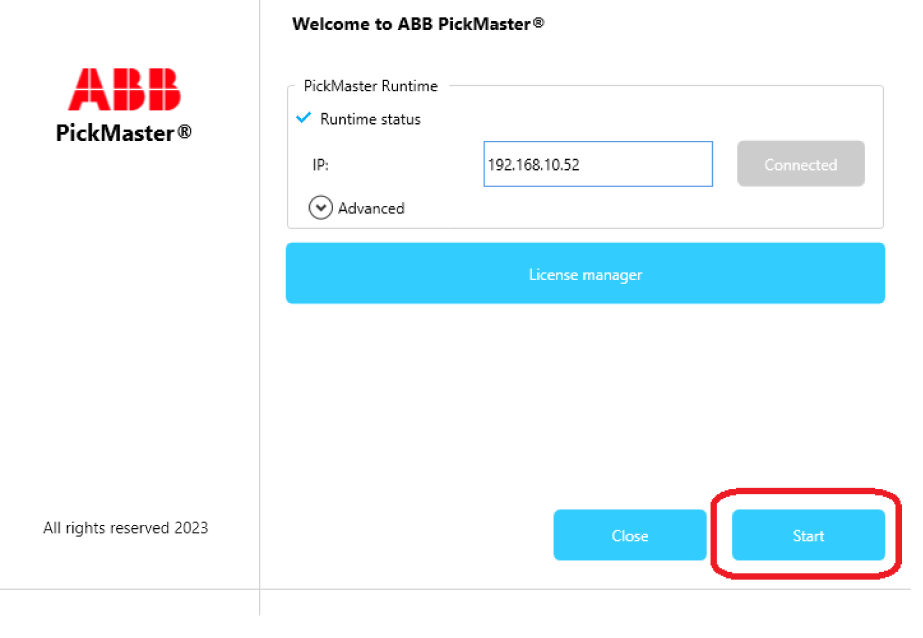

### xx1900001507

3 If needed, click **Advance** to open the setting view for Runtime user and language.

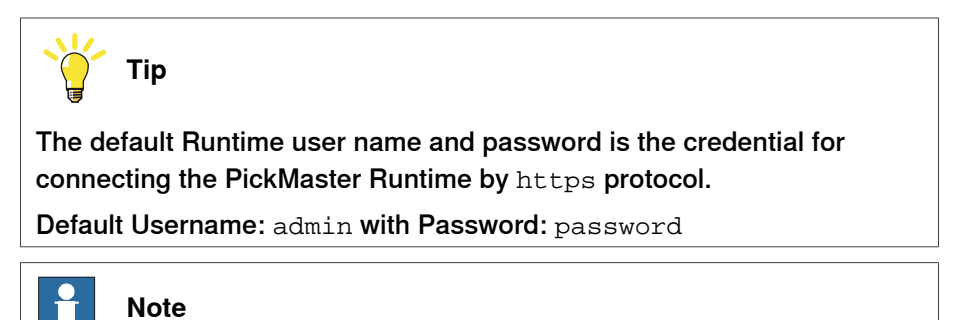

The user should change the password of the default user account for higher Cyber Security.

## 1 Introduction and installation

1.8 Accessing the user interface Continued

|                          | Welcome to ABB Pi                                              | ckMaster®       |         |
|--------------------------|----------------------------------------------------------------|-----------------|---------|
| ABB<br>PickMaster®       | <ul> <li>PickMaster Runtime</li> <li>Runtime status</li> </ul> |                 |         |
|                          | IP:                                                            | 192.168.10.52   | Connect |
|                          | Advanced                                                       |                 |         |
|                          | User name:                                                     | admin           |         |
|                          | Password:                                                      | •••••           |         |
|                          | Language:                                                      | English ×       |         |
|                          |                                                                |                 |         |
|                          |                                                                | License manager |         |
| All rights reserved 2023 |                                                                | Close           | Start   |
|                          |                                                                |                 |         |

xx2200002005

4 Click Connect button.

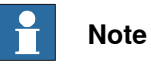

When the SSL dialog box pops up during the first operation of the PickMaster Operator, click Yes.

Otherwise the PickMaster Operator cannot work normally.

|                          | Welcome to ABB P   | ickMaster®    |           |
|--------------------------|--------------------|---------------|-----------|
| ARR                      | PickMaster Runtime |               |           |
| PickMaster ®             | 🗸 Runtime status   |               |           |
|                          | IP:                | 192.168.10.52 | Connected |
|                          | Advanced           |               |           |
|                          | User name:         | admin         |           |
|                          | Password:          | •••••         |           |
|                          | Language:          | English ~     |           |
|                          |                    |               |           |
|                          |                    |               |           |
| All rights reserved 2023 |                    | Close         | Start     |
|                          |                    |               |           |

xx2200002006

5 Click the License Manager button to open the License Management window. For more detail on activating the license, see ABB ZENON license on page 27.

Continues on next page

1.8 Accessing the user interface *Continued* 

6 Click Start button to open the login interface.

|                          | Welcome to ABB P                                        | ickMaster®      |           |
|--------------------------|---------------------------------------------------------|-----------------|-----------|
| ABB<br>PickMaster®       | PickMaster Runtime<br>Runtime status<br>IP:<br>Advanced | 192.168.10.52   | Connected |
|                          |                                                         | License manager |           |
|                          |                                                         |                 |           |
|                          |                                                         |                 |           |
|                          |                                                         |                 |           |
| All rights reserved 2023 |                                                         | Close           | Start     |
|                          |                                                         |                 |           |

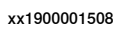

|       | Note                                                               |
|-------|--------------------------------------------------------------------|
| lf th | e user meets any problem when building connection between          |
| Picł  | Master Operator and real Runtime, please check from below possible |
| reas  | sons:                                                              |
| а     | Using a host account that is not administrator;                    |
| b     | Firewall blocking;                                                 |
| С     | VPN interference;                                                  |
| d     | Host IP address incorrect;                                         |
| е     | The network name not renamed to "profinetIOAdapter".               |

## 1 Introduction and installation

1.8 Accessing the user interface *Continued* 

7 Login with an effective user account.

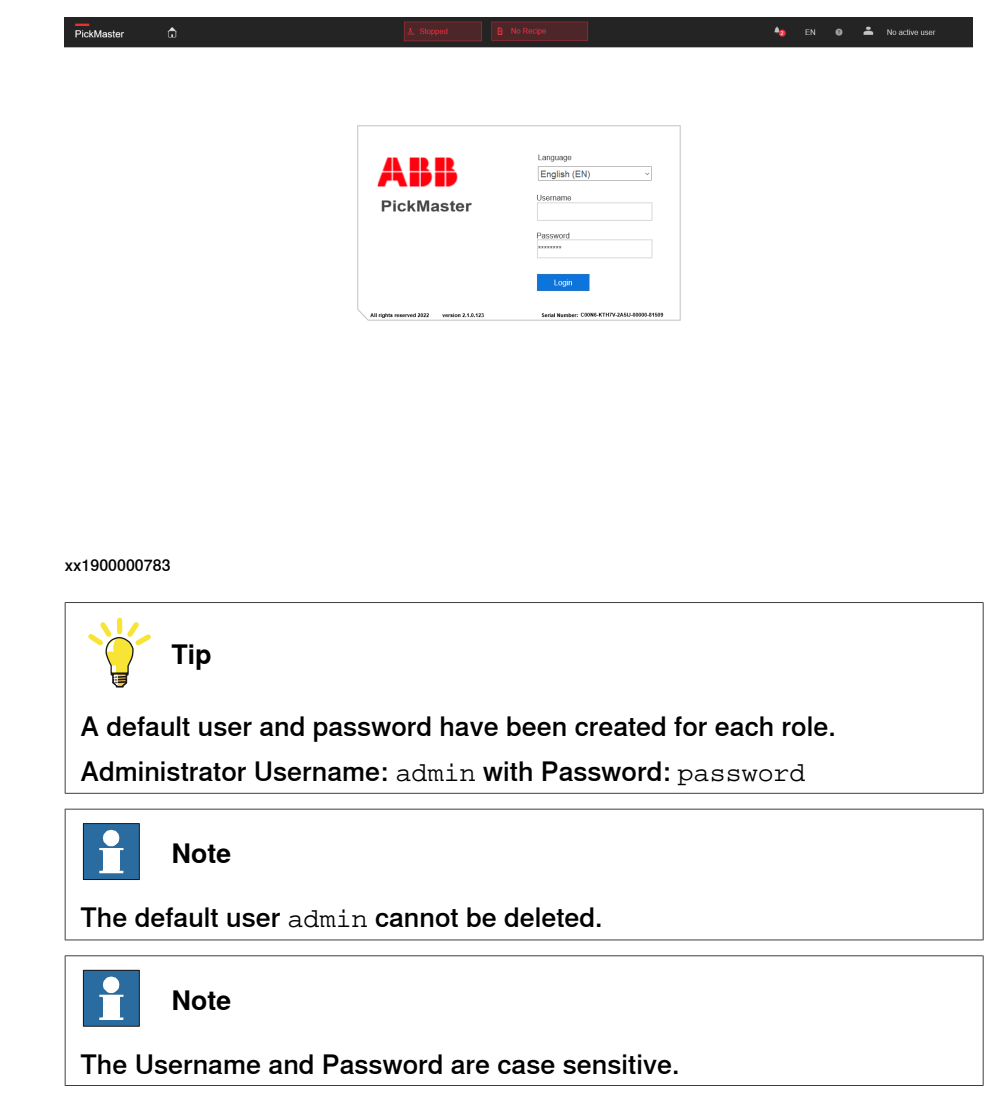

## 2 PickMaster Operator main navigation bar

### Structure of the main navigation bar

The PickMaster Operator main navigation bar provides a series of basic functions.

| PickMaster 🗅 |                  | ✤ Stopped                                                                                                    | B No Recipe                                                     | <b>A</b> 0 | EN     | 0     | ÷   | superuser |
|--------------|------------------|----------------------------------------------------------------------------------------------------|-----------------------------------------------------------------|------------|--------|-------|-----|-----------|
| xx190000032  | 1                |                                                                                                    |                                                                 |            |        |       |     |           |
| ID           | Object           | Description                                                                                                    |                                                                 |            |        |       |     |           |
| 1            | Home Page icon   | Go back to the                                                                                                    | e main page v                                                   | vhen you o | pen ar | ту ра | ge. | -         |
| 2            | Status indicator | Shows the sta                                                                                                    | Shows the status of the production.                             |            |        |       |     |           |
| 3            | Recipe indicator | Shows the recipe in use.<br><b>No recipe</b> : No recipe is loaded or no mandatory robot is selec-<br>ted.<br><b>Recipe partly loaded</b> : Mandatory and option both exist.<br><b>Recipe Loaded</b> : All robots are mandatory.<br>For more information, see <i>Recipe Settings on page 70</i> . |                                                                 |            |        |       |     |           |
| 4            | Bell             | Shows the me<br>I have of the Accepted da<br>Limit Low number.<br>The value of the Recepted da<br>Limit Low number.<br>The value of the Receded da<br>Limit Low number.<br>The value of the Accepted da<br>Limit Low number.<br>Associations<br>Associations<br>Associations<br>Xx1900000324      | Aboard below<br>ard below Limit<br>oard below<br>shiboard below |            |        |       |     |           |
| 5            | Language         | Change the la<br>Available lang<br>• English<br>• Simplifi<br>• Germar<br>• Italian<br>• Spanish<br>• Japane<br>• French<br>• Korean                                                                                                    | nguage.<br>uages:<br>ed Chinese<br>1<br>1<br>se                 |            |        |       |     |           |

## Continued

| ID | Object | Description                                                                        |
|----|--------|------------------------------------------------------------------------------------|
| 6  | Help   | Link to the manual of the PickMaster Operator.                                     |
| 7  | Login  | Log in, log off, manage PickMaster Operator user password<br>and exit application. |

## 3.1 Overview

Overview

The following figure shows the PickMaster Operator main page.

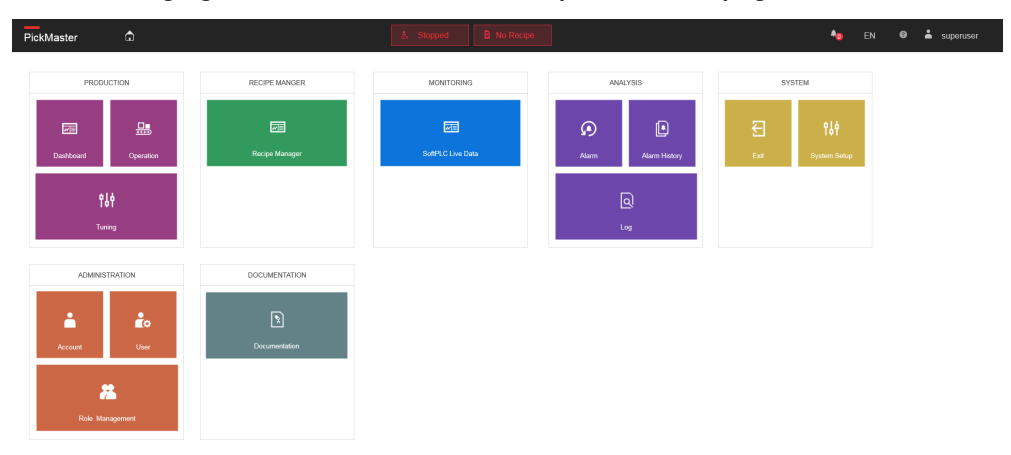

## 3.1 Overview *Continued*

### Elements on the main page

| Group          | Menu           | Description                                                                                                    |
|----------------|----------------|----------------------------------------------------------------------------------------------------|
| PRODUCTION     | Dashboard      | xx1900000325         Shows the status of the robots.         For detailed description, see Dashboard on page 54.                                                                 |
|                | Operation      | xx1900000326         Send commands from PickMaster Operator and reflect the states of PackML in PickMaster Operator.         For detailed description, see Operation on page 55. |
|                | Tuning         | ۲uning<br>xx1900000327<br>Adjust recipe parameters during operation.<br>For detailed description, see <i>Tuning on page 61</i> .                                                 |
| RECIPE MANAGER | Recipe Manager | Recipe<br>Manger<br>xx190000328<br>Choose a recipe.<br>For detailed description, see <i>Recipe Manager</i><br>on page 69.                                                        |

### 3.1 Overview Continued

| Group      | Menu              | Description                                                                                                    |
|------------|-------------------|----------------------------------------------------------------------------------------------------|
| MONITORING | SoftPLC Live Data | xx1900000790         Monitor the live data of the softPLC.         For detailed description, see SoftPLC Live Data on page 72.                                                                                                    |
| ANALYSIS   | Alarm             | Alarm<br>xx1900000791<br>Monitor the alarms that are not acknowledged.<br>For detailed description, see <i>SoftPLC Live Data</i><br><i>on page 72</i> .                                                                                                    |
|            | Alarm History     | Alarm History         xx1900000792         Monitor all the alarms.         image: constraint of the state of the state of the stat |
|            | Log               | Log<br>xx1900000793<br>Monitor all the operations that happened.<br>For detailed description, see <i>SoftPLC Live Data</i><br><i>on page 72</i> .                                                                                                    |

# 3.1 Overview *Continued*

| Group  | Menu         | Description                               |                                    |
|--------|--------------|-------------------------------------------|------------------------------------|
| SYSTEM | Exit Runtime | Ð                                         |                                    |
|        |              | Exit                                      |                                    |
|        |              | xx1900000329                              |                                    |
|        |              | End the PickMaster                        | Operator.                          |
|        |              | For detailed descript                     | tion, see <i>Exit on page 80</i> . |
|        | System Setup |                                           |                                    |
|        |              | <b>19</b>                                 |                                    |
|        |              | System Setup                              |                                    |
|        |              | xx1900000330                              |                                    |
|        |              | Import solutions.                         |                                    |
|        |              | For detailed descript<br><i>page 80</i> . | tion, see <i>System Setup on</i>   |

## 3.1 Overview Continued

| Group         | Menu            | Description                                                                                                    |
|---------------|-----------------|----------------------------------------------------------------------------------------------------|
| ADMINISTRATOR | Account         | Account<br>xx1900000331<br>Manage the account in use.<br>For detailed description, see Account on<br>page 86.                          |
|               | User Management | Image: wide wide wide wide wide wide wide wide                                                                                         |
|               | Role Management | xx1900000333         Manage the roles.         For detailed description, see Role Management on page 88.                               |
| DOCUMENTATION | PickMaster      | Documentation<br>xx1900000334<br>Open the related documents.<br>For detailed description, see <i>PickMaster on</i><br><i>page 93</i> . |

## 3.2 PRODUCTION group

## 3.2 PRODUCTION group

### Dashboard

### Overview

**Dashboard** allows you to show the layout of the solution, the quantity and status of the components in the solution, the status of the robots and the live data of pick/place rate.

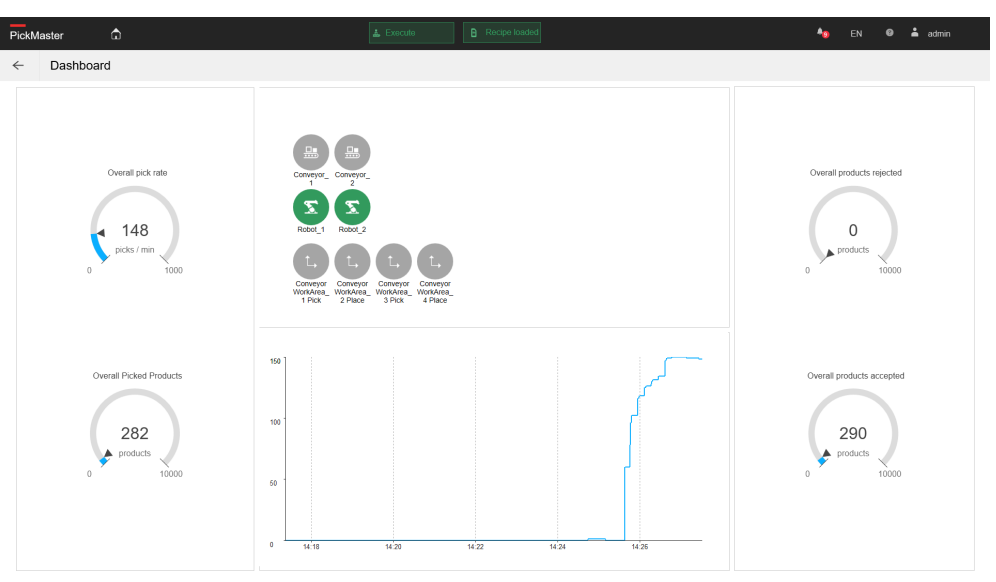

| Parameter                 | Description                                                    |
|---------------------------|----------------------------------------------------------------|
| Overall pick rate         | The pick rate for all robots in current solution.              |
| Overall Picked Products   | The total number of the picked products in current solution.   |
| Overall products rejected | The total number of the rejected products in current solution. |
| Overall products accepted | The total number of the accepted products in current solution. |
| 2D Layout                 | Shows all equipment in current solution.                       |
| Trend                     | Shows the trend of the overall pick rate.                      |

### Operation

What is PackML?

PickMaster<sup>®</sup> Twin includes an internal SoftPLC, which controls a state machine following the PackML standard according to OMAC (Organization for Machine Automation and Control: omac.org). PackML stands for Packaging machine language and it defines a unified way of operating packaging machinery as well as the inter-machinery communication.

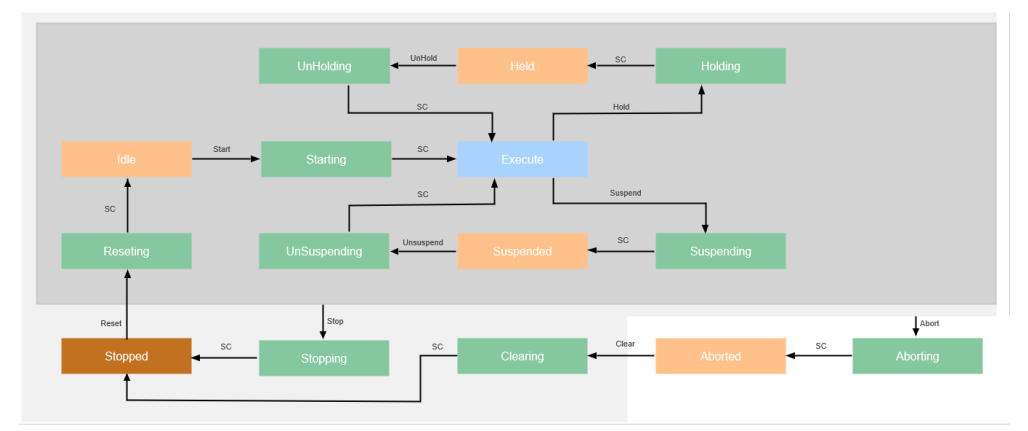

xx1900000796

- A transition State (Green in picture) is a state that holds a process until certain conditions are met.
- A Wait State (Orange in picture) A stable state used to identify that a unit/machine has achieved a defined set of conditions.
- Dual state (Blue) The unit/machine is in a stable acting state unit/machine is producing; but in case of batch production, it can be a transition state.

The states in orange and blue are stable states, i.e. they can be valid for a longer period of time. The states in green are states that are only valid for a certain period of time and transfer to the next state without intervention from an operator. The transition is automatically done if the state is complete (SC = State Complete).

Shown above is the full state diagram with the state Execute (in blue) the producing state. The loop under-neath, via Suspended, is a waiting loop for material to be worked upon. The loop above, via Held, is the loop where the operator holds the system out of the producing state.

After all products are made, the producing state Execute is left via Complete, and ready for a new production order.

At power on, the state Stopped is valid. After a Reset it moves to the state Idle via Resetting.

Issuing 'Start' gets the unit to 'Execute' via 'Starting'.

55

The PackML state diagram leaves its normal loop via either Abort or Stop. The Abort is coupled to the error handling from every state. The Stop is for the operator interface.

PackML state diagram

|                        | State Commands |                |              |                |                      | State                  |               |               |               |                 |
|------------------------|----------------|----------------|--------------|----------------|----------------------|------------------------|---------------|---------------|---------------|-----------------|
| Current<br>State       | Start          | Reset          | Hold         | Un-hold        | Suspend              | UnSus-<br>pend         | Clear         | Stop          | Abort         | Com-<br>plete   |
| IDLE                   | START-<br>ING  |                |              |                |                      |                        |               | STOP-<br>PING | ABORT-<br>ING |                 |
| START-<br>ING          |                |                |              |                |                      |                        |               | STOP-<br>PING | ABORT-<br>ING | EX-<br>ECUTE    |
| EX-<br>ECUTE           |                |                | HOLD-<br>ING |                | SUS-<br>PEND-<br>ING |                        |               | STOP-<br>PING | ABORT-<br>ING | COM-<br>PLETING |
| COM-<br>PLETING        |                |                |              |                |                      |                        |               | STOP-<br>PING | ABORT-<br>ING |                 |
| COM-<br>PLETE          |                | RESET-<br>TING |              |                |                      |                        |               | STOP-<br>PING | ABORT-<br>ING |                 |
| RESET-<br>TING         |                |                |              |                |                      |                        |               | STOP-<br>PING | ABORT-<br>ING |                 |
| HOLD-<br>ING           |                |                |              |                |                      |                        |               | STOP-<br>PING | ABORT-<br>ING |                 |
| HELD                   |                |                |              | UNHOLD-<br>ING |                      |                        |               | STOP-<br>PING | ABORT-<br>ING |                 |
| UNHOLD-<br>ING         |                |                |              |                |                      |                        |               | STOP-<br>PING | ABORT-<br>ING |                 |
| SUS-<br>PEND-<br>ING   |                |                |              |                |                      |                        |               | STOP-<br>PING | ABORT-<br>ING |                 |
| SUSPEN-<br>DED         |                |                |              |                |                      | UNSUS-<br>PEND-<br>ING |               | STOP-<br>PING | ABORT-<br>ING |                 |
| UNSUS-<br>PEND-<br>ING |                |                |              |                |                      |                        |               | STOP-<br>PING | ABORT-<br>ING |                 |
| STOP-<br>PING          |                |                |              |                |                      |                        |               |               | ABORT-<br>ING |                 |
| STOPPED                |                | RESET-<br>TING |              |                |                      |                        |               |               | ABORT-<br>ING |                 |
| ABORT-<br>ING          |                |                |              |                |                      |                        |               |               |               |                 |
| ABOR-<br>TED           |                |                |              |                |                      |                        | CLEAR-<br>ING |               |               |                 |
| CLEAN-<br>ING          |                |                |              |                |                      |                        |               |               | ABORT-<br>ING |                 |

Continues on next page

| Command         | Step 1:<br>Active state | Step 2:<br>PickMaster actions                                                                                                    | Step 3:<br>Robot and controller ac-<br>tions                                   | Step 4:<br>Expected command<br>result                                   | Step 5:<br>Expected<br>active state |
|-----------------|-------------------------|----------------------------------------------------------------------------------------------------|--------------------------------------------------------------------------------|-------------------------------------------------------------------------|-------------------------------------|
| Reset           | Resetting               | Create line and project<br>files; Initiate vision; Start<br>vision; Initiate robots<br>(position sources, pipes,<br>RAPID program, etc). | Controller Motors ON;<br>Robots move to Safe pos-<br>ition.                    | Controller Motors on;<br>Init vision finished; Init<br>robots finished. | Idle                                |
| Start           | Starting                | Start robots.                                                                                                    | Running pickplace routine                                                      | Robots is in running state.                                             | Execute                             |
| Stop            | Stopping                | Stop vision; Stop robots;<br>Stop project; Close pro-<br>ject.                                                                           | Moving to safe positions                                                       | Robots stopped; Project stopped and closed.                             | Stopped                             |
| Hold            | Holding                 | Hold robots.                                                                                                    | Executing holding opera-<br>tion Robots; stopped in<br>HOLD position.          | Robots reached hold position.                                           | Held                                |
| Un-hold         | Un-Holding              | Start robot to pick/place.                                                                                                    | Restarting pick or place                                                       | Robots is running.                                                      | Execute                             |
| Suspend         | Suspending              | Suspend robots.                                                                                                    | Executing Suspending<br>operation; Robots<br>stopped in SUSPEND po-<br>sition. | Robots reached sus-<br>pend position.                                   | Suspended                           |
| Un-Sus-<br>pend | Un-Suspend-<br>ing      | Start robot ready to pick/place.                                                                                                    | Restarting pick or place                                                       | Robots is running.                                                      | Execute                             |
| Abort           | Aborting                | Stop vision; Stop robots;<br>Stop project.                                                                                               | Moving to safe positions                                                       | Robots stopped in safe position.                                        | Aborted                             |
| Clear           | Clearing                | Close project.                                                                                                    | Stopped in safe position                                                       | Close project com-<br>pleted.                                           | Stopped                             |

Actions for each command

### Self-diagnosis processing PackML state

| Mandatory robot command result when PML is Execute  |                  |                        |                            |        |  |
|-----------------------------------------------------|------------------|------------------------|----------------------------|--------|--|
| Robot command (UI<br>buttons or remote<br>commands) | Production State | Optional Robot         | Other Mandatory Ro-<br>bot | Remark |  |
| Pause                                               | Holding          | Pause in Safe position | Pause in Safe position     | /      |  |
| Stop                                                | Holding          | Pause in Safe position | Pause in Safe position     | /      |  |
| Start (not allowed)                                 | /                | 1                      | 1                          | /      |  |
| AutoStop (A-stop)                                   | Holding          | Pause in Safe position | Pause in Safe position     | /      |  |
| E-stop                                              | Stopping         | Stop                   | Stop                       | /      |  |

# 3.2 PRODUCTION group Continued

| Optional robot command result when PML is Execute   |                  |                      |                 |                     |
|-----------------------------------------------------|------------------|----------------------|-----------------|---------------------|
| Robot command (UI<br>buttons or remote<br>commands) | Production State | Other Optional Robot | Mandatory Robot | Remark              |
| Pause                                               | no effect        | no effect            | no effect       | Only the commanded  |
| Stop                                                | no effect        | no effect            | no effect       | robot is influenced |
| Start(after robot stopped or paused)                | no effect        | no effect            | no effect       |                     |
| AutoStop (A-stop)                                   | no effect        | no effect            | no effect       |                     |
| E-stop                                              | no effect        | no effect            | no effect       |                     |
|                                                     |                  |                      |                 |                     |

| When Mandatory robot enters stop state (not E-stop)                                    |                                     |                                                                                                    |  |  |  |
|----------------------------------------------------------------------------------------|-------------------------------------|----------------------------------------------------------------------------------------------------|--|--|--|
| PML states when robot stop happens                                                     | PML state reactions                 | Remark                                                                                                    |  |  |  |
| Restting/Idle                                                                          | PackML automatically go to stopping |                                                                                                    |  |  |  |
| Starting/Un-Holding/Un-suspending                                                      | Stay in current state               | Other robots will be started and PML<br>state goes to Execute, at this moment<br>it fulfills the condition to go to Held,<br>then PML goes to Held. |  |  |  |
| Holding/Suspending/Held/Suspen-<br>ded/Aborting/Aborted/Clearing/Stop-<br>ping/stopped | Do nothing                          | /                                                                                                    |  |  |  |
| Execute                                                                                | PackML automatically go to Holding  | /                                                                                                    |  |  |  |

### PackML for PickMaster Operator

This function is used to send commands from PickMaster Operator and reflect the states of PackML in PickMaster Operator.

| Two hand operation bar                                                         |
|--------------------------------------------------------------------------------|
| Two hand operation bar                                                         |
|                                                                                |
|                                                                                |
|                                                                                |
| r Hald Unhold Suzgend                                                          |
|                                                                                |
|                                                                                |
| s already stopped.                                                             |
| Age en o 📤                                                                     |
| Two Hand Operation<br>Date Table Cells<br>Creation date<br>2022-07-19 15-48-29 |
|                                                                                |
|                                                                                |
|                                                                                |
|                                                                                |

### 3.2 PRODUCTION group Continued

Production

Production is the basic operation of the state machine.

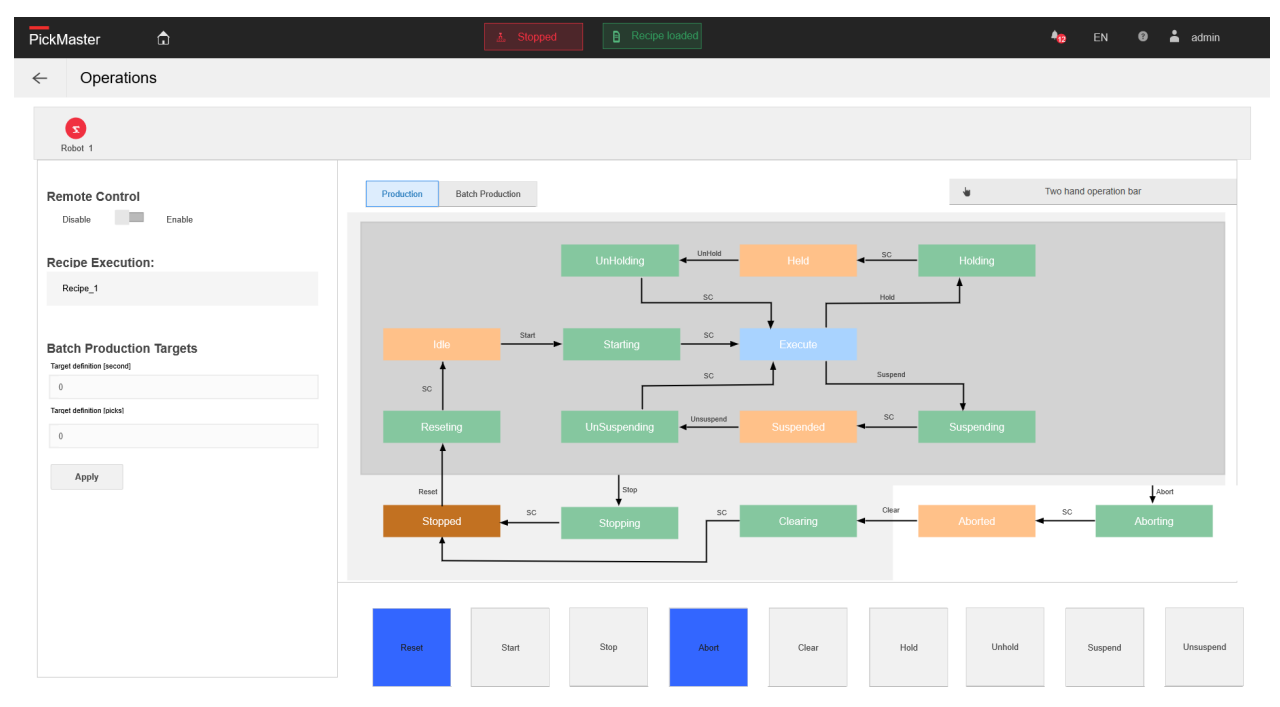

xx1900000336

### **Batch production**

Batch production is the basic operation with the complete operation of the state machine.

**Pick Number** or **Pick Time** can be set as the judgment condition. If the set condition is reached, the system will enter the **Complete** process automatically.

## **Note**

If need to use the batch production function in remote control mode, the **Pick Number** or **Pick Time** need to be set before changing to remote control mode. Or the batch production function cannot be used.

3.2 PRODUCTION group Continued

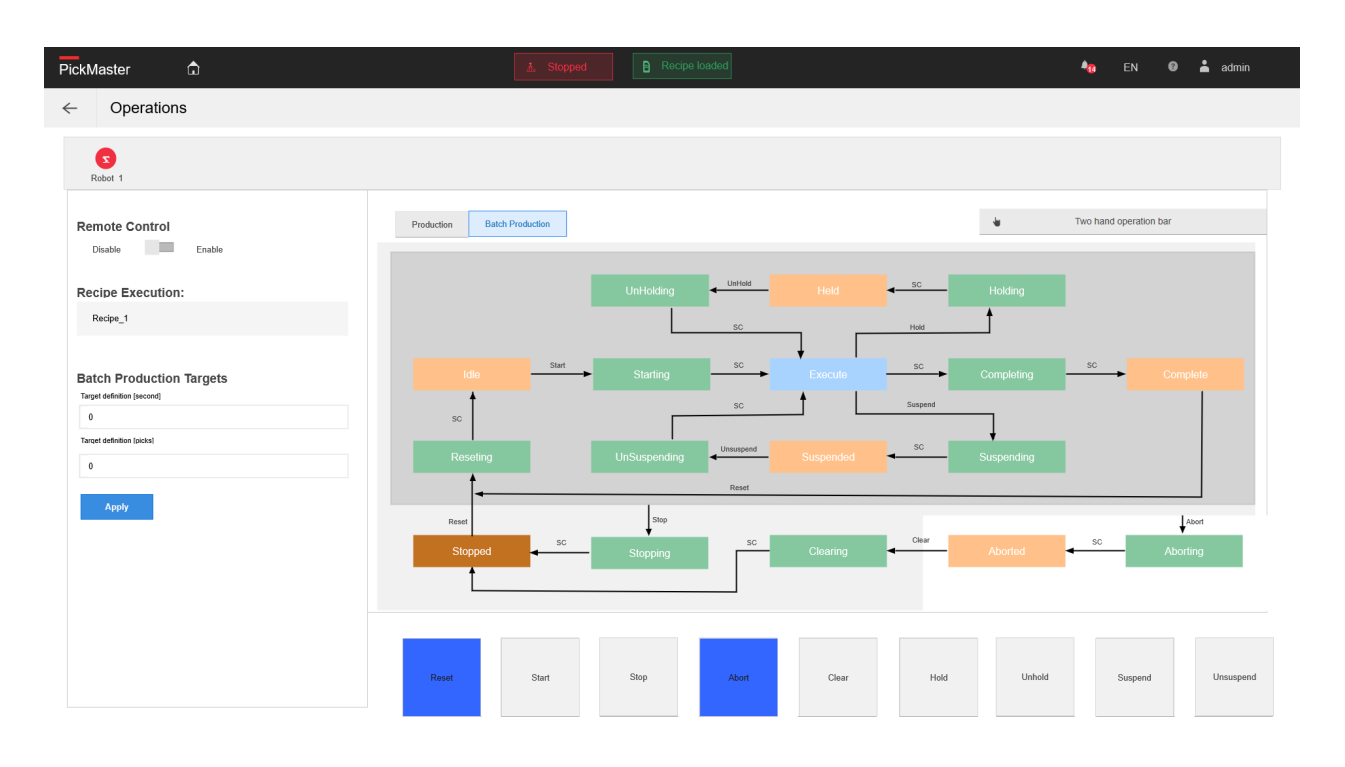

#### xx1900000965

### Tuning

Overview

This function is used to change the parameters of the conveyors, robot and items during operation, such as positions, speed, offset and timing.

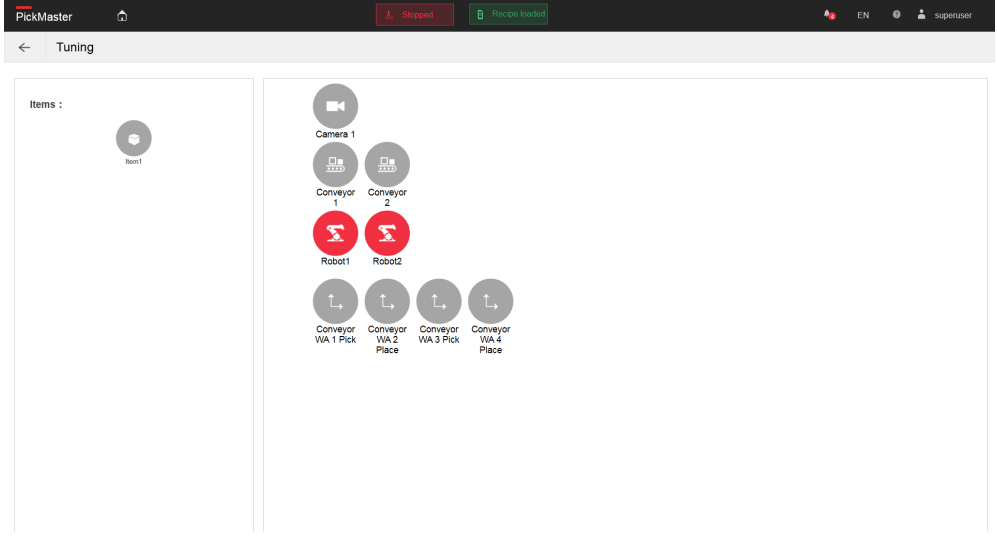

xx1900000786

Click on the icon to open the tuning windows. Clicking the camera icon opens the detail vision window, which displays the camera images with the object hits. The

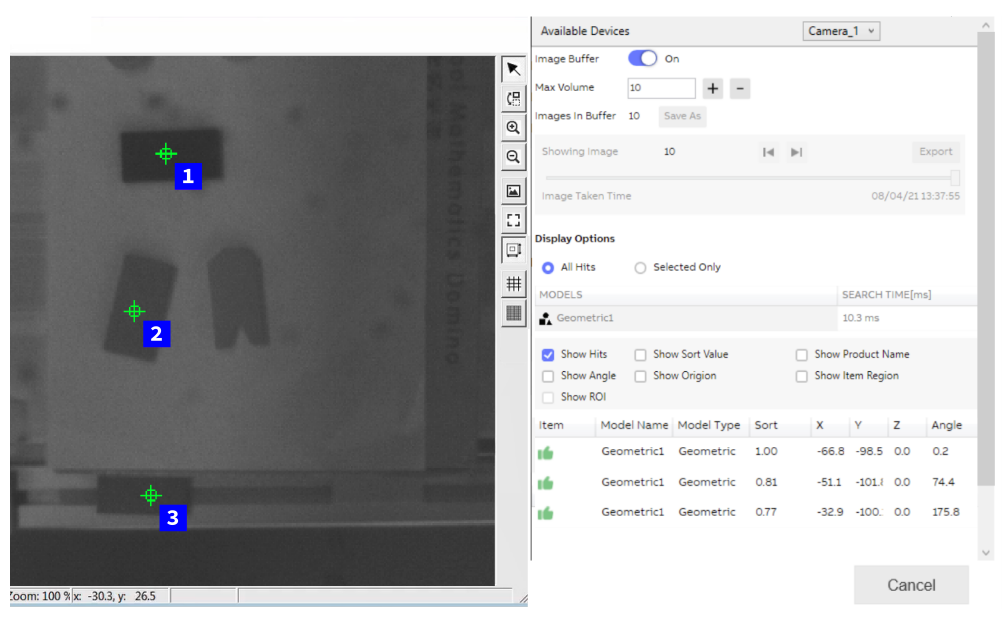

images and results can be recorded and saved to a file for later analysis with the PickMaster Vision Viewer.

xx2100000697

### Tuning the robot

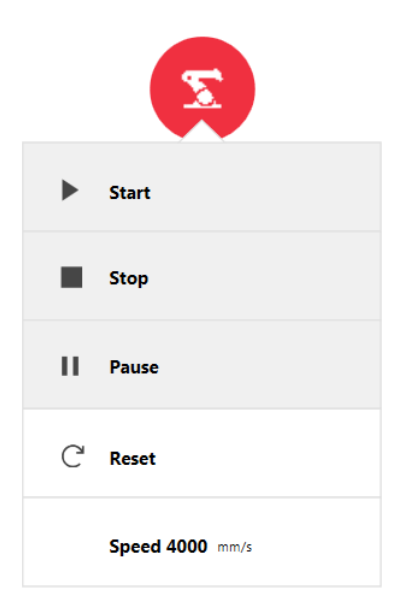

#### xx1900000787

| Item  | Description                                                                                                    |
|-------|----------------------------------------------------------------------------------------------------|
| Start | Start the selected robot.                                                                                                    |
| Stop  | Stop the selected robot.<br>A robot stop empties all targets in the position queue. At a re-<br>start after a stop, the robot waits until new targets are generated<br>from the position source.   |
| Pause | Pause the selected robot.<br>A robot pause keeps all targets in the position queue. At a re-<br>start after a pause, the robot resumes operation immediately<br>with the next target in the queue. |

Continues on next page

3.2 PRODUCTION group Continued

| Item  | Description                                                             |  |  |
|-------|-------------------------------------------------------------------------|--|--|
| Reset | Reset the selected robot from emergency stop activated.                 |  |  |
| Speed | Change the speed of the selected robot in $mm/s$ .                      |  |  |
|       | ∑ Robot_1                                                               |  |  |
|       | ► Start ■ Stop II Pause C Reset                                         |  |  |
|       | Speed<br>4000 mm/s Cancel Update                                        |  |  |
|       | xx1900000966                                                            |  |  |
|       | Note                                                                    |  |  |
|       | When the data in the tuning is updated, it will be saved to the recipe. |  |  |

### Tuning the item

| Item1     |     |     |     |        |        |
|-----------|-----|-----|-----|--------|--------|
| Grip      |     |     |     |        |        |
| х         |     | Y   |     | Z      |        |
| 0.0       | mm  | 0.0 | mm  | 0.0    | mm     |
|           |     |     |     |        |        |
|           |     |     |     |        |        |
| GripAngle |     |     |     |        |        |
| Х         |     | Υ   |     | Z      |        |
| 0.0       | deg | 0.0 | deg | 0.0    | deg    |
|           |     |     |     |        |        |
|           |     |     |     |        |        |
|           |     |     |     | Cancel | Update |
|           |     |     |     |        |        |

|            | Description                                                                                  |
|------------|----------------------------------------------------------------------------------------------|
| GripX      | Set the location of the gripper when doing the picking and placing operation in X direction. |
| GripY      | Set the location of the gripper when doing the picking and placing operation in Y direction. |
| GripZ      | Set the location of the gripper when doing the picking and placing operation in Z direction. |
| GripAngleX | Set the angle of the gripper when doing the picking and placing operation in X direction.    |

# 3.2 PRODUCTION group Continued

|                 | Description                                                                               |
|-----------------|-------------------------------------------------------------------------------------------|
| GripAngleY      | Set the angle of the gripper when doing the picking and placing operation in Y direction. |
| GripAngleZ      | Set the angle of the gripper when doing the picking and placing operation in Z direction. |
| No<br>When adju | te<br>Isting the angles. IRB 360 does not support adjusting the angles in the             |

X and Y direction.

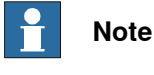

When the data in the tuning is updated, it will be saved to the recipe.

## Tuning the work area

| ConveyorWorkAr | ea_1 |           |    |                   | ×      |
|----------------|------|-----------|----|-------------------|--------|
| Pick Setting   |      |           |    |                   |        |
| Pick Elevation |      | Pick Time |    | Vacuum Activation |        |
| 30.0           | mm   | 0.035     | S  | 0.020             | s      |
|                |      |           |    |                   |        |
|                |      |           |    |                   |        |
| Conveyor WA    |      |           |    |                   |        |
| Enter          |      | Exit      |    | YMax              | 2      |
| -250           | mm   | 50        | mm | 200               | mm     |
| YMin           |      |           |    |                   |        |
| -200           | mm   |           |    |                   |        |
|                | /    |           |    |                   |        |
| Position       |      |           |    |                   |        |
| TuneX          |      | TuneY     |    | TuneZ             |        |
| 0.0            | mm   | 0.0       | mm | 0.0               | mm     |
|                |      |           |    |                   |        |
|                |      |           |    |                   |        |
|                |      |           |    | Cancel            | Jpdate |
|                |      |           |    |                   |        |

| ConveyorWorkAr  | ea_2 |            |    |                  |        |
|-----------------|------|------------|----|------------------|--------|
| Place Setting   |      |            |    |                  |        |
| Place Elevation |      | Place Time |    | Vacuum Reversion |        |
| 30.0            | mm   | 0.035      | s  | 0.020            | s      |
| Vacuum Off      |      |            |    |                  |        |
| 0.020           | s    |            |    |                  |        |
|                 |      |            |    |                  |        |
| Conveyor WA     |      |            |    |                  |        |
| Enter           |      | Exit       |    | YMax             |        |
| -250            | mm   | 50         | mm | 200              | mm     |
| YMin            |      |            |    |                  |        |
| -200            | mm   |            |    |                  |        |
|                 | Į    |            |    |                  |        |
| Position        |      |            |    |                  |        |
| TuneX           |      | TuneY      |    | TuneZ            |        |
| 0.0             | mm   | 0.0        | mm | 0.0              | mm     |
|                 |      |            |    |                  |        |
|                 |      |            |    |                  |        |
|                 |      |            |    | Cancel           | Jpdate |
|                 |      |            |    |                  |        |

|                          | Description                                                                                                    |
|--------------------------|----------------------------------------------------------------------------------------------------|
| Pick/PlaceEl-<br>evation | <b>Pick/PlaceElevation</b> is the distance, in negative z-direction relative to the tool, from where the robot approaches the item target.                                                                                                    |
| Pick/Place-<br>Time      | <b>Pick/PlaceTime</b> is the time the robot is in the pick/place position. If the conveyor is moving during the pick/place time, the robot will track along the conveyor to keep the relative position on the moving conveyor.                                                                                                    |
| Vacuum Ac-<br>tivation   | Vacuum Activation is the time in seconds before the middle of the corner path of the approaching position, when the vacuum I/O should be set. If a negative value is entered, the vacuum I/O will be set the time after the middle of the corner path. This value is only valid for work areas of type <b>Pick</b> or <b>Other</b> . |

3.2 PRODUCTION group *Continued* 

|       | Descrip                                                                                            | tion                                                                                                    |
|-------|----------------------------------------------------------------------------------------------------|----------------------------------------------------------------------------------------------------|
| Enter | After you<br>can defin<br>of the St                                                                | u define a start entry in a work area which may called Start X , you<br>ne a same start entry which may called Start Y at the vertical direction<br>tart X.                                                                                                    |
|       |                                                                                                    | A<br>C<br>D<br>/ E<br>F<br>C<br>C<br>C<br>C<br>C<br>C<br>C<br>C<br>C<br>C<br>C<br>C<br>C                                                                                                    |
|       | xx18000017                                                                                         | 47                                                                                                    |
|       | A                                                                                                  | Camera and Baseframe origin                                                                                                    |
|       | В                                                                                                  | Camera                                                                                                    |
|       | С                                                                                                  | Enter                                                                                                    |
|       | D                                                                                                  | Start                                                                                                    |
|       | E                                                                                                  | Stop                                                                                                    |
|       | F                                                                                                  | Exit                                                                                                    |
|       | G                                                                                                  | Robot                                                                                                    |
|       | н                                                                                                  | Image frame                                                                                                    |
|       | 1                                                                                                  | Center of Robot                                                                                                    |
|       | J                                                                                                  | UpperLimit                                                                                                    |
|       | К                                                                                                  | LowerLimit                                                                                                    |
|       | Enter is<br>work are<br>of the ro<br>relative<br>limit can                                         | the limit from where the robot starts to execute item targets on the<br>ea (Start X). The distance is calculated in millimeters from the center<br>bot. The range is positive if the limit is beyond the center of the robot,<br>to the moving direction of the conveyor. Make sure that the enter<br>be reached by the robot.                                                                                                    |
| Exit  | Exit is the<br>work are<br>of the ro<br>relative<br>passes I<br>within the<br>position<br>position | he limit from where the robot considers an item target as lost on the<br>ea (Start X). The distance is calculated in millimeters from the center<br>bot. The range is positive if the limit is beyond the center of the robot,<br>to the moving direction of the conveyor. When the tracked item<br>beyond this limit it will be dropped. This limit must be chosen well<br>e maximum reach of the robot. The robot must be able to reach this<br>from an arbitrary position in the robot's working area before the<br>is out of reach. |

|     | Description                                                                                       |                                                                                                    |                                                                      |                                                     |                                                                             |                        |
|-----|---------------------------------------------------------------------------------------------------|----------------------------------------------------------------------------------------------------|----------------------------------------------------------------------|-----------------------------------------------------|-----------------------------------------------------------------------------|------------------------|
| Max | YMax is the lim<br>work area in En<br>of the robot. The<br>relative to the m<br>enter limit can b | it form where robot<br>d Y.The distance is<br>a range is positive if<br>noving vertical direct<br>be reached by the r | considers a<br>calculated<br>the limit is t<br>ction of the<br>obot. | an item ta<br>in millime<br>beyond the<br>conveyor. | rget as lost on t<br>ters from the ce<br>center of the ro<br>Make sure that | the<br>ant<br>ob<br>th |
|     | Note                                                                                              |                                                                                                    |                                                                      |                                                     |                                                                             |                        |
|     | To enable this f<br>this function in                                                              | unction, you need t<br>the recipe configur                                                                            | to select the ation page.                                            | Use Star                                            | t/ <b>Stop</b> checkbo                                                      | x 1                    |
|     | Name                                                                                              | Recipe 1                                                                                                    |                                                                      |                                                     |                                                                             | •                      |
|     | Record scenes file path                                                                           | C:\PMTWTempFiles                                                                                                    |                                                                      |                                                     |                                                                             |                        |
|     | Properties                                                                                        | Pick/Place elevation(mm)                                                                                              | 30.0                                                                 | •                                                   |                                                                             |                        |
|     | Available Devices                                                                                 | Pick/Place time[s]                                                                                                    | 0.035                                                                | •<br>1                                              |                                                                             |                        |
|     | Available Workareas                                                                               | Vacuum activation[s]                                                                                                  | 0.020                                                                | :                                                   |                                                                             |                        |
|     | ConveyorWorkArea                                                                                  | Vacuum reversion[s]                                                                                                   | 0.020                                                                | \$                                                  |                                                                             |                        |
|     | IndexedWorkArea                                                                                   | <br>Load Time[ms]                                                                                                    | 0.0                                                                  | ÷                                                   |                                                                             |                        |
|     | Operations                                                                                        |                                                                                                    |                                                                      |                                                     |                                                                             |                        |
|     |                                                                                                   | Enter(mm) (!)                                                                                                    | -250.000                                                             |                                                     |                                                                             |                        |
|     |                                                                                                   | Start(mm) 🕛                                                                                                    | -150.000                                                             |                                                     |                                                                             |                        |
|     |                                                                                                   | Stop(mm) (!)                                                                                                    | -50.000                                                              |                                                     |                                                                             |                        |
|     |                                                                                                   | Exit(mm) (!)                                                                                                    | 50.000                                                               |                                                     |                                                                             |                        |
|     |                                                                                                   | Y Max[mm]                                                                                                    | 200.000                                                              |                                                     |                                                                             |                        |
|     |                                                                                                   | Y Min[mm]                                                                                                    | -200.000                                                             |                                                     |                                                                             |                        |
|     |                                                                                                   | 🗌 Use Start/Stop  (!                                                                                                  |                                                                      |                                                     |                                                                             |                        |
|     |                                                                                                   | Start with production                                                                                                 |                                                                      |                                                     |                                                                             |                        |
|     |                                                                                                   | 🔽 Use Y Max/Y Min                                                                                                    |                                                                      |                                                     |                                                                             |                        |
|     | Add Operation                                                                                     | Record scenes                                                                                                    |                                                                      |                                                     |                                                                             |                        |
|     | Delete Operation                                                                                  |                                                                                                    |                                                                      |                                                     |                                                                             |                        |
|     |                                                                                                   |                                                                                                    |                                                                      |                                                     |                                                                             |                        |
|     | OK C                                                                                              | ancel                                                                                                    |                                                                      |                                                     |                                                                             |                        |

3.2 PRODUCTION group Continued

| he limit forn<br>tart Y. The<br>. The range<br>o the movin<br>the item's p<br>So when th<br>must be c<br>Note<br>e this funct<br>tion in the r<br>evices<br>orWorkArea_1<br>war<br>var<br>corWorkArea_1<br>corWorkArea_1<br>corWorkArea_1 | m where robot<br>distance is cal<br>e is positive if t<br>ng vertical dire-<br>position is grea<br>te tracked item<br>thosen well with<br>tion, you need t<br>recipe configur<br>trecipe configur<br>trecipe configur<br>trecipe configur<br>trecipe configur<br>trecipe configur<br>trecipe configur<br>trecipe configur<br>trecipe configur | starts to exe<br>culated in n<br>he limit is b<br>ction of the<br>ter than the<br>passes beyo<br>hin the maxi<br>to select the<br>ation page. | ecute item ta<br>nillimeters fro<br>eyond the ce<br>conveyor.If t<br>'YMax, the ro<br>ond this limit<br>imum reach<br>e Use Start/S | rgets on the wor<br>om the center of<br>enter of the robo<br>the y coordinate<br>obot will not gra<br>it will be dropped<br>of the robot.                                                                                                    |
|----------------------------------------------------------------------------------------------------|----------------------------------------------------------------------------------------------------|----------------------------------------------------------------------------------------------------|----------------------------------------------------------------------------------------------------|----------------------------------------------------------------------------------------------------|
| ile path C:.F<br>evices Pic<br>orkareas Vac<br>rorWorkArea_1 Vac<br>dWorkArea_1 Loc<br>Ent                                                                                                    | ipe_1<br>PMTWTempFiles<br>:k/Place elevation[mm]<br>:k/Place time[s]<br>cuum activation[s]<br>cuum reversion[s]<br>ad Time[ms]                                                                                                    | 30.0<br>0.035<br>0.020<br>0.020                                                                                                    | •<br>•                                                                                                    |                                                                                                    |
| tile path C:.F<br>evices Pic<br>forkareas Vac<br>rorWorkArea_1 Vac<br>dWorkArea_1 Loc<br>Ent                                                                                                    | ipe_1<br>PMTWTempFiles<br>:k/Place elevation[mm]<br>:k/Place time[s]<br>cuum activation[s]<br>cuum reversion[s]<br>ad Time[ms]                                                                                                    | 30.0<br>0.035<br>0.020<br>0.020                                                                                                    | :                                                                                                    |                                                                                                    |
| rile path CC.FF<br>evices Pic<br>forkareas Vac<br>rorWorkArea_1 Vac<br>dWorkArea_1 Los<br>Ent                                                                                                    | IPE_1<br>PMTWTempFiles<br>:k/Place elevation[mm]<br>:k/Place time[s]<br>cuum activation[s]<br>cuum reversion[s]<br>ad Time[ms]                                                                                                    | 30.0<br>0.035<br>0.020<br>0.020                                                                                                    | :                                                                                                    |                                                                                                    |
| rile path C:\F<br>evices Pic<br>orkareas Vac<br>rorWorkArea_1 Vac<br>dWorkArea_1 Loa                                                                                                    | PMTWTempFiles<br>:k/Place elevation[mm]<br>:k/Place time[s]<br>cuum activation[s]<br>cuum reversion[s]<br>ad Time[ms]                                                                                                    | 30.0<br>0.035<br>0.020<br>0.020                                                                                                    | :<br>:                                                                                                    |                                                                                                    |
| evices Pic<br>iorkareas Vac<br>rorWorkArea_1 Vac<br>dWorkArea_1 Loa                                                                                                    | ck/Place elevation[mm]<br>ck/Place time[s]<br>cuum activation[s]<br>cuum reversion[s]<br>ad Time[ms]                                                                                                    | 30.0<br>0.035<br>0.020<br>0.020                                                                                                    | ÷<br>;                                                                                                    |                                                                                                    |
| evices Pic<br>forkareas Vac<br>rorWorkArea_1 Vac<br>dWorkArea_2 Loa<br>dWorkArea_1 Loa                                                                                                    | ck/Place time[s]<br>cuum activation[s]<br>cuum reversion[s]<br>ad Time[ms]                                                                                                    | 0.035<br>0.020<br>0.020                                                                                                    | *                                                                                                    |                                                                                                    |
| torkareas Vac<br>rorWorkArea_1 Vac<br>rorWorkArea_2 Vac<br>dWorkArea_1 Loa<br>Ent                                                                                                    | cuum activation[s]<br>cuum reversion[s]<br>ad Time[ms]                                                                                                    | 0.020<br>0.020                                                                                                    | :                                                                                                    |                                                                                                    |
| vorWorkArea_1<br>vorWorkArea_2<br>dWorkArea_1<br>Loa<br>Ent                                                                                                    | cuum reversion[s]<br>ad Time[ms]                                                                                                    | 0.020                                                                                                    |                                                                                                    |                                                                                                    |
| dWorkArea_1 Loa                                                                                                    | ad Time[ms]                                                                                                    |                                                                                                    | \$                                                                                                    |                                                                                                    |
|                                                                                                    | ad hine(his)                                                                                                    | 0.0                                                                                                    |                                                                                                    |                                                                                                    |
| Ent                                                                                                    |                                                                                                    | 0.0                                                                                                    | Ŧ                                                                                                    |                                                                                                    |
|                                                                                                    | ter(mm) 🕛                                                                                                    | -250.000                                                                                                    |                                                                                                    | ¢                                                                                                    |
| Sta                                                                                                    | art(mm) (!)                                                                                                    | -150.000                                                                                                    |                                                                                                    | ţ                                                                                                    |
| Sto                                                                                                    | op(mm)                                                                                                    | -50.000                                                                                                    |                                                                                                    | ÷                                                                                                    |
| Evi                                                                                                    | it(mm)                                                                                                    | 50,000                                                                                                    |                                                                                                    | •                                                                                                    |
|                                                                                                    |                                                                                                    | 50.000                                                                                                    |                                                                                                    | •                                                                                                    |
| YN                                                                                                    | Max(mm)                                                                                                    | 200.000                                                                                                    |                                                                                                    |                                                                                                    |
| YN                                                                                                    | Min[mm]                                                                                                    | -200.000                                                                                                    |                                                                                                    | ;                                                                                                    |
|                                                                                                    | Use Start/Stop 🕛                                                                                                    |                                                                                                    |                                                                                                    |                                                                                                    |
|                                                                                                    | Start with production                                                                                                    |                                                                                                    |                                                                                                    |                                                                                                    |
|                                                                                                    | Use Y Max/Y Min                                                                                                    |                                                                                                    |                                                                                                    |                                                                                                    |
| eration                                                                                                    | Record scenes                                                                                                    |                                                                                                    |                                                                                                    |                                                                                                    |
| peration                                                                                                    |                                                                                                    |                                                                                                    |                                                                                                    |                                                                                                    |
| scrution                                                                                                    |                                                                                                    |                                                                                                    |                                                                                                    |                                                                                                    |
| Cancel                                                                                                    |                                                                                                    |                                                                                                    |                                                                                                    |                                                                                                    |
| 6                                                                                                    |                                                                                                    |                                                                                                    |                                                                                                    |                                                                                                    |
| ffset of the                                                                                                    | gripping location                                                                                                    | on on the x-o                                                                                                    | direction in tl                                                                                                    | he conveyor bas                                                                                                    |
| ffset of the                                                                                                    | gripping location                                                                                                    | on on the y-o                                                                                                    | direction in tl                                                                                                    | he conveyor bas                                                                                                    |
| ffset of the                                                                                                    | gripping location                                                                                                    | on on the z-o                                                                                                    | direction in th                                                                                                    | ne conveyor bas                                                                                                    |
|                                                                                                    | ffset of the<br>ffset of the                                                                                                    | ffset of the gripping location<br>ffset of the gripping location<br>ffset of the gripping location                                            | ffset of the gripping location on the x-r<br>ffset of the gripping location on the y-r<br>ffset of the gripping location on the z-r | ffset of the gripping location on the x-direction in the gripping location on the y-direction in the ffset of the gripping location on the z-direction in the gripping location on the z-direction in |

When the data in the tuning is updated, it will be saved to the recipe.

3.3 RECIPE MANAGER group

## 3.3 RECIPE MANAGER group

### **Recipe Manager**

Overview

This function is used to select the working recipe.

| Pick | Naster 🗅               |                | .≜. Stopped                          | No Recipe | <b>*</b> 8 | EN 🕲   | 📥 admin         |
|------|------------------------|----------------|--------------------------------------|-----------|------------|--------|-----------------|
| ~    | Recipe Manager         |                |                                      |           |            |        |                 |
|      | All Recipes            |                |                                      |           |            |        | Recipe Settings |
|      | No. Name<br>1 Recipe_1 | Version<br>1.0 | Creation date<br>2022-10-28 15:22:08 |           |            | Select |                 |
|      | No. Name<br>2 Recipe_2 | Version<br>1.0 | Creation date 2022-10-28 16:22:08    |           |            | Select |                 |
|      |                        |                |                                      |           |            |        |                 |
|      |                        |                |                                      |           |            |        |                 |
|      |                        |                |                                      |           |            |        |                 |
|      |                        |                |                                      |           |            |        |                 |
|      |                        |                |                                      |           |            |        |                 |
|      |                        |                |                                      |           |            |        |                 |
|      |                        |                |                                      |           |            |        |                 |
|      |                        |                |                                      |           |            |        |                 |
|      |                        |                |                                      |           |            |        |                 |
|      |                        |                |                                      |           |            |        |                 |

xx1900000337

Click on the **Select** to activate the recipe you need.

When the recipe is selected, the selected recipe will be highlighted as pink.

| PickM | laster û               |                |                                      |  | 40 |         |    | 📥 admin     |      |
|-------|------------------------|----------------|--------------------------------------|--|----|---------|----|-------------|------|
| ←     | Recipe Manager         |                |                                      |  |    |         |    |             |      |
| •     | All Recipes            |                |                                      |  |    |         |    | Recipe Sett | ings |
|       | No. Name<br>1 Recipe_1 | Version<br>1.0 | Creation date<br>2022-10-28 16:22:08 |  |    | Selecte | d  |             |      |
|       | No. Name<br>2 Recipe_2 | Version<br>1.0 | Creation date 2022-10-28 16:22:08    |  |    | Sele    | ct |             |      |
|       |                        |                |                                      |  |    |         |    |             |      |

### 3.3 RECIPE MANAGER group Continued

### **Recipe Settings**

Click on the Recipe Settings to open the recipe settings window.

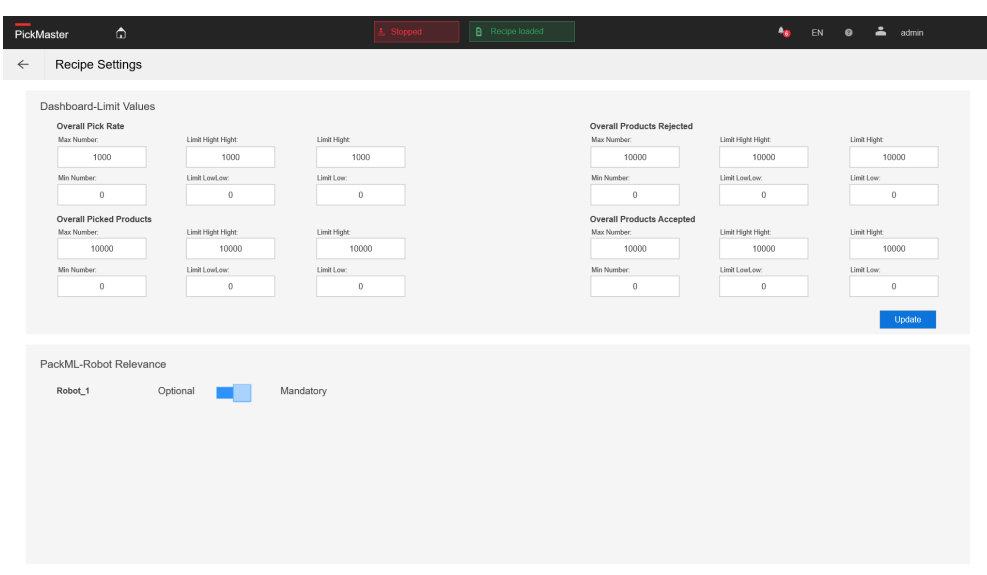

| Parameter                 |                              | Description                                                                                                    |  |  |  |
|---------------------------|------------------------------|----------------------------------------------------------------------------------------------------|--|--|--|
| Dashboard-Limit           | Overall pick rate            | The pick rate for all robots in current solution.                                                                                                    |  |  |  |
| Values                    | Overall Picked<br>Products   | The total number of the picked products in current solution.                                                                                                    |  |  |  |
|                           | Overall products<br>rejected | The total number of the rejected products in current solution.                                                                                                    |  |  |  |
|                           | Overall products accepted    | The total number of the accepted products in current solution.                                                                                                    |  |  |  |
| PackML-Robot<br>Relevence | Optional                     | The robot is optional for this production.<br>If this robot stops, it will not influent the other robots<br>and the production.                                                                                                    |  |  |  |
|                           | Mandatory                    | The robot is mandatory for this production.<br>If this robot stops, it will stop the whole production.<br>Note<br>There is at least one robot set as mandatory for each<br>recipe. Or the PackML can not work normally.                                                                                                    |  |  |  |
|                           |                              | If there are more than one robot in the recipe, and<br>partially robots are selected as mandatory, then it will<br>show <b>Recipe partially loaded</b> . on the main navigation<br>bar, which means that there are both mandatory robots<br>and optional robots in the recipe.<br>If all the robot's in the recipe are selected as mandat-<br>ory, then it will show <b>Recipe loaded</b> on the main nav-<br>igation bar, which means that all the robots in the re-<br>cipe are mandatory. |  |  |  |

3.3 RECIPE MANAGER group Continued

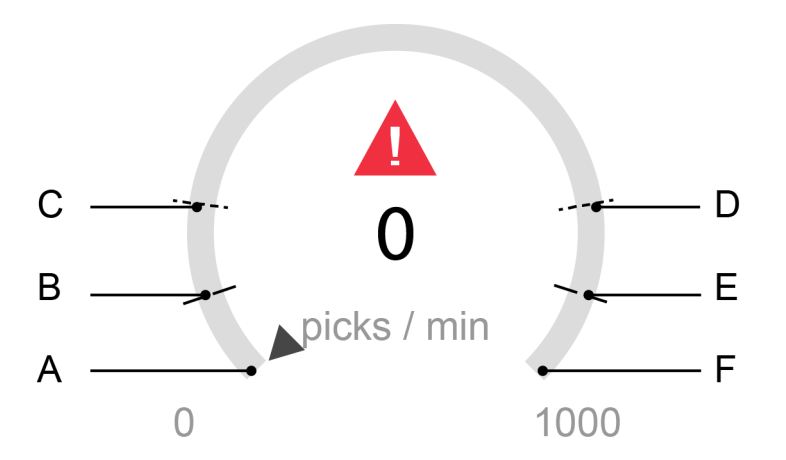

xx1900000695

|   | Parameter       | Description                                                                                                    |
|---|-----------------|----------------------------------------------------------------------------------------------------|
| A | Min Number      | The lowest value of the dashboard.                                                                                                    |
| В | LimitLowLow     | Extreme low value: if the data is lower than this<br>limit, there will be an alarm on the screen and<br>the color of the real time data will be red.                  |
| С | LimitLow        | Early warning for low value: if the data is lower<br>than this limit, there will be an alarm on the<br>screen and the color of the real time data will be<br>red.     |
| D | LimitHight      | Early warning for high value: if the data is higher<br>than this limit, there will be an alarm on the<br>screen and the color of the real time data will be<br>orange |
| E | LimitHightHight | Extreme high value: if the data is higher than this<br>limit, there will be an alarm on the screen and<br>the color of the real time data will be red.                |
| F | Max Number      | The highest value of the dashboard.                                                                                                    |

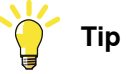

Please set the parameters according to the actual situation of the system, then the warning on the dial has practical significance.

Only when the data is between **LimitLow** and **LimitHight**, the robot works normally. The color for the real time data will be blue.

### 3.4 MONITORING group

## 3.4 MONITORING group

### SoftPLC Live Data

Overview

This function is used to monitor the live data of the softPLC.

| ckMaster 🗅                                       | <u>۸</u>     | Stopped B No Recipe |            | 40                  | EN 🛛 🛔 superus |
|--------------------------------------------------|--------------|---------------------|------------|---------------------|----------------|
| - SoftPLC Live Data                              |              |                     |            |                     |                |
| Name <sup>©</sup>                                | Actual value | Minimum             | Maximum    | Status              |                |
| Filler fext                                      |              |                     |            |                     |                |
| DACK_ML(Clobal/DmLUaitModeCurrent                | 0            | 2147492649          | 2147492647 | SDONTT STD ET STD   |                |
| PACK_ML/Global/PmLUnitModeCorrent                | 0            | -2147403040         | 2147403047 | SPONTT STD ET STD   |                |
| PACK_ML/Clobal/Pml_Sts_UnitModeCurrent           | 1            | -2147483648         | 2147483647 | SPONTT STD ET STD   |                |
| PACK ML/Global/PmL Str. StateCurrent             | 2            | -2147483648         | 2147493647 | SPONTT STD ET STD   |                |
| PACK MI /Global/Pml Sts MachSpeed                | 0            | -2147483648         | 2147483647 | SPONTT STD E T STD  |                |
| PACK_ML/Global/Pml_Sts_EquipmentInterlockStarved | 0            | 0                   | 1          | SPONTT STD F T STD  |                |
| PACK ML/Global/PmL Sts EquipmentInterlockBlocked | 0            | 0                   | 1          | SPONUT STD F T STD  |                |
| PACK ML/Global/PmLSts_CurMachSpeed               | 0            | -2147483648         | 2147483647 | SPONTT STD F T STD  |                |
| PACK ML/Global/PmL State CntrlCmd                | 0            | -2147483648         | 2147483647 | SPONUT STD FIT STD  |                |
| PACK ML/Global/PmL State_CmdChangeRequest        | 0            | 0                   | 1          | SPONTT STD F T STD  |                |
| PACK_ML/Global/PmL Robot_Sts[9]                  | 0            | -32768              | 32767      | SPONTT STD FT STD   |                |
| PACK ML/Global/Pml Robot Sts[8]                  | 0            | -32768              | 32767      | SPONTT STD E.T STD  |                |
| PACK ML/Global/Pml Robot Sts[7]                  | 0            | -32768              | 32767      | SPONT T STD E.T STD |                |
| PACK ML/Global/Pml Robot Sts[6]                  | 0            | -32768              | 32767      | SPONT T STD E.T STD |                |
| PACK ML/Global/Pml Robot Sts[5]                  | 0            | -32768              | 32767      | SPONT T STD E.T STD |                |
| PACK ML/Global/Pml Robot Sts[4]                  | 0            | -32768              | 32767      | SPONTT STD E.T STD  |                |
| PACK ML/Global/Pml Robot Sts[3]                  | 0            | -32768              | 32767      | SPONT,T STD E,T STD |                |
| PACK_ML/Global/Pml_Robot_Sts[2]                  | 0            | -32768              | 32767      | SPONT,T_STD_E,T_STD |                |
| PACK ML/Global/Pml Robot Sts[1]                  | 0            | -32768              | 32767      | SPONT,T STD E,T STD |                |
| PACK_ML/Global/Pml_Robot_Sts[0]                  | 0            | -32768              | 32767      | SPONT,T_STD_E,T_STD |                |
| PACK ML/Global/Pml Robot Cmd[9]                  | -1           | -32768              | 32767      | SPONT,T STD E,T STD |                |
| PACK_ML/Global/Pml_Robot_Cmd[8]                  | -1           | -32768              | 32767      | SPONT,T_STD_E,T_STD |                |
| PACK_ML/Global/Pml_Robot_Cmd[7]                  | -1           | -32768              | 32767      | SPONT,T_STD_E,T_STD |                |
| PACK_ML/Global/Pml_Robot_Cmd[6]                  | -1           | -32768              | 32767      | SPONT,T_STD_E,T_STD |                |
| PACK_ML/Global/Pml_Robot_Cmd[5]                  | -1           | -32768              | 32767      | SPONT,T_STD_E,T_STD |                |
| PACK_ML/Global/Pml_Robot_Cmd[4]                  | -1           | -32768              | 32767      | SPONT,T_STD_E,T_STD |                |
| PACK_ML/Global/Pml_Robot_Cmd[3]                  | -1           | -32768              | 32767      | SPONT,T_STD_E,T_STD |                |
| PACK_ML/Global/Pml_Robot_Cmd[2]                  | -1           | -32768              | 32767      | SPONT,T_STD_E,T_STD |                |
| PACK_ML/Global/Pml_Robot_Cmd[1]                  | -1           | -32768              | 32767      | SPONT,T_STD_E,T_STD |                |
| PACK_ML/Global/Pml_Robot_Cmd[0]                  | -1           | -32768              | 32767      | SPONT,T_STD_E,T_STD |                |
| PACK_ML/Global/Pml_Ref_MachSpeed                 | 0            | -2147483648         | 2147483647 | SPONT,T_STD_E,T_STD |                |
| PACK_ML/Global/Pml_Admin_StopReason              | 0            | -2147483648         | 2147483647 | SPONT,T_STD_E,T_STD |                |
| PACK_ML/Global/Pml_Admin_ProdProcessedCount      | 0            | -2147483648         | 2147483647 | SPONT,T_STD_E,T_STD |                |
| PACK_ML/Global/Pml_Admin_ProdDefectiveCount      | 0            | -2147483648         | 2147483647 | SPONT,T_STD_E,T_STD |                |
| PACK_ML/Global/FieldbusSelection                 | 0            | -32768              | 32767      | SPONT,T_STD_E,T_STD |                |

xx1900000795

According to the definition of the smallest order Packtag from the standard **ANSI** / **ISA-TR88.00.02-2015** chapter 7.5 Tag details, Table 7 PackTags Minimum required for information / machine monitoring and Table8 PackTags Minimum required for supervisory control:

PACK\_ML/Global/Pml\_UnitModeCurrent -> UnitName.Command.UnitModeCurrent

Data Type: INT (32bit)

### Value: 1 - Production; 4 - Batch production

Tag Descriptor: Unit Mode in current use

This value is predefined by the user / OEM, and are the desired unit modes of the machine. The UnitMode tag is a numerical representation of the commanded tag. There can be any number of unit modes and for each unit mode there is an accompanying state model. Example unit modes are Production, Maintenance, Manual, Clean Out, Dry Run, Setup, etc.

PACK\_ML/Global/Pml\_UnitModeChangeRequest -> UnitName.Command.UnitModeChangeRequest Data Type: Bool

Tag Descriptor: Request Unit Mode Change

Value: 0 - False; 1 - True

When a unit mode request takes place a numerical value must be present in the Command.UnitMode tag to change the unit mode. Local processing and conditioning of the requested mode change is necessary in order to accept, reject, or condition the timing of the change request.
3.4 MONITORING group Continued

The request for changing the unit mode in the remote command. The changed working mode can only take effect when the change request is set as **True**.

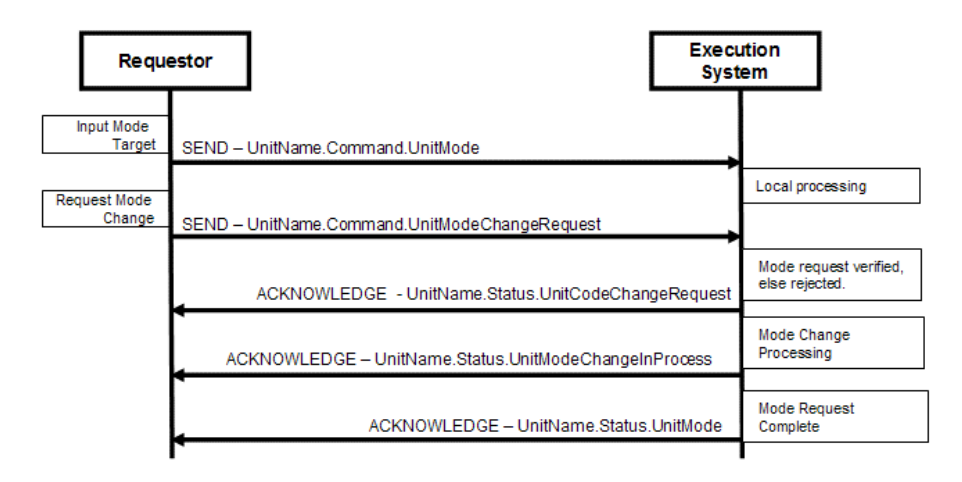

xx1900000964

### PACK\_ML/Global/Pml\_State\_CntrlCmd -> UnitName.Command.CntrlCmd

Data Type: INT (32bit)

Tag Descriptor: Control Command

The tag holds the value of the command that provides the state command to drive a state change in the Base State Model, this tag is typically manipulated locally. Local processing of this tag can be combined with remote or local machine conditions to drive the state model from Wait state to a Transient state. This tag can be set by a local or remote source. All values in the table below are reserved.

| 0 | Undefined |
|---|-----------|
| 1 | Reset     |
| 2 | Start     |
| 3 | Stop      |
| 4 | Hold      |
| 5 | Unhold    |
| 6 | Suspend   |
| 7 | Unsuspend |
| 8 | Abort     |
| 9 | Clear     |

PACK\_ML/Global/Pml\_State\_CmdChangeRequest -> UnitName.Command.CmdChangeRequest

Data Type: Bool

Tag Descriptor: State Change Request

Value: 0 - False; 1 - True

This CmdChangeRequest bit will command the machine to proceed to change the state to the target state. The tag can be used to condition when a change of state can occur. The target state will be one of the states in the base state model.

3.4 MONITORING group Continued

The request for changing state machine command in the remote command. The command can only take effect when the command is set as **True**.

# PACK\_ML/Global/Pml\_Sts\_UnitModeCurrent -> UnitName.Status.UnitModeCurrent

Data Type: INT (32bit)

Tag Descriptor: Unit Mode in current use

Value: 1 - Production; 4 - Batch production

This value is predefined by the user / OEM of the available unit modes of the machine allowing a possible different set of states for the base State Model and could provide completely different functionality in the same machinery such as Cleanout, Production, Etc.

| 0    | Invalid        |
|------|----------------|
| 1    | Production     |
| 2    | Maintenance    |
| 3    | Manual         |
| 4-31 | User Definable |

# PACK\_ML/Global/Pml\_Sts\_StateCurrent -> UnitName.Status.StateCurrent

Data Type: INT (32bit)

Tag Descriptor: Current State Number

The StateCurrent status tag specifies the current state in the current unit mode of the unit machine. The numerical values are in the table below are reserved.

| 0  | Undefined    |
|----|--------------|
| 1  | Clearing     |
| 2  | Stopped      |
| 3  | Starting     |
| 4  | ldle         |
| 5  | Suspended    |
| 6  | Execute      |
| 7  | Stopping     |
| 8  | Aborting     |
| 9  | Aborted      |
| 10 | Holding      |
| 11 | Held         |
| 12 | UnHolding    |
| 13 | Suspending   |
| 14 | Unsuspending |
| 15 | Resetting    |
| 16 | Completing   |
| 17 | Complete     |

PACK\_ML/Global/Pml\_Ref\_MachSpeed -> UnitName.Command.MachSpeed Data Type: REAL

Continues on next page

3.4 MONITORING group Continued

Units: Primary packages/minute

Tag Descriptor: Current Machine Speed

This describes the set point for the current speed of the machine in primary packages per minute. Keeping speed in a primary package unit of measure (UOM) allows for easier control integration. The primary package UOM is the normalized rate for the machine, normalized to a value chosen on the line. The following example is for a bottle line running at balance line speed of 1000 packages/minute. The UOM chosen is equivalent to be the actual count of the Filler, or Labeler.

| Machine           | Actual Pack Counts      | Primary packages (UOM) |
|-------------------|-------------------------|------------------------|
| Bulk Depalletizer | 41.6666 (24 pack equiv) | 1000                   |
| Filler            | 1000                    | 1000                   |
| Labeler           | 1000                    | 1000                   |
| Packer            | 66.666 (15 packs)       | 1000                   |

PACK\_ML/Global/Pml\_State\_CurMachSpeed -> UnitName.Status.CurMachSpeed

Data Type: Real

Tag Descriptor: Current Machine Speed in primary packages/minute

This the actual value of the machine speed. Keeping units in primary package unit of measure (UOM), allows for easier control integration. The primary package UOM is the normalized rate for the machine, normalized to a value chosen on the line. Pack Counts are parameters stored in the Administration tags or downloaded parameters stored in Command tags parameters.

PACK\_ML/Global/Pml\_State\_EquipmentInterllockBlocked -> UnitName.Status.EquipmentInterllock.Blocked Data Type: Bool

This bit indicates that a downstream system is not able to accept product. In this condition, the equipment is capable of producing product but is in a suspended state due to a downstream system. This tag is necessary for external equipment monitoring so that the reason for the machine being in a suspended state can be identified.

PACK\_ML/Global/Pml\_State\_EquipmentInterllockStartved -> UnitName.Status.EquipmentInterllock. Startved

# Data Type: Bool

This bit indicates that an upstream system is not able to supply product. In this condition, the equipment is capable of producing product but is in a suspended state due to an upstream system. This tag is necessary for external equipment monitoring so that the reason for the machine being in a suspended state can be identified.

PACK\_ML/Global/Pml\_Admin\_ProdProcessedCount -> UnitName.Admin.ProdProcessedCount.count Data Type: INT (32bit)

> This tag represents the number of products processed by the production machine. An example of tag usage would be the number of products that were made, including all good and defective products. This tag can be used locally or remotely if needed. The extent of the array is typically limited to the number of products

# 3.4 MONITORING group *Continued*

needed to be counted. The number of products processed minus the defective count is the number of products made by the machine. The array index of # = 0 can be reserved for the count of the number of units from the primary production stream.

# PACK\_ML/Global/Pml\_Admin\_ProdDefectiveCount -> UnitName.Admin.ProdDefectiveCount.count Data Type: INT (32bit)

This tag represents the product that is marked as defective in the production machine, to be used if applicable. An example of tag usage would the number of products rejected or products that are termed defective. This tag can be used locally or remotely if needed. The extent of the array is typically limited to the number of products needed to be counted as defective. When this tag is used with Admin.ProdProcessedCount[#] the number of good products / well formed cycles made by the machine can be calculated. The array index of # = 0 can be reserved for the total cumulative rejected units from the primary production stream.

# PACK\_ML/Global/Pml\_Admin\_StopReason--- UnitName.Admin.StopReason

### Data Type: INT (32bit)

Descriptor: Machine Stop Reason is typically used for "First Out Fault" reporting and other stoppage events. The stop reason is the first event captured during an abort, held, suspended or stop event.

### PACK\_ML/Global/FieldbusSelection

The selected remote control mode is Modbus or Profinet. Modebus is 1 and Profinet is 2.

# PACK\_ML/Global/Pml\_Robot\_Sts[0-9]

| Value | Robot status          |
|-------|-----------------------|
| 0     | NO_ROBOTID            |
| 2     | PROJ_STOPPED          |
| 7     | PROJ_CLOSED           |
| 17    | IDLE                  |
| 18    | INIT RAPID            |
| 19    | CLEARALL START        |
| 20    | INIT QUEUES           |
| 21    | RUNNING               |
| 22    | PAUSED                |
| 23    | RAPID STOPPED         |
| 24    | CLEARALL STOP         |
| 25    | RAPID STOPPED PAUSING |
| 26    | HELD                  |
| 27    | SUSPENDED             |

# The status of the 10 robots.

PACK\_ML/Global/Pml\_Robot\_Cmd[0-9]

The command for the 10 robots.

3.4 MONITORING group Continued

Value: 1 - Start; 2 - Pause; 3 - Reset; 4 - Stop

#### 3.5 ANALYSIS group

# 3.5 ANALYSIS group

#### Alarm

This function is used to show the alarms which are not acknowledged for the user. The alarms in **Alarm** are not acknowledged. If you double-click an alarm information, the alarm information will disappear in the **Alarm** page;

| ckMaster 🙃             |                                                |                                                                                 |          | 🎭 EN 🛛 🛎 sup |
|------------------------|------------------------------------------------|---------------------------------------------------------------------------------|----------|--------------|
| Alarm                  |                                                |                                                                                 |          |              |
| vear month day hour    | minute second year month day                   | v hour minute second                                                            |          |              |
| 2019 • 6 • 1 • 0 •     | 0 • 0 • € <sup>to</sup> 2019 • 12 • 1          | • 0 • 0 • 0 • 🔄 C Reset Siler                                                   | + Expert |              |
| Alarm status User name | Time received                                  | Text                                                                            |          |              |
| Å                      | 8/22/2019 10:10:46 AM<br>8/22/2019 10:09:45 AM | Warning, status change is not allowed.<br>Warning status change is not allowed. |          |              |
| Â                      | 8/22/2019 10:00:09 AM                          | Warning,status change is not allowed.<br>Warning status change is not allowed.  |          |              |
| Â                      | 8/21/2019 3:54:31 PM                           | Prompt,Remote mode is disabled                                                  |          |              |
|                        |                                                |                                                                                 |          |              |
|                        |                                                |                                                                                 |          |              |
|                        |                                                |                                                                                 |          |              |
|                        |                                                |                                                                                 |          |              |
|                        |                                                |                                                                                 |          |              |
|                        |                                                |                                                                                 |          |              |
|                        |                                                |                                                                                 |          |              |
|                        |                                                |                                                                                 |          |              |
|                        |                                                |                                                                                 |          |              |
|                        |                                                |                                                                                 |          |              |
|                        |                                                |                                                                                 |          |              |
|                        |                                                |                                                                                 |          |              |
|                        |                                                |                                                                                 |          |              |
|                        |                                                |                                                                                 |          |              |
|                        |                                                | III                                                                             |          |              |
|                        |                                                |                                                                                 |          |              |

xx1900000697

#### **Alarm history**

This function is used to show all alarms for the user.

The alarm history page contains all the alarm information. If it is acknowledged, it is in black; if it is not acknowledged, it is in red.

| PickMaster 🛱                                                                      | Stopped     Recipe Kended                                                                | AD EN | 🛛 🛓 superuser |
|-----------------------------------------------------------------------------------|------------------------------------------------------------------------------------------|-------|---------------|
| ← Alarm History                                                                   |                                                                                          |       |               |
| year month day hour minute sec.<br>2019 • $6 \cdot 1$ 1 • $0 \cdot 1$ $0 \cdot 0$ | and year month day hour minute second (2019 v 12 v 1 v 0 v 0 v 0 v 0 v 0 v 0 v 0 v 0 v 0 |       |               |
| Alarm status User name 1                                                          | Time received Text                                                                       |       |               |
|                                                                                   |                                                                                          |       |               |

xx1900000698

3.5 ANALYSIS group Continued

Log

This function is used to show the logs for the user. Logs can be exported with **Export** button.

| kMaster 🙃                 |           |           |                                                                                                    | 🍓 EN 🛛 🚢 supor                                         |
|---------------------------|-----------|-----------|----------------------------------------------------------------------------------------------------|--------------------------------------------------------|
| Log                       |           |           |                                                                                                    |                                                        |
|                           |           |           |                                                                                                    |                                                        |
| Log Type PMOPInfo         |           | to David  |                                                                                                    |                                                        |
| All                       | 1         | te coport | L8g St                                                                                                    | tatus: Active Log Number, Too                          |
| PMOPInfo                  |           |           |                                                                                                    |                                                        |
| Time received PMOPWarning | -         | Log Type  | Log Message                                                                                               |                                                        |
| PMOPERtor                 |           | PACPINO   | Soled Recipe, name. Recipe 1, kt 874c7394-4917-4436-657c-32500e69af63                                     |                                                        |
| 9/24/2019 10.5 RTWarring  | 1         | PMOPInfo  | 'C:IPMPD\SOLUTION\2controllers\2controllers.pmsin' Solution file opens successfully                       |                                                        |
| 9/24/2019 10:58:35:696 AM | superuser | PMOPInfo  | 3.Load Station Data to PMOP Successful                                                                    |                                                        |
| 9/24/2019 10:58:34:072 AM | superuser | PMOPInfo  | 2 Preparing loading station data                                                                          |                                                        |
| 9/24/2019 10:58:33.732 AM | superuser | PMOPInfo  | 1. The loading station succeeded with the name C. IPMPD/SOLUTION/2controllers/2controllers.pmsIn          |                                                        |
| 3/24/2019 10:58:33.723 AM | superuser | PMOPInfo  | 0.6 set Project ActiveProject value.theSt. (Station)                                                      |                                                        |
| 3/24/2019 10:58:33.711 AM | superuser | PMOPInfo  | 0.5 exec RSS Station Load succeeded stationPath C:PMPD/SOLUTION/2controllers/Stations/2controllers rsstn  |                                                        |
| 24/2019 10:58:33.701 AM   | superuser | PMOPinfo  | 0.4.params SolutionName, 2controllers,SoutionFolder, C:/PMPD/SOLUTION/2controllers,StationFilePath, C:/PM | MPD\SOLUTION\2controllers\Stations\2controllers.rsstn, |
| /24/2019 10:58:33.689 AM  | superuser | PMOPInfo  | 0.3.exec GetStationPathByMainFilePath succeeded.stationPath. C:IPMPD/SOLUTION/2controllers/Stations/2cont | trollers rsstn                                         |
| 24/2019 10:58:33.675 AM   | superuser | PMOPInfo  | 0.2 new RSS.Station succeeded.                                                                            |                                                        |
| /24/2019 10:58:33.496 AM  | superuser | PMOPInfo  | 0.1 exec OpenSolutionFile to open solution file.                                                          |                                                        |
| 24/2019 10:58:33.485 AM   | superuser | PMOPInfo  | 0. The loading station with the name C:IPMPD/SOLUTION/2controllers/2controllers.pmsIn                     |                                                        |
| /24/2019 10:58:25.744 AM  | superuser | PMOPInfo  | User superuser login successfully                                                                         |                                                        |
| /24/2019 10:58:12:369 AM  | 0000      | PMOPInfo  | robot cmd variable's value change data is varname PACK_ML/Global/Pml_Robot_Cmd[7],varvalue 0              |                                                        |
| 24/2019 10:58:12:361 AM   | 0000      | PMOPInfo  | robot cmd variable's value change .data is varname PACK_ML/Global/Pml_Robot_Cmdl6],varvalue.0             |                                                        |
| 24/2019 10:58:12:352 AM   | 0000      | PMOPInfo  | robot_cmd variable's value change data is varname:PACK_ML/Global/Pml_Robot_Cmd[5],varvalue:0              |                                                        |
| 24/2019 10:58:12:344 AM   | 0000      | PMOPInfo  | robot_cmd variable's value change_data is varname PACK_ML/Global/Pml_Robot_Cmd[4] varvalue:0              |                                                        |
| 24/2019 10:58:12:335 AM   | 0000      | PMOPInfo  | robot, cmd variable's value change, data is varname PACK_ML/Global/Pml_Robot_Cmd[3],varvalue.0            |                                                        |
| 24/2019 10:58:12.328 AM   | 0000      | PMOPInfo  | robot cmd variable's value change, data is varname PACK_ML/Global/Pml_Robot_Cmdl21,varvalue:0             |                                                        |
| /24/2019 10:58:12.319 AM  | 0000      | PMOPInfo  | robot, cmd variable's value change, data is varname PACK_ML/Global/Pml_Robot_Cmd11,varvalue:0             |                                                        |
| 24/2019 10:58:12 311 AM   | 0000      | PMOPInfo  | robot cmd variable's value change data is varname PACK_ML/Global/Pml_Robot_Cmd/0 varvalue:0               |                                                        |
| 24/2019 10:58:12:302 AM   | 0000      | PMOPInfo  | robot cmd variable's value change ,data is varname PACK_ML/Global/Pml_Robot_Cmd(9),varvalue.0             |                                                        |
| /24/2019 10:58:12:293 AM  | 0000      | PMOPInfo  | robot cmd variable's value change data is varname PACK_ML/Global/Pml_Robot_Cmdl81,varvalue:0              |                                                        |
| 24/2019 10:58:12:238 AM   | 0000      | PMOPInfo  | robot cmd variable's value change ,data is varname PACK_ML/Global/Pml_Robot_Cmd[1],varvalue -1            |                                                        |
| 24/2019 10:58:12:229 AM   | 0000      | PMOPInfo  | robot cmd variable's value change data is varname PACK_ML/Global/Pml_Robot_Cmd[4] varvalue -1             |                                                        |
| 24/2019 10:58:12:220 AM   | 0000      | PMOPInfo  | robot cmd variable's value change .data is varname PACK_ML/Global/Pml_Robot_Cmd/2/varvalue -1             |                                                        |
| 24/2019 10:58:12:211 AM   | 0000      | PMOPInfo  | robot cmd variable's value change, data is varname PACK_ML/Global/Pml_Robot_Cmd/2/varvalue-1              |                                                        |
| 24/2019 10:58:12:202 AM   | 0000      | PMOPInfo  | robot_cmd variable's value change_data is varname PACK_ML/Global/Pml_Robot_Cmd(5) varvalue -1             |                                                        |
| 24/2019 10:58:12.193 AM   | 0000      | PMOPInfo  | robot cmd variable's value change .data is varname PACK_ML/Global/Pml_Robot_Cmd(8).varvalue -1            |                                                        |
| 24/2019 10:58:12:182 AM   | 0000      | PMOPInfo  | robot cmd variable's value change .data is varname PACK_ML/Global/Pml_Robot_Cmd(0).varvalue -1            |                                                        |
| 24/2019 10:58:12.168 AM   | 0000      | PMOPInfo  | robot cmd variable's value change data is varname PACK_ML/Global/Pml_Robot_Cmd/3/varvalue-1               |                                                        |
| a/24/2019 10:58:12:140 AM | 0000      | PMOPInfo  | robot cmd variable's value change data is varname PACK_ML/Global/Pml_Robot_Cmd(6) varvalue -1             |                                                        |
| a/24/2019 10:58:12:122 AM | 0000      | PMOPInfo  | robot cmd variable's value change .data is varname:PACK_ML/Global/Pml_Robot_Cmd(9).varvalue:-1            |                                                        |
| 24/2019 10:11:07 184 AM   | superuser | PMOPInfo  | Select Recipe, name: Recipe 1, kt. 6b64f9d8-6a61-4814-a23c-e6b17a779eb4                                   |                                                        |
| 24/2010 10 10 59 854 AM   | cuponicor | DMODIdo   | 12 IDMDDISOLUTIONISolution98(Solution98 amela' Solution Blo opene successfully                            |                                                        |

xx1900000699

2

Тір

The 0000 in the user column means that no user is logged on.

| Item        | Description                               |
|-------------|-------------------------------------------|
| PMOPInfo    | The logs for the PickMaster Operator.     |
| PMOPWarning | The warnings for the PickMaster Operator. |
| PMOPError   | The errors for the PickMaster Operator.   |
| RTInfo      | The logs for the PickMaster Runtime.      |
| RTWarning   | The warnings for the PickMaster Runtime.  |
| RTError     | The errors for the PickMaster Runtime.    |
| RTStatus    | The status of the PickMaster Runtime.     |

# 3.6 SYSTEM group

# 3.6 SYSTEM group

#### Exit

Overview

This function is used to exit the PickMaster Operator.

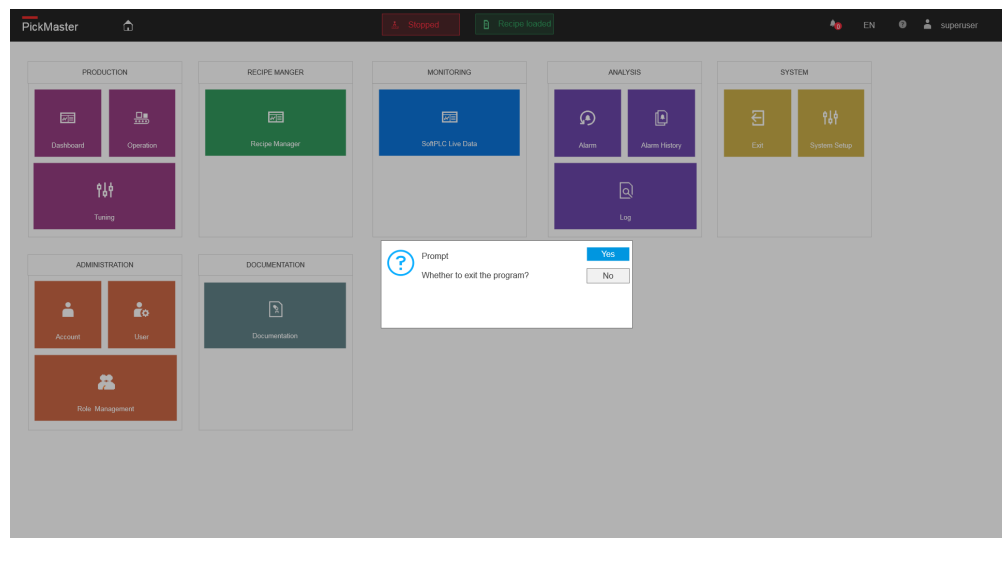

xx1900000338

## System Setup

Overview

This function is used to load solutions and enable the PackML for selected solution.

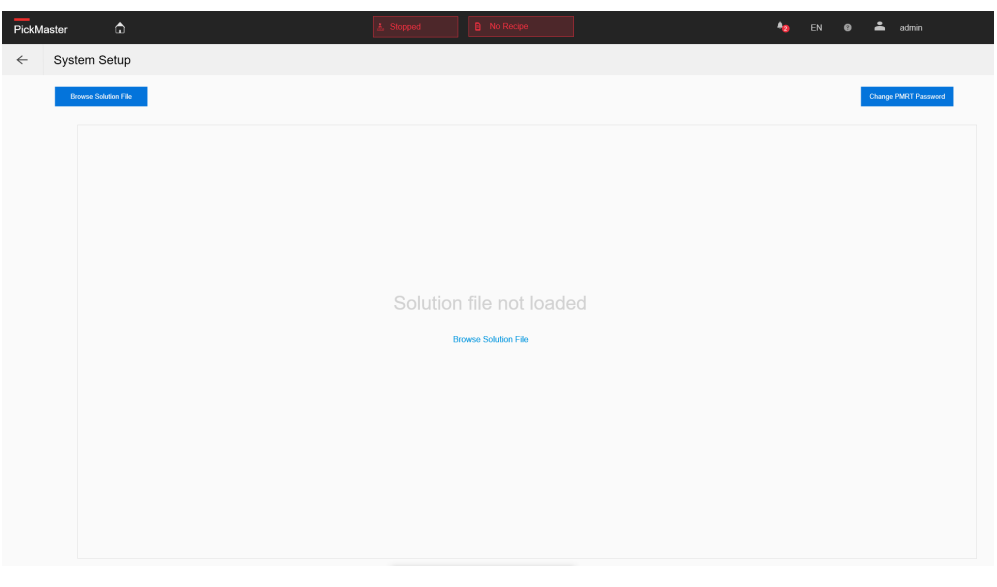

xx1900000339

3.6 SYSTEM group Continued

When the solution is loaded, more functions show up in this window.

| PickM | laster û                 |                    | 🛓 Stopped 🔒                      | Recipe loaded                                  | 40 EN              | 🛛 📥 admin            |
|-------|--------------------------|--------------------|----------------------------------|------------------------------------------------|--------------------|----------------------|
| ←     | System Setup             |                    |                                  |                                                |                    |                      |
|       | Browse Solution File     | Fieldbus Selection | Remote Control<br>Disable Enable | Control Method<br>Basic Control PackML Control | Two Hand Operation | Change PMRT Password |
|       | No. Name<br>1 Solution36 |                    |                                  | Creation date<br>2022-07-14 11:42:48           |                    |                      |
|       |                          |                    |                                  |                                                |                    |                      |

xx1900000688

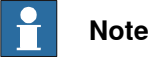

If the recipe cannot show up, check that whether the real controller configuration is added to the solution.

| Function             | Description                                                                                                    |
|----------------------|----------------------------------------------------------------------------------------------------|
| Browse solution file | Load a new solution.                                                                                                    |
| Fieldbus Selection   | Select the fieldbus mode:<br>• EtherNet/IP<br>• Modbus<br>• Profinet                                                                                                    |
| Remote Control       | Enable/disable the remote control function with EtherNet/IP,<br>Modbus or Profinet.                                                                                                    |
|                      | The PLC with CatMod or Profinet need to be configured corres-<br>pondingly to support the remote control.<br>For more detail information, refer to the <i>Remote Control</i> .                                                                                                    |
| Control Method       | Enable/disable the <b>PackML</b> function.<br>Only when the <b>PackML control</b> option is selected, the PackML<br>flow in the <b>Operation</b> window is available.<br>When the <b>Basic control</b> option is selected, the PackML function<br>will be disabled.                                    |
| Two hand operation   | Enable/disable the <b>Two hand operation</b> function.<br>When the <b>Two hand operation</b> function is enabled, you need<br>to hold the <b>Two hand operation</b> button during the operation.<br><b>Note</b><br>Multi-touch screen is a prerequisite for the <b>Two hand operation</b><br>function. |

# 3.6 SYSTEM group Continued

| Function             | Description                                                                                                    |  |
|----------------------|----------------------------------------------------------------------------------------------------|--|
| Change PMRT Password | Change the password for login the PMRT(User name: admin).                                                                                                    |  |
|                      | Change PMRT Password                                                                                                    |  |
|                      | Note: The new user will be effective after<br>changing password and restarting PickMaster<br>Runtime.                                                                                   |  |
|                      | Old Password                                                                                                    |  |
|                      | ******                                                                                                    |  |
|                      | New Password                                                                                                    |  |
|                      | ******                                                                                                    |  |
|                      | Confirm password                                                                                                    |  |
|                      | ******                                                                                                    |  |
|                      | Cancel Save                                                                                                    |  |
|                      | <ul> <li>xx2200001991</li> <li>Old Password: input the old password.</li> <li>New Password: input the new password.</li> <li>Confirm Password: input the new password again.</li> </ul> |  |
|                      | Note                                                                                                    |  |
|                      | Restart the <b>PMRT</b> after changed the password to effect the new password.                                                                                                    |  |

Use the following procedures to import a solution:

1 Click on the **Browse solution file** button.

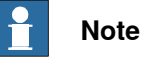

The solution loaded in the PickMaster Operator must have been connected to a real controller with the same configuration on PickMaster PowerPac.

- 2 In the pop-up Open window, select the solution file .pmsln in the local folder.
- 3 Click Open.
- 4 Wait until the solution is totally imported.

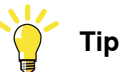

During the importing, a note that says "Solution is loading" will show up on the upper right position.

3.6 SYSTEM group Continued

- 5 If need, click on the **Control Method** button to enable/disable the **PackML** function.
- 6 If need, click on the **Two hand operation** button to enable/disable the **Two** hand operation function.

#### **Remote control**

#### Overview

Remote control is that the remote control terminal, such as PLC, can send or read the corresponding PackTag through the industrial bus to control the PickMaster Operator.

PickMaster Operator supports the following buses:

- EtherNet/IP
- Modbus
- Profinet

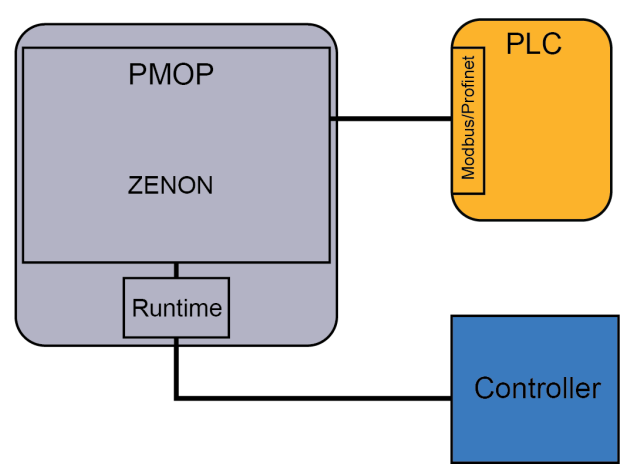

xx2000000230

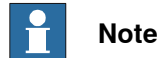

The firewall setting on the host computer may cause the failure that connects to PickMaster Operator through the fieldbus.

#### Prerequisites

To work with the remote control, the following requirements must be fulfilled:

- Format of the PackTags (Communication Directive) must meet the ANSI/ISA-TR88.00.02-2015 standard.
- The remote control terminal and the PickMaster Operator are in the same LAN.

83

# 3.6 SYSTEM group Continued

# Format of the PackTags

**Machine Implementation Guide** chapter 11.PACKTAGS, Table 19 Minimum PackTags.

| PackTag<br>type | PackTag                                 | Example of end user Datatype TR<br>term 88.00.02<br>Minimum<br>tags |                    | TR<br>88.00.02<br>Minimum<br>tags | End user<br>Minimum<br>tags | Available            |
|-----------------|-----------------------------------------|---------------------------------------------------------------------|--------------------|-----------------------------------|-----------------------------|----------------------|
| Status          | StateCurrent                            | State                                                               | INT(32)            | x                                 | x                           | x                    |
| Status          | UnitModeCurrent                         | Mode                                                                | INT(32)            | x                                 | x                           | x                    |
| Status          | MachSpeed                               | Nominal Speed                                                       | REAL               | x                                 | x                           |                      |
| Status          | CurMachSpeed                            | Current Speed                                                       | REAL               | x                                 | x                           |                      |
| Status          | EquipmentInterlock.Blocked              | Blockage                                                            | BIT                | x                                 | x                           |                      |
| Status          | EquipmentInterlock.Starved              | Starvation                                                          | BIT                | x                                 | x                           |                      |
| Status          | Parameter [#]                           | Machine data/paramet-<br>er                                         | Array<br>Structure |                                   | x                           | Robot<br>state       |
| Status          | Parameter[#].ID                         | Parameter ID                                                        | INT(32)            |                                   | x                           |                      |
| Status          | Parameter[#].Name                       | Name of parameter                                                   | STRING             |                                   | x                           |                      |
| Status          | Parameter[#].Unit                       | Unit of measure                                                     | STRING[5]          |                                   | x                           |                      |
| Status          | Parameter[#].Value                      | Value of parameter                                                  | User<br>Defined    |                                   | x                           |                      |
| Status          | RemoteInterface.Parameter[#]            | Additional production data                                          | Structure          |                                   | x                           |                      |
| Status          | RemoteInterface.Paramet-<br>er[#].ID    | Parameter ID                                                        | INT(32)            |                                   | x                           |                      |
| Status          | RemoteInterface.Paramet-<br>er[#].Name  | Name of parameter                                                   | STRING             |                                   | x                           |                      |
| Status          | RemoteInterface.Paramet-<br>er[#].Unit  | Unit of measure                                                     | STRING[5]          |                                   | x                           |                      |
| Status          | RemoteInterface.Paramet-<br>er[#].Value | Value of parameter                                                  | REAL               |                                   | x                           |                      |
| Admin           | Warning[#]                              | Warning                                                             | Array<br>Structure |                                   | x                           |                      |
| Admin           | Warning[#].Trigger                      | Trigger                                                             |                    |                                   | x                           |                      |
| Admin           | Warning[#].ID                           | ID                                                                  | Int (32bit)        |                                   | x                           |                      |
| Admin           | Warning[#].Value                        | Value                                                               | Int (32bit)        |                                   | x                           |                      |
| Admin           | ProdDefectiveCount                      | OEE.Bad count                                                       | INT(32)            | x                                 | x                           |                      |
| Admin           | ProdProcessedCount                      | OEE.Total count                                                     | INT(32)            | x                                 | x                           | Total Pick<br>number |
| Admin           | StopReason.ID                           | Event and stop reason                                               | INT(32)            | x                                 | x                           |                      |
| Admin           | StopReason.Value                        | Detailed Error Informa-<br>tion                                     | INT(32)            |                                   | x                           |                      |
| Command         | CntrlCmd                                | Command                                                             | INT(32)            | x                                 | x                           | x                    |
| Command         | Parameter [#]                           | Machine data/paramet-<br>er                                         | Array<br>Structure |                                   | x                           | Robot com-<br>mand   |
| Command         | Parameter[#].ID                         | Parameter ID                                                        | INT(32)            |                                   | x                           |                      |

Continues on next page

3.6 SYSTEM group Continued

| PackTag<br>type | PackTag                                 | Example of end user term   | Datatype           | TR<br>88.00.02<br>Minimum<br>tags | End user<br>Minimum<br>tags | Available |
|-----------------|-----------------------------------------|----------------------------|--------------------|-----------------------------------|-----------------------------|-----------|
| Command         | Parameter[#].Name                       | Name of parameter          | STRING             |                                   | x                           |           |
| Command         | Parameter[#].Unit                       | Unit of measure            | STRING[5]          |                                   | x                           |           |
| Command         | Parameter[#].Value                      | Value of parameter         | User<br>Defined    |                                   | x                           |           |
| Command         | RemoteInterface.Parameter<br>[#]        | Additional Production data | Array<br>Structure |                                   | x                           |           |
| Command         | RemoteInterface.Paramet-<br>er[#].ID    | Parameter ID               | INT(32)            |                                   | x                           |           |
| Command         | RemoteInterface.Paramet-<br>er[#].Name  | Name of parameter          | STRING             |                                   | x                           |           |
| Command         | RemoteInterface.Paramet-<br>er[#].Unit  | Unit of measure            | STRING[5]          |                                   | x                           |           |
| Command         | RemoteInterface.Paramet-<br>er[#].Value | Value of parameter         | REAL               |                                   | x                           |           |
| Command         | UnitMode                                | Mode                       | INT(32)            | x                                 | x                           | x         |
| Command         | UnitModeChangeRequest                   | Change mode                | BOOL               | x                                 | x                           | x         |
| Command         | MachSpeed                               | Mach Speed                 | REAL               | x                                 | x                           |           |
| Command         | CmdChangeRequest                        | Change command             | BOOL               | x                                 | x                           | x         |

3.7 ADMINISTRATOR group

# 3.7 ADMINISTRATOR group

#### Account

This function is used to modify the information for the active account.

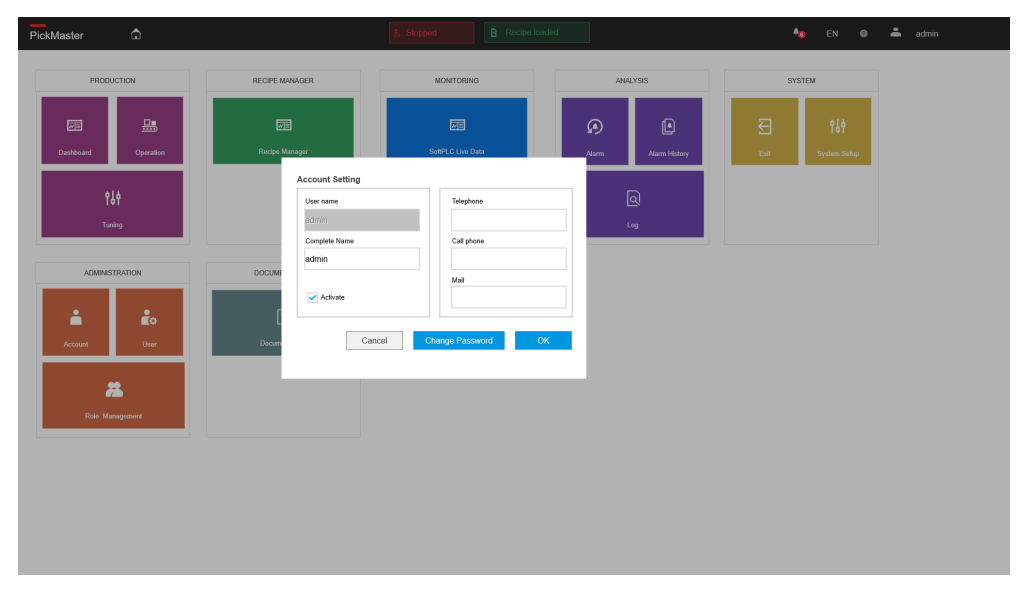

xx1900000340

#### **User Management**

Overview

This function is used to manage the users and roles.

PickMaster Operator provides two types of users:

Administrator

The users whose User Type is **Administrator** can add, delete or edit other users, and can add, delete or edit roles.

The default user of User Type administrator contains:

- admin
- Power User

The users whose User Type is **Power User** can add, delete or edit other users, and can add, delete or edit roles, except the **Administrator** role or user.

• Users

The users whose User Type is **User** are not authorized to add or delete other users, and they are not authorized to add or delete roles.

3.7 ADMINISTRATOR group Continued

| PickMaster                                                                                                    | ۵             |               | 🛓 Stopped | B Recipe loaded |                           | 🍇 EN 🥹 📥                 | admin  |
|----------------------------------------------------------------------------------------------------|---------------|---------------|-----------|-----------------|---------------------------|--------------------------|--------|
| ← Us                                                                                                    | er Management |               |           |                 |                           |                          |        |
| User Mar                                                                                                    | nagement      |               |           |                 |                           |                          |        |
| A                                                                                                    | dd User       |               |           |                 |                           | Edit                     | Delete |
| Active                                                                                                    | User name     | Complete Name | Telephone | Mail            | Application Authorization | User Administration Type | Locked |
| <ul> <li>Image: A set of the set of the</li></ul> | admin         | admin         |           |                 | administrator             | Administrator            |        |
|                                                                                                    |               |               |           |                 |                           |                          |        |

#### xx1900000341

| Function                  | Description                          |
|---------------------------|--------------------------------------|
| Add user                  | Add a new user.                      |
| Edit                      | Edit an existed user.                |
| Delete                    | Delete an existed user.              |
| Group                     | Description                          |
| Active                    | Active the selected user.            |
| User name                 | Shows the name of the user.          |
| Complete name             | Shows the complete name of the user. |
| Telephone                 | Shows the telephone of the user.     |
| Mail                      | Shows the mail of the user.          |
| Application Authorization | Shows the roles of the user.         |
|                           | Note                                 |
|                           | Available role:                      |
|                           | administrator                        |
| User Administration type  | Shows the type of the user.          |
| Locked                    | Active/unactive the selected user.   |

New user

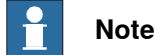

When a new user is added, change the password and restart the PickMaster runtime to active the new user account.

# 3.7 ADMINISTRATOR group Continued

| PickMaster û                                       |                                      |                                       |                                                  |
|----------------------------------------------------|--------------------------------------|---------------------------------------|--------------------------------------------------|
| ← User Management                                  |                                      |                                       |                                                  |
| User Management                                    | _                                    |                                       |                                                  |
| Add User                                           | Add User<br>User Administration Type |                                       | Edit Delete                                      |
| Active User name Complete Name Telephon dmin admin | Users v<br>User name                 | cation Authorization<br>histrator, aa | User Administration Type Locked<br>Administrator |
|                                                    | Complete Name                        |                                       |                                                  |
|                                                    | Mail                                 |                                       |                                                  |
|                                                    | Telephone                            |                                       |                                                  |
|                                                    | Activate E-mail and Telephone        |                                       |                                                  |
|                                                    | Application Authorization            |                                       |                                                  |
|                                                    | administrator                        |                                       |                                                  |
|                                                    | Pessword                             |                                       |                                                  |
|                                                    | Confirm password                     |                                       |                                                  |
|                                                    | *****                                |                                       |                                                  |
|                                                    | Cancel Save                          |                                       |                                                  |
|                                                    |                                      |                                       |                                                  |
|                                                    |                                      |                                       |                                                  |
|                                                    |                                      |                                       |                                                  |

#### xx1900000344

| Group                            | Description                                                        |
|----------------------------------|--------------------------------------------------------------------|
| User Administration type         | Select the type of the user.                                       |
| User name                        | Enter the name of the new user.                                    |
| Complete name                    | Enter the complete name of the new user.                           |
| Mail                             | Enter the mail of the new user.                                    |
| Telephone                        | Enter the telephone of the new user.                               |
| Active E-mail and Tele-<br>phone | Active the E-mail and telephone of the new user.                   |
| Authorization                    | Choose the authority from the available list to the selected list. |
| Password                         | Enter a password for the new user.                                 |
| Confirm Password                 | Confirm the password for the new user.                             |
| Enable user                      | Enable the new user.                                               |
| User Locked                      | Disable the new user.                                              |

# **Role Management**

Overview

This function is used to manage the roles for PickMaster Operator. Add new roles or delete existing roles are available.

PickMaster Twin provides one default role:

· administrator

3.7 ADMINISTRATOR group Continued

| PickMaster G    | 🛓 Slopped 🕒 Recip | e loaded           | 🍇 EN 🛛 📥 admin |
|-----------------|-------------------|--------------------|----------------|
| Role Management |                   |                    |                |
| Role Management |                   |                    |                |
| New Role        | Delete Role       | Role Name          |                |
| administrator   |                   | Available (* 1997) | Selected       |

#### xx1900000342

| Function    | Description        |
|-------------|--------------------|
| New role    | Create a new role. |
| Delete role | Delete a role.     |

#### New role

| PickMaster a      | ▲ Stopped   | Recipe loaded                                                                                                    |                                                                                                    | <br>約 EN 🛛                              | 📥 admin |
|-------------------|-------------|----------------------------------------------------------------------------------------------------|----------------------------------------------------------------------------------------------------|-----------------------------------------|---------|
| ← Role Management |             |                                                                                                    |                                                                                                    |                                         |         |
| Role Management   |             |                                                                                                    |                                                                                                    |                                         |         |
| New Rote          | Delete Role | Role<br>P1/                                                                                                    | e Name<br>OPRole                                                                                                    |                                         |         |
| administrator     | -           | Anna<br>1.<br>2.<br>3.<br>4.<br>4.<br>6.<br>6.<br>6.<br>6.<br>9.<br>9.<br>0.<br>11<br>11<br>12<br>13<br>14<br>14<br>15<br>16<br>10<br>17 | halak  forme Pagie  Syntem Solo  Spream Solo  Spream Solo  Spream Solo  Spream Solo  Competition  Competition | Selected<br>0 - Default Level<br>Cancel | Sore    |

#### xx1900000345

| Group     | Description                                  |
|-----------|----------------------------------------------|
| Role name | Enter the name for a new role.               |
| Available | Choose the authority for the new role.       |
| Selected  | Shows the chosen authority for the new role. |
| Save      | Save the changes.                            |
| Cancel    | Discard the changes.                         |

# 3.7 ADMINISTRATOR group *Continued*

| Available permission | Description                                                                                                    |
|----------------------|----------------------------------------------------------------------------------------------------|
| 1.Home Page          | Postker       I total       I total |
| 2.System Setup       | tit<br>System Setup<br>xx1900000330                                                                                                    |
| 3.Dashboard          | Dashboard<br>xx1900000325                                                                                                    |
| 4.Operation          | Operation<br>xx1900000326                                                                                                    |
| 5.Tuning             | 이 아이 아이 아이 아이 아이 아이 아이 아이 아이 아이 아이 아이 아이                                                                                                    |
|                      | xx1900000327                                                                                                    |

3.7 ADMINISTRATOR group Continued

| Available permission | Description                        |
|----------------------|------------------------------------|
| 6.Recipe Management  | Recipe<br>Manger<br>xx1900000328   |
| 7.Role Management    | Role Management                    |
| 8.User               | User<br>Management<br>xx1900000332 |
| 9.Account            | Account<br>xx1900000331            |
| 10.Documentation     | Documentation<br>xx1900000334      |
| 11.Alarm History     | Alarm History<br>xx1900000792      |

3.7 ADMINISTRATOR group *Continued* 

| Available permission | Description                                                                                                    |
|----------------------|----------------------------------------------------------------------------------------------------|
| 12.Log               | Log                                                                                                    |
| 13.ChangePassword    | Admin  Change Password  Change Password  Ext PMOP  xx1900000323                                                                                                    |
| 14.SoftPLC Live Data | SoftPLC Live Data                                                                                                    |
| 15.Alarm             | Alarm<br>xx1900000791                                                                                                    |
| 16.Recipe Settings   | Recipe Manager     Manager     Manage |

3.8 DOCUMENTATION group

# 3.8 DOCUMENTATION group

#### PickMaster

Overview

This function is used to open the related documentation.

| Pick | Aaster    | ۵                           | ≜ Stopped                    | Recipe loaded |  | 40 | EN | 0 | ÷ | admin  |           |
|------|-----------|-----------------------------|------------------------------|---------------|--|----|----|---|---|--------|-----------|
| ~    | Docum     | entation                    |                              |               |  |    |    |   |   |        |           |
|      | Documents |                             |                              |               |  |    |    |   |   |        |           |
|      |           |                             |                              |               |  |    |    |   |   |        |           |
|      | 1         | Name<br>PickMaster Operator | Documentation                |               |  |    |    |   |   |        | >         |
|      | No.<br>2  | Name<br>PickMaster PowerPac | Description<br>Documentation |               |  |    |    |   |   |        | >         |
|      |           |                             |                              |               |  |    |    |   |   |        |           |
|      |           |                             |                              |               |  |    |    |   |   |        |           |
|      |           |                             |                              |               |  |    |    |   |   |        |           |
|      |           |                             |                              |               |  |    |    |   |   |        |           |
|      |           |                             |                              |               |  |    |    |   |   |        |           |
|      |           |                             |                              |               |  |    |    |   |   |        |           |
|      |           |                             |                              |               |  |    |    |   |   |        |           |
|      |           |                             |                              |               |  |    |    |   |   |        |           |
|      |           |                             |                              |               |  |    |    |   |   |        |           |
|      |           |                             |                              |               |  |    |    |   |   |        |           |
|      |           |                             |                              |               |  |    |    |   |   | versio | 2.1.0.123 |

xx1900000343

This page is intentionally left blank

4.1 About the workflow

# 4 PickMaster Operator workflow

# 4.1 About the workflow

#### Overview

This chapter describes examples step-by-step to guide you how to work with the PickMaster Operator.

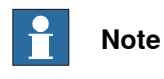

For most scenarios, you are recommended to follow the workflow from start to finish, even though other sequences maybe possible.

## 4.2 Production

# 4.2 Production

#### **Opening PickMaster Operator**

Use this procedure to start PickMaster Operator:

1 Double click the PickMaster Operator file to open the Welcome to ABB PickMaster window.

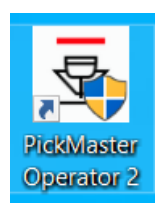

xx1900001506

2 Enter the IP address of the PickMaster Runtime which need to be connected.

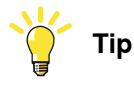

Check the IPv4 address of the computer which the PickMaster Runtime is installed on.

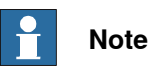

Loopback address is NOT allowed to use as the PickMaster Runtime IP address, for example 127.0.0.1.

Loopback address will cause errors in vision function.

| Welcome to At    | 3B PickMaster®  |                                                                                                    |
|------------------|-----------------|----------------------------------------------------------------------------------------------------|
| PickMaster Runti | me              |                                                                                                    |
| 🗸 Runtime status | 5               |                                                                                                    |
| IP:              | 192.168.10.52   | Connected                                                                                                    |
| Advanced         |                 |                                                                                                    |
|                  | License manager |                                                                                                    |
|                  |                 |                                                                                                    |
|                  |                 |                                                                                                    |
|                  |                 |                                                                                                    |
|                  | Close           | Start                                                                                                    |
|                  |                 |                                                                                                    |
|                  | Welcome to AB   | Welcome to ABB PickMaster ♥  PickMaster Runtime  Runtime status  IP:  192.168.10.52   Advanced  License manager  Close |

Continues on next page

4.2 Production Continued

3 If needed, click Advance to open the setting view for Runtime user and language.

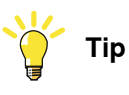

The default Runtime user name and password is the credential for connecting the PickMaster Runtime by https protocol.

Default Username: admin with Password: password

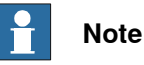

The user should change the password of the default user account for higher Cyber Security.

|                          | Welcome to ABB                         | PickMaster®     |         |
|--------------------------|----------------------------------------|-----------------|---------|
|                          | PickMaster Runtime<br>× Runtime status |                 |         |
| Pickiviaster®            | IP:                                    | 192.168.10.52   | Connect |
|                          | Advanced                               |                 |         |
|                          | User name:                             | admin           |         |
|                          | Password:                              | ••••            |         |
|                          | Language:                              | English ~       |         |
|                          |                                        | License manager |         |
| All rights reserved 2023 |                                        | Close           | Start   |
|                          |                                        |                 |         |

xx2200002005

4 Click Connect button.

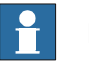

#### Note

When the SSL dialog box pops up during the first operation of the PickMaster Operator, click Yes.

Otherwise the PickMaster Operator cannot work normally.

# 4.2 Production *Continued*

|                           | Welcome to ABB P                                               | PickMaster®   |           |
|---------------------------|----------------------------------------------------------------|---------------|-----------|
| <b>ABB</b><br>PickMaster® | <ul> <li>PickMaster Runtime</li> <li>Runtime status</li> </ul> |               |           |
| i lekinaster -            | IP:                                                            | 192.168.10.52 | Connected |
|                           | Advanced                                                       |               |           |
|                           | User name:                                                     | admin         |           |
|                           | Password:                                                      | •••••         |           |
|                           | Language:                                                      | English ×     |           |
|                           |                                                                |               |           |
|                           |                                                                |               |           |
| All rights reserved 2023  |                                                                | Close         | Start     |
|                           |                                                                |               |           |

xx2200002006

- 5 Click the License Manager button to open the License Management window. For more detail on activating the license, see *ABB ZENON license on page 27*.
- 6 Click Start button to open the login interface.

|                          | Welcome to ABB PickMaster®                                                                                              |         |
|--------------------------|----------------------------------------------------------------------------------------------------|---------|
| ABB<br>PickMaster®       | PickMaster Runtime <ul> <li>Runtime status</li> <li>IP:</li> <li>192.168.10.52</li> <li>Co</li> <li>Advanced</li> </ul> | nnected |
|                          | License manager                                                                                                    |         |
|                          |                                                                                                    |         |
|                          |                                                                                                    |         |
|                          |                                                                                                    |         |
| All rights reserved 2023 | Close                                                                                                    | Start   |
|                          |                                                                                                    |         |

xx1900001508

Continues on next page

# 4.2 Production Continued

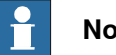

Note

If the user meets any problem when building connection between PickMaster Operator and real Runtime, please check from below possible reasons:

- a Using a host account that is not administrator;
- b Firewall blocking;
- c VPN interference;
- d Host IP address incorrect;
- e The network name not renamed to "profinetIOAdapter".
- 7 Login with an effective user account.

| PickMaster | ۵ | A Stopped B No Re                          | осра                                       | <b>4</b> 9 E | N \varTheta | ÷ | No active user |
|------------|---|--------------------------------------------|--------------------------------------------|--------------|-------------|---|----------------|
|            |   |                                            |                                            |              |             |   |                |
|            |   |                                            |                                            |              |             |   |                |
|            |   |                                            |                                            |              |             |   |                |
|            |   | ARR                                        | Language<br>English (EN)                   |              |             |   |                |
|            |   | PickMaster                                 | Username                                   |              |             |   |                |
|            |   |                                            | Password                                   |              |             |   |                |
|            |   |                                            |                                            |              |             |   |                |
|            |   |                                            | Login                                      |              |             |   |                |
|            |   | All rights reserved 2022 version 2.1.0.123 | Serial Number: COMM-RTHTV-2A5L-80008-81509 |              |             |   |                |
|            |   |                                            |                                            |              |             |   |                |

xx1900000783

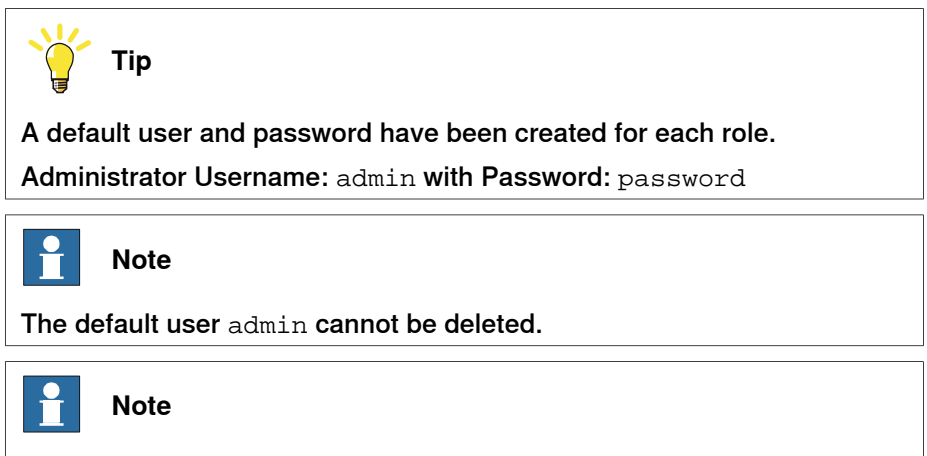

The Username and Password are case sensitive.

99

# 4 PickMaster Operator workflow

# 4.2 Production *Continued*

Loading solution

Use this procedure to load the solution:

1 In PickMaster Operator main page, click System Setup.

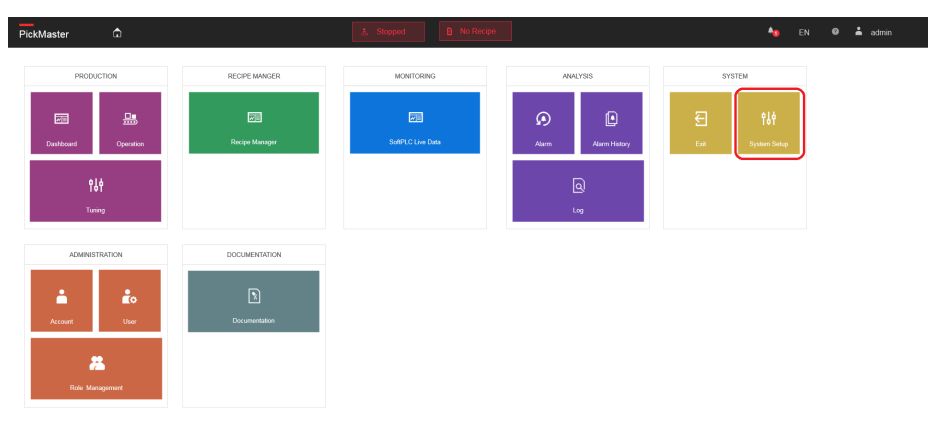

xx1900001509

2 Click on the Browse solution file button.

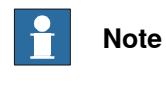

The solution loaded in the PickMaster Operator must have been connected to a real controller with the same configuration on PickMaster PowerPac.

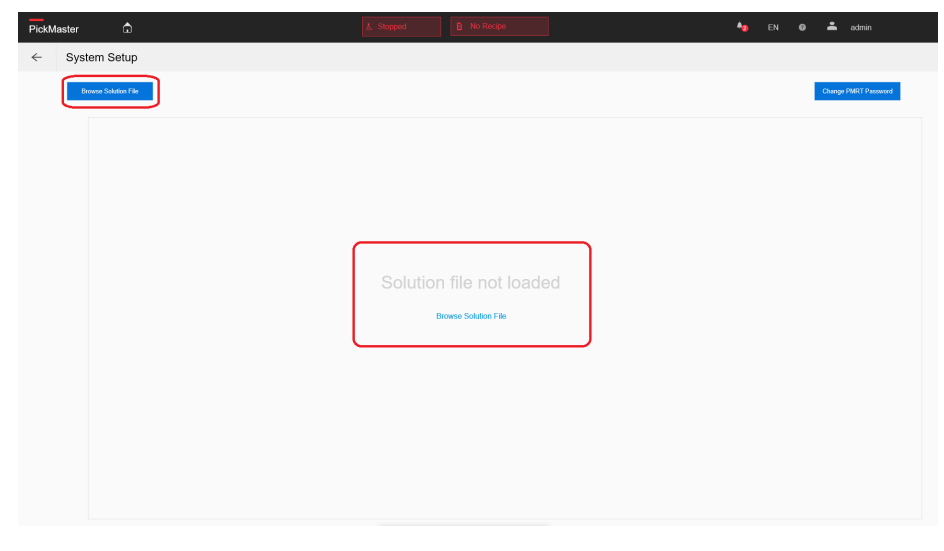

xx1900001518

4.2 Production Continued

3 In the pop-up Open window, select the solution file  $\tt.pms$  in the local folder.

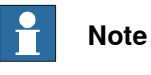

Copy the whole solution folder to the local computer.

The whole solution folder from PickMaster PowerPac is needed when loading a solution to PickMaster Operator, not only the solution file .pms.

|      | -                  |                       |                        |                     | _  |                        |            |  |                    |
|------|--------------------|-----------------------|------------------------|---------------------|----|------------------------|------------|--|--------------------|
| Syst | em Setup           |                       |                        |                     |    |                        |            |  |                    |
| B    | owne Solution File |                       |                        |                     |    |                        |            |  | Change PMRT Passwo |
|      |                    |                       |                        |                     |    |                        |            |  |                    |
|      |                    |                       |                        |                     |    |                        |            |  |                    |
|      |                    |                       |                        |                     |    |                        |            |  |                    |
|      |                    | <b>P</b> our          |                        |                     |    |                        |            |  |                    |
|      |                    | - Open                |                        |                     |    |                        | ^          |  |                    |
|      |                    | ← → × ↑ 🖡 « Pa        | kMaster.PowerPac > Sol | utions > Solution19 | νõ | Search Solution19      | <i>P</i>   |  |                    |
|      |                    | Organize • New folde  | r                      |                     |    | 10 ·                   | • •        |  |                    |
|      |                    | SCARA                 | ^                      | Name                |    | Date modified          | Type       |  |                    |
|      |                    | 📜 System manual strue | ture example           | PickMaster          |    | 10/31/2022 12:36 PM    | File folde |  |                    |
|      |                    | 📜 Teresa              |                        | Stations            |    | 11/6/2022 11:08 PM     | File folde |  |                    |
|      |                    | TTH Photo             |                        | Solution19.pms      |    | 11/6/2022 11:08 PM     | PMS File   |  |                    |
|      |                    | VS                    |                        |                     |    |                        |            |  |                    |
|      |                    | ■ 売売知知                |                        |                     |    |                        |            |  |                    |
|      |                    | SharePoint            |                        |                     |    |                        |            |  |                    |
|      |                    | 🧶 This PC             |                        |                     |    |                        |            |  |                    |
|      |                    | 3D Objects            |                        |                     |    |                        |            |  |                    |
|      |                    | Desktop               |                        |                     |    |                        |            |  |                    |
|      |                    | Documents             |                        |                     |    |                        |            |  |                    |
|      |                    |                       |                        |                     |    |                        |            |  |                    |
|      |                    | File nar              | e: Solution19.pms      |                     |    | Solution File (*.pms;) | ~          |  |                    |
|      |                    |                       |                        |                     |    | Open                   | Cancel     |  |                    |
|      |                    | L                     |                        |                     |    |                        |            |  |                    |
|      |                    |                       |                        |                     |    |                        |            |  |                    |
|      |                    |                       |                        |                     |    |                        |            |  |                    |
|      |                    |                       |                        |                     |    |                        |            |  |                    |

xx1900001519

- 4 Click Open.
- 5 Wait until the solution is totally imported.

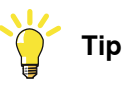

During the importing, a note that says "Solution is loading" will show up on the upper right position.

6 If needed, click on the **PackML Disabled** button to select the **Enable PackML** function.

Only when the **Enable PackML** function is selected, the **PackML** flow in the operation can be available.

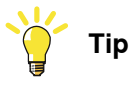

Only when the **Enable PackML** function is selected, the PackML flow in the operation can be available.

# 4 PickMaster Operator workflow

# 4.2 Production *Continued*

| PickM | laster 🗅                 |                    | A Stoppod      | acipe loaded                                   | Ag EN                             | 🛛 📥 admin            |
|-------|--------------------------|--------------------|----------------|------------------------------------------------|-----------------------------------|----------------------|
| ~     | System Setup             |                    |                |                                                |                                   |                      |
|       | Browse Solution File     | Fieldbus Selection | Disable Enable | Control Method<br>Basic Centrol PackML Control | Two Hand Operation Disable Enable | Change PMRT Password |
|       | No. Name<br>1 Solution36 |                    |                | Creation date<br>2022-07-14 11:42:48           |                                   |                      |

xx1900001510

7 If needed, open the **Two Hand Operation bar** function by selecting **Enable** option in the **Two Hand Operation**.

| PickM | Aaster Ĝ                 |                    | <u>≜</u> Stopped              | B Recipe loaded                                     | An En                                | 🎯 📥 admin            |
|-------|--------------------------|--------------------|-------------------------------|-----------------------------------------------------|--------------------------------------|----------------------|
| ÷     | System Setup             |                    |                               |                                                     |                                      |                      |
|       | Browse Solution File     | Fieldbus Selection | Remote Control<br>Disable Ene | Control Method<br>able Basic Centrol PackML Control | Two Hand Operation<br>Disable Enable | Change PMRT Paseword |
|       | No. Name<br>1 Solution36 |                    |                               | Creation date 2022-07-14 11:42:48                   |                                      |                      |
|       |                          |                    |                               |                                                     |                                      |                      |
| xx19  | 00001512                 |                    |                               |                                                     |                                      |                      |

#### Selecting recipe

Use this procedure to select the recipe:

- 1 In PickMaster Operator main page, click Recipe Manager.
- 2 Click on the Select button to activate the recipe you need.

When the recipe is selected, the selected recipe will be highlighted as pink.

| Pickl | Master   | ۵                |                | ≜ Stopped                            | B Recipe loaded | 40 | EN      | 0 | 🚢 admin |          |
|-------|----------|------------------|----------------|--------------------------------------|-----------------|----|---------|---|---------|----------|
| ←     | Red      | cipe Manager     |                |                                      |                 |    |         |   |         |          |
|       | All      | Recipes          |                |                                      |                 |    |         |   | Recipe  | Settings |
|       | N0.<br>1 | Name<br>Recipe_1 | Version<br>1.0 | Creation date<br>2022-10-28 16:22:08 |                 |    | Selecte | d |         |          |
|       | N0.<br>2 | Name<br>Recipe_2 | Version<br>1.0 | Creation date 2022-10-28 16:22:08    |                 |    | Sele    | : |         |          |
|       |          |                  |                |                                      |                 |    |         |   |         |          |
| xx19  | 0000     | 00794            |                |                                      |                 |    |         |   |         |          |

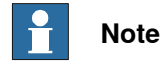

There is at least one robot set as mandatory for each recipe.

4.2 Production Continued

# Starting production

Use this procedure to start the production:

1 In PickMaster Operator main page, click Operation.

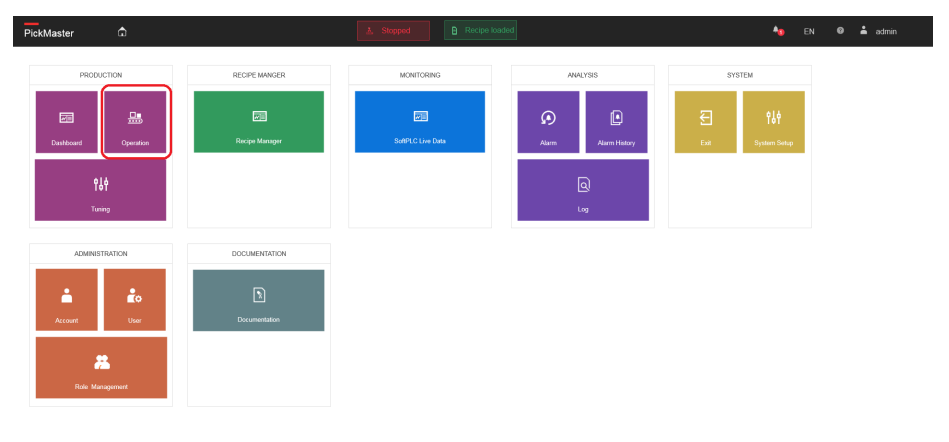

xx1900001513

2 Choose the Production.

| PickMaster 🗘               |         | A. Stopped          | 🖹 Recipe lo  | aded       |           |         |                 | 🎝 EN                  | 🛛 👗 admin |
|----------------------------|---------|---------------------|--------------|------------|-----------|---------|-----------------|-----------------------|-----------|
| ← Operations               |         |                     |              |            |           |         |                 |                       |           |
| Robot 1                    |         |                     |              |            |           |         |                 |                       |           |
| Remote Control             | Product | en Batch Production |              |            |           |         | ¥               | Two hand operation by | 31        |
| Recipe Execution:          |         |                     |              | LinHold    | Held      |         | Holding         |                       |           |
| Recipe_1                   |         |                     |              | sc         | 1         | Hold    | t               |                       |           |
| Batch Production Targ      | gets    | Idle Start          |              | <b>SC</b>  | Execute   |         |                 |                       |           |
| Target definition (second) |         | sc                  |              | sc         |           | Suppord | 7               |                       |           |
| Tanget definition (picks)  |         | Reseting            | UnSuspending | -Unsuspend | Suspended | sc      | •<br>Suspending |                       |           |
| Apply                      |         |                     | -            |            |           |         |                 |                       | 1         |
|                            |         | Slopped 50          | Stopping     | SC         | Clearing  | Clear   | Aborted         | 90                    | Aborting  |
|                            | Re      | set Start           | Stop         | Abort      | Clear     | Hold    | Unhold          | Suspend               | Unsuspend |

xx1900001515

xx1900001514

- 4.2 Production *Continued*
- PickMaster 40 Operations ← 3 Production Batch Production . Remote Control Foa Recipe Executio Recipe\_1 Batch Production Targets Tanget ck Apply Abort Unsuspend
- 3 Hold the **Two Hand Operation bar** button to enable the operation.

4 Click on the Reset button and then Start button to start the production.

4.3 Batch production

# 4.3 Batch production

### Starting batch production

Use this procedure to start the production:

1 In PickMaster Operator main page, click **Operation**.

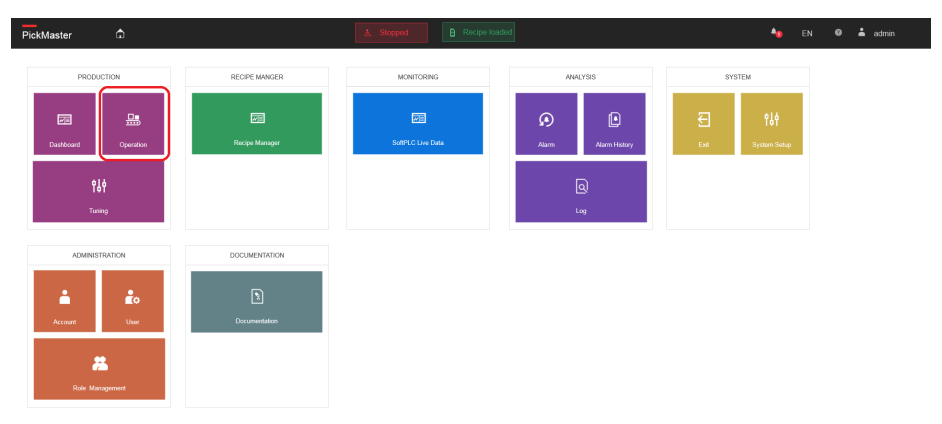

xx1900001513

- 2 Choose the Batch Production.

xx1900001516

4.3 Batch production *Continued* 

3 If needed, choose the Two Hand Operation bar to enable the operation.

| PickMaster 🗘                                                                                       | A Stopped                                                                                                    | 🏘 EN 🛛 🛔 admin           |
|----------------------------------------------------------------------------------------------------|----------------------------------------------------------------------------------------------------|--------------------------|
| ← Operations                                                                                       |                                                                                                    |                          |
| Robot 1                                                                                            |                                                                                                    |                          |
| Remote Control                                                                                     | Production Balala Production                                                                                                    | Two hand operation bar   |
| Recipe Execution:                                                                                  | Unitedating toold toold | Holding                  |
| Noces_1 Batch Production Targets Targetelens/power 0 Targetelens/power 0 Targetelens/power 0 Apple |                                                                                                    | Completing SC Complete   |
|                                                                                                    | 50 50 Sagent                                                                                                    | -                        |
|                                                                                                    | Reseting Unsupporting Unsupporting Supported                                                                                                    | Suspending               |
|                                                                                                    | Rear 200<br>Skopend 50 Skopeng 50 Clearing 50                                                                                                    | Aborted 80 Aborting      |
|                                                                                                    | Read Start Stop Abort Char Hod                                                                                                    | Unhold Surgend Unsurgend |

xx1900001514

4 Enter the target time or counts for the Batch Production in the **Batch Production targets** text box.

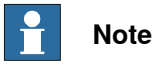

Pick time and Pick number are alternative. When one is fulfilled, the other input box will be grayed out.

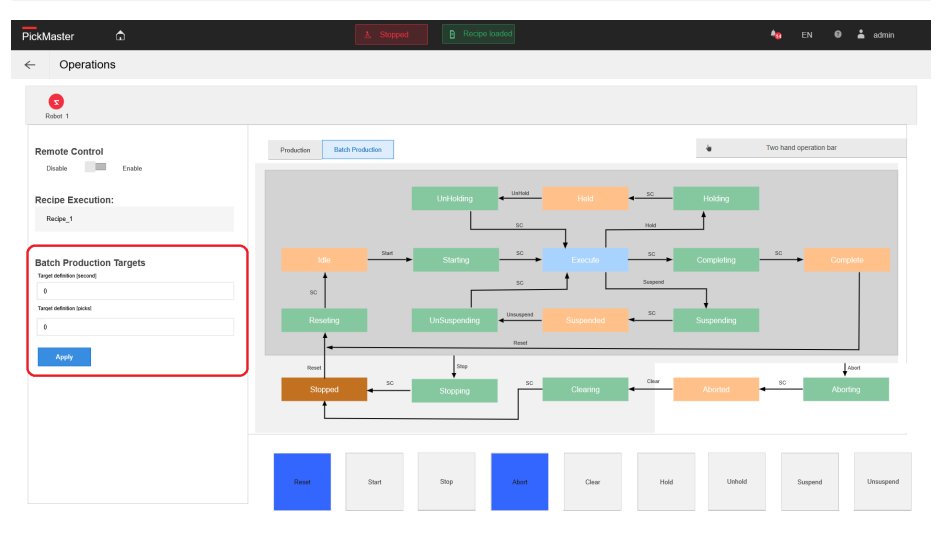

xx1900001517

- 5 Click the Apply button.
- 6 Click the Reset button and then Start button to start the production.

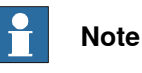

When the conditions are met, the state machine will jump to the **Completing** state, and it will stop the operation. And finally jump to the **Stopped** state.

4.4 Remote control

# 4.4 Remote control

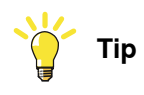

The reader for this chapter should have the basic knowledge of automatic control.

4.4.1 Enabling Remote control

# 4.4.1 Enabling Remote control

#### How to enable Remote control

This section describes how to enable the **Remote control** in PickMaster Operator. Users can choose the appropriate fieldbus connection according to their requirements.

1 In PickMaster Operator main page, click System Setup.

| PickMaster 🛱                                          |               | ▲ Stopped D No Recipe |                                           | 約 EN 🛛 🛓 admin |  |
|-------------------------------------------------------|---------------|-----------------------|-------------------------------------------|----------------|--|
| PRODUCTION<br>Cashfoord Coperation<br>Çişiş<br>Turanş | RECIPE MANCER | NCKITORIKO            | AMALYSIS<br>Airm E<br>Airm Mittory<br>Log | SYSTEM         |  |
| ADMINISTRATION<br>Account<br>Rite Management          | DOCUMENTATION |                       |                                           |                |  |

xx2000000143

2 Select EtherNet IP/ Modbus/ Profinet in Fieldbus Selection drop-down list.

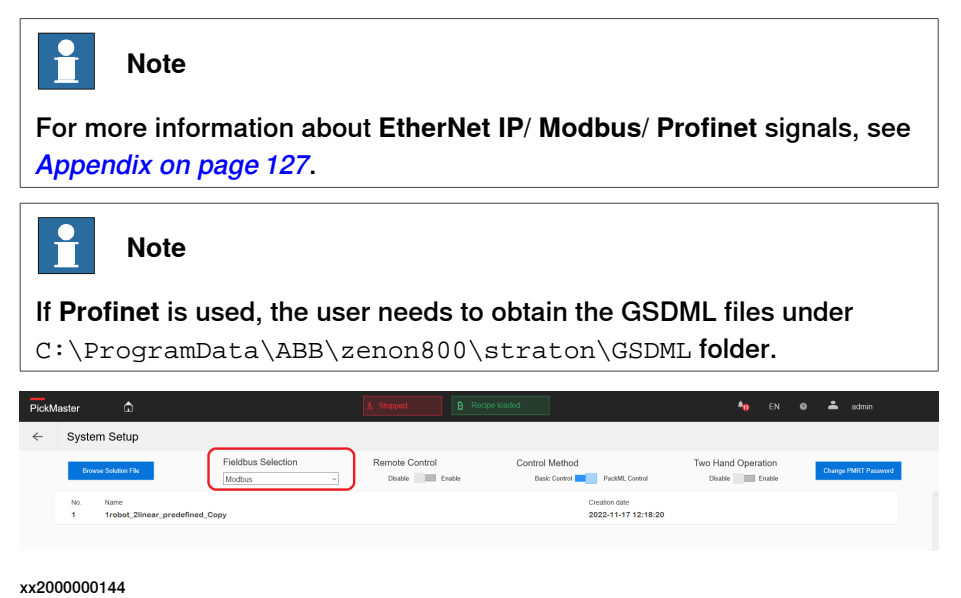
4.4.1 Enabling Remote control Continued

3 Enable Remote Control function.

| PickMa | aster     |                                    |                    |                           |                                 |                                      | <b>A</b> 8      |     | 📥 admin              |  |
|--------|-----------|------------------------------------|--------------------|---------------------------|---------------------------------|--------------------------------------|-----------------|-----|----------------------|--|
| ~      | System \$ | Setup                              |                    |                           |                                 |                                      |                 |     |                      |  |
|        | Browse St | station File                       | Fieldbus Selection | Remote Control<br>Disable | Control Method<br>Basic Control | PackML Control                       | Two Hand Operat | ion | Change PMRT Password |  |
|        | No. No. 1 | ame<br>robot_2linear_predefined_Co | ру                 |                           |                                 | Creation date<br>2022-11-17 12:18:20 |                 |     |                      |  |

xx2000000145

Back to PickMaster Operator main page, click Operation.
 The user cannot control the production from the Operation page.
 All commands are from the remote controller.

| PickMaster                                          | Resoling     Recipe loaded           | 🍖 EN 🛛 🛓 admin         |
|-----------------------------------------------------|--------------------------------------|------------------------|
| ← Operations                                        |                                      |                        |
| S<br>Robot 1                                        |                                      |                        |
| Remote Control<br>Disable Enable                    | Production Batch Production          | Two hand operation bar |
| Recipe Execution:                                   | Unitediang test                      |                        |
| Recipe_1                                            | 50 mai                               |                        |
| Batch Production Targets Target definition (record) | tite Starting Execution              |                        |
| 0<br>Target definition (social                      | Operation is in remote control state |                        |
| 0<br>Annaha                                         |                                      |                        |
| N967                                                | Ray De Churry Com A                  | borted                 |
|                                                     | Read Dart Not Over Hod               | Unhold Suspend         |

xx2000000146

This following page shows the parameters which reflect the real data of the selected fieldbus signal.

| kMaster         |                                   |              | 🛓 Reseting  |             |    |             |      | 40                |   | 👗 superuser |
|-----------------|-----------------------------------|--------------|-------------|-------------|----|-------------|------|-------------------|---|-------------|
| SoftPLC I       | ive Data                          |              |             |             |    |             |      |                   |   |             |
|                 |                                   |              |             |             |    |             |      |                   |   |             |
| Name 7          |                                   | Actual value |             | Minimum     | Ma | aximum      | Stat | us                |   |             |
|                 | Filter text                       | Y            | Filter text | Filter text | Y  | Filter text | Y    | Filter text       | 7 |             |
| PACK_ML/Global/ | Pml_UnitModeCurrent               | 0            |             | -2147483648 | 21 | 47483647    | SPC  | DNT,T_STD_E,T_STD |   | (           |
| PACK_ML/Global/ | Pml_UnitModeChangeRequest         | 0            |             | 0           | 1  |             | SPO  | DNT,T_STD_E,T_STD |   | (           |
| PACK_ML/Global/ | Pml_Sts_UnitModeCurrent           | 1            |             | -2147483648 | 21 | 47483647    | SPO  | DNT,T_STD_E,T_STD |   | (           |
| PACK_ML/Global/ | Pml_Sts_StateCurrent              | 15           |             | -2147483648 | 21 | 47483647    | SPO  | DNT,T_STD_E,T_STD |   | (           |
| PACK_ML/Global/ | Pml_Sts_MachSpeed                 | 0            |             | -2147483648 | 21 | 47483647    | SPO  | DNT,T_STD_E,T_STD |   | (           |
| PACK_ML/Global/ | Pml_Sts_EquipmentInterlockStarved | 0            |             | 0           | 1  |             | SPO  | DNT,T_STD_E,T_STD |   | (           |
| PACK_ML/Global/ | Pml_Sts_EquipmentInterlockBlocked | 0            |             | 0           | 1  |             | SPO  | DNT,T_STD_E,T_STD |   | (           |
| PACK_ML/Global/ | Pml_Sts_CurMachSpeed              | 0            |             | -2147483648 | 21 | 47483647    | SPO  | DNT,T_STD_E,T_STD |   | (           |
| PACK_ML/Global/ | Pml_State_CntrlCmd                | 1            |             | -2147483648 | 21 | 47483647    | SPC  | DNT,T_STD_E,T_STD |   | (           |
| PACK_ML/Global/ | Pml_State_CmdChangeRequest        | 1            |             | 0           | 1  |             | SPO  | DNT,T_STD_E,T_STD |   | (           |
| PACK_ML/Global/ | Pml_Robot_Sts[9]                  | 0            |             | -32768      | 32 | 767         | SPO  | DNI,I_SID_E,I_SID |   | (           |
| PACK_ML/Global/ | Pml_Robot_Sts[8]                  | 0            |             | -32768      | 32 | 767         | SPO  | DNT,T_STD_E,T_STD |   | (           |
| PACK_ML/Global/ | Pml_Robot_Sts[7]                  | 0            |             | -32768      | 32 | 767         | SPC  | DNT,T_STD_E,T_STD |   | (           |
| PACK_ML/Global/ | Pml_Robot_Sts[6]                  | 0            |             | -32768      | 32 | 767         | SPO  | DNT,T_STD_E,T_STD |   | (           |
| PACK_ML/Global/ | Pml_Robot_Sts[5]                  | 0            |             | -32768      | 32 | 767         | SPO  | DNT,T_STD_E,T_STD |   | (           |
| PACK_ML/Global/ | Pml_Robot_Sts[4]                  | 0            |             | -32768      | 32 | 767         | SPO  | DNT,T_STD_E,T_STD |   | (           |
| PACK_ML/Global/ | Pml_Robot_Sts[3]                  | 0            |             | -32768      | 32 | 767         | SPO  | DNT,T_STD_E,T_STD |   | (           |
| PACK_ML/Global/ | Pml_Robot_Sts[2]                  | 0            |             | -32768      | 32 | 767         | SPO  | DNT,T_STD_E,T_STD |   | (           |
| PACK_ML/Global/ | Pml_Robot_Sts[1]                  | 7            |             | -32768      | 32 | 767         | SPC  | DNT,T_STD_E,T_STD |   | (           |
| PACK_ML/Global/ | Pml_Robot_Sts[0]                  | 7            |             | -32768      | 32 | 767         | SPO  | DNT,T_STD_E,T_STD |   | (           |
| PACK ML/Global/ | Pml Robot Cmd[9]                  | 0            |             | -32768      | 32 | 767         | SPO  | ONT,T STD E,T STD |   | (           |
| PACK_ML/Global/ | Pml_Robot_Cmd[8]                  | 0            |             | -32768      | 32 | 767         | SPC  | DNT,T_STD_E,T_STD |   | (           |
| PACK ML/Global/ | Pml Robot Cmd[7]                  | 0            |             | -32768      | 32 | 767         | SPO  | ONT,T STD E,T STD |   | (           |
| PACK_ML/Global/ | Pml_Robot_Cmd[6]                  | 0            |             | -32768      | 32 | 767         | SPO  | DNT,T_STD_E,T_STD |   | (           |
| PACK_ML/Global/ | Pml_Robot_Cmd[5]                  | 0            |             | -32768      | 32 | 767         | SPO  | DNT,T_STD_E,T_STD |   | (           |
| PACK_ML/Global/ | Pml_Robot_Cmd[4]                  | 0            |             | -32768      | 32 | 767         | SPO  | DNT,T_STD_E,T_STD |   | (           |
| PACK_ML/Global/ | Pml_Robot_Cmd[3]                  | 0            |             | -32768      | 32 | 767         | SPC  | DNT,T_STD_E,T_STD |   | (           |
| PACK_ML/Global/ | Pml Robot Cmd[2]                  | 0            |             | -32768      | 32 | 767         | SPO  | ONT,T STD E,T STD |   | (           |
| PACK ML/Global/ | Pml Robot Cmd[1]                  | 0            |             | -32768      | 32 | 767         | SPO  | ONT,T STD E,T STD |   | (           |
| PACK_ML/Global/ | Pml_Robot_Cmd[0]                  | 0            |             | -32768      | 32 | 767         | SPO  | ONT,T_STD_E,T_STD |   |             |
| PACK ML/Global/ | Pml Ref MachSpeed                 | 0            |             | -2147483648 | 21 | 47483647    | SPO  | ONT,T STD E,T STD |   | (           |
| PACK ML/Global/ | Pml Admin StopReason              | -1           |             | -2147483648 | 21 | 47483647    | SPO  | ONT,T STD E.T STD |   | (           |
| PACK ML/Global/ | Pml Admin ProdProcessedCount      | 0            |             | -2147483648 | 21 | 47483647    | SPO  | ONT.T STD E.T STD |   |             |
| PACK ML/Global/ | Pml Admin ProdDefectiveCount      | -1           |             | -2147483648 | 21 | 47483647    | SPO  | ONT,T STD E,T STD |   |             |
| PACK_ML/Global/ | FieldbusSelection                 | 1            |             | 20760       | 20 | 707         | CDC  | NUT CTO FI CTO    |   |             |

## 4 PickMaster Operator workflow

4.4.1 Enabling **Remote control** *Continued* 

The data structure of the following Packtag is based on the data structure defined by the previous Packtag (see *Format of the PackTags on page 84*). Users can refer to the following Packtag data structure when using Modbus for remote control.

4.4.2 Examples

## 4.4.2 Examples

## **Remote control - Basic function - PackML**

This section describes an example for some basic function of Remote control.

- 1 Open PickMaster Operator and load solution.
- 2 In PickMaster Operator main page, click System Setup.

| PickMaster 🙃        |               | L Stopped B No Recipe |                                 | 🍇 EN 🛛 🛓 admin |  |
|---------------------|---------------|-----------------------|---------------------------------|----------------|--|
| PRODUCTION          | RECIPE MANGER | MONITORING            | ANALYSIS<br>Alarm Alarm History | SYSTEM         |  |
| <b>ŶĹŶ</b><br>Tunng |               |                       | ٩                               |                |  |
| ADMINISTRATION      | DOCUMENTATION |                       |                                 |                |  |
| Account Uter        | Documentation |                       |                                 |                |  |
| Ritie Management    |               |                       |                                 |                |  |

### xx2000000143

- 3 Select EtherNet IP/ Modbus/ Profinet in Fieldbus Selection drop-down list.
- 4 Enable Remote Control function.

| PickN | laster   |                                      |                    |                           |                                                | <b>≜</b> 0 EN                     | 🛛 📥 admin        |       |
|-------|----------|--------------------------------------|--------------------|---------------------------|------------------------------------------------|-----------------------------------|------------------|-------|
| ~     | Syste    | m Setup                              |                    |                           |                                                |                                   |                  |       |
|       | Brow     | se Solution File                     | Fieldbus Selection | Remote Control<br>Disable | Control Method<br>Basic Centrol PackML Control | Two Hand Operation Disable Enable | Change PMRT Pass | oword |
|       | No.<br>1 | Name<br>1robot_2linear_predefined_Co | ру                 |                           | Creation date<br>2022-11-17 12:18:20           |                                   |                  |       |

xx2000000145

- 5 Send the command from the remote control equipment to PickMaster Operator.
- 6 Set the UnitMode to 1 (1=Production/4=Batch Production) and UnitModeChangeRequest from 0 to 1.

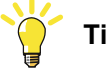

## Tip

For more details about the signal information, see PACK\_ML/Global/Pml\_Sts\_StateCurrent -> UnitName.Status.StateCurrent on page 74.

- 7 Check UnitModeCurrent:
  - If UnitModeCurrent=1, it means that PickMaster Operator now is in Production mode.
  - If UnitModeCurrent=4, it means that PickMaster Operator now is in Batch Production mode.

4.4.2 Examples *Continued* 

8 Set the **CntrlCmd** to 1 (1=Reset) and **CmdChangeRequest** from 0 to 1 to trigger the PickMaster Operator preparing for production.

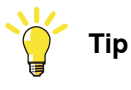

For more details about the signal information, see PACK\_ML/Global/Pml\_State\_CntrlCmd -> UnitName.Command.CntrlCmd on page 73.

9 Check PickMaster Operator current state by StateCurrent=15 and change to StateCurrent=4.

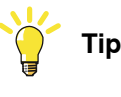

For more details about the signal information, see *PACK\_ML/Global/Pml\_State\_CntrlCmd -> UnitName.Command.CntrlCmd on page 73.* 

10 Set the **CntrlCmd** to **2** (2=Start) and **CmdChangeRequest** from **0** to **1** to trigger the PickMaster Operator running production.

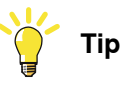

For more details about the signal information, see PACK\_ML/Global/Pml\_State\_CntrlCmd -> UnitName.Command.CntrlCmd on page 73.

11 Check PickMaster Operator current state by StateCurrent=3 (Starting) then StateCurrent=6 (Execute) which means that production is running.

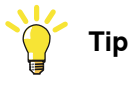

For more details about the signal information, see PACK\_ML/Global/Pml\_State\_CntrlCmd -> UnitName.Command.CntrlCmd on page 73.

12 Set the **CntrlCmd** to **3** (3=Stop) and **CmdChangeRequest** from **0** to **1** to trigger the PickMaster Operator to stop the production.

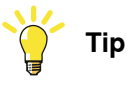

For more details about the signal information, see *PACK\_ML/Global/Pml\_State\_CntrlCmd -> UnitName.Command.CntrlCmd on page 73*.

4.4.2 Examples Continued

13 Check PickMaster Operator current state by StateCurrent=7 and change to StateCurrent=2 which means that production is stopped.

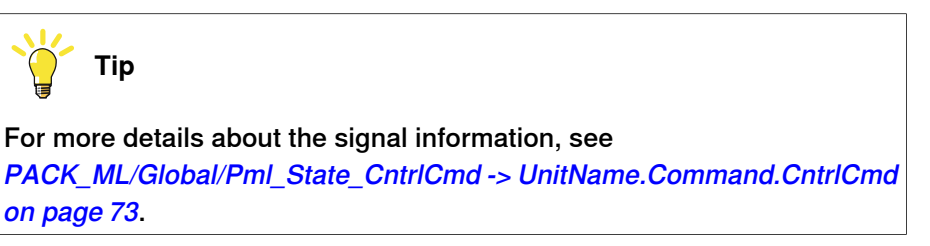

14 Back to PickMaster Operator main page, click Operation.

The user cannot control the production from the **Operation** page.

All commands are from the remote control equipment.

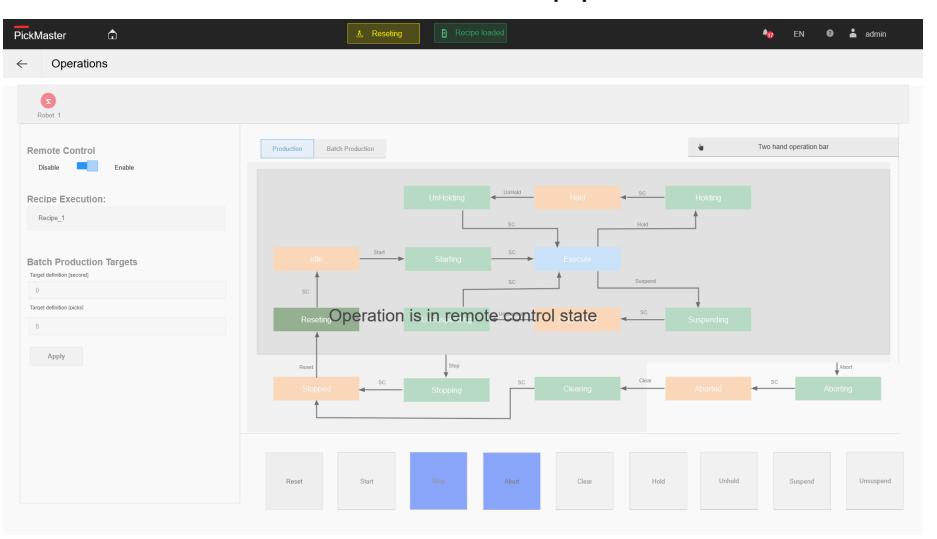

#### xx2000000146

| Pick       | Master û                                        | ۸.              | Reseting Recipe loaded    |               | <b>*</b> ∂ E№         | a 🛛 🔒 superuser |
|------------|-------------------------------------------------|-----------------|---------------------------|---------------|-----------------------|-----------------|
| ←          | SoftPLC Live Data                               |                 |                           |               |                       |                 |
|            |                                                 | 8 Antonio India | Minimum                   | la suring and | Chatra                |                 |
|            | Citize land                                     | Actual value    | Minimum<br>27 Citize Inst | 22 Citra have | Ciber Ind             |                 |
|            | Pillel Bal                                      | Pinter text     | 2147492049                | 2147492647    | SDONTT STD E T STD    |                 |
| -          | PACK_ML/Global/Pmi_UnitWode/Current             | 0               | -214/483648               | 214/40304/    | SPONI, I_STD_E, I_STD | 0.              |
|            | ACK_ML/Clobal/Pml_Onit/ModeChangeRequest        | 0               | U 0547493849              | 1             | SPONT STD ET STD      | 0.              |
|            | ACK_ML/Clabal/Ded_Str_StateCurrent              | 16              | ~214/403040               | 2147403047    | SPONTT STD ET STD     | 0.              |
| -          | ACK_ML/Global/Dml_Str_MachSnaad                 | 0               | -2.147403040              | 2147403047    | SPONTT STD ET STD     | 0.              |
|            | ACK_ML/Global/Pml_Sts_EnuinmentInteriorkStenard | 0               | 0                         | 1             | SPONTT STD ET STD     | 0.              |
| -          | ACK_ML/Global/Dml_Str_EquipmentInterlockStarved | 0               | 0                         | 4             | SPONTT STD ET STD     | 00              |
|            | ACK_ML/Global/DmLSts_CurMachSnaarl              | 0               | -2147483648               | 2147483647    | SPONTT STD ET STD     | 0.              |
| 6          | PACK ML/Global/Pml State CotriCord              | 1               | -2147483848               | 2147483847    | SPONTE STD ET STD     | 01              |
|            | PACK MI /Global/Pmi State CmrtChangeRequest     | 1               | 0                         | 1             | SPONTT STD ET STD     | 05              |
| - <b>L</b> | ACK ML/Global/PmL Robot Sts191                  | 0               |                           | 32/6/         | SPONUL SIDE L SID     | 0               |
|            | PACK MI (Global/Pmi Robot Sts[8]                | 0               | -32768                    | 32767         | SPONTT STD FT STD     | 01              |
| 1          | PACK MI/Global/Pml Robot Sts[7]                 | 0               | -32768                    | 32767         | SPONTT STD FT STD     | 0               |
| -          | PACK MI (Global/Pml Robot Sts/6)                |                 | -32768                    | 32767         | SPONTT STD FT STD     | 01              |
| i i        | PACK MI /Global/Pml Robot Sts[5]                | 0               | -32768                    | 32767         | SPONTT SID FT SID     | 0               |
| i i        | PACK ML/Global/Pml Robot Sts[4]                 | 0               | -32768                    | 32767         | SPONTT STD ET STD     | 0:              |
| i i        | PACK ML/Global/Pml Robot Sts[3]                 | 0               | -32768                    | 32767         | SPONT T STD E.T STD   | 0:              |
| Ē          | PACK ML/Global/Pml Robot Sts[2]                 | 0               | -32768                    | 32767         | SPONTT STD E T STD    | 0:              |
| i i        | PACK ML/Global/Pml Robot Sts[1]                 | 7               | -32768                    | 32767         | SPONT T STD E T STD   | 0:              |
| Ē          | PACK ML/Global/Pml Robot Sts[0]                 | 7               | -32768                    | 32767         | SPONT,T STD E,T STD   | 05              |
| i i        | PACK ML/Global/Pml Robot Cmd[9]                 | 0               | -32768                    | 32767         | SPONT,T STD E,T STD   | 20              |
| i i        | PACK ML/Global/Pml Robot Cmd[8]                 | 0               | -32768                    | 32767         | SPONT,T STD E.T STD   | 05              |
| Ť          | PACK ML/Global/Pml Robot Cmd[7]                 | 0               | -32768                    | 32767         | SPONT,T STD E,T STD   | 00              |
| - i        | PACK_ML/Global/Pml_Robot_Cmd[6]                 | 0               | -32768                    | 32767         | SPONT,T_STD_E,T_STD   | 0               |
| F          | PACK ML/Global/Pml Robot Cmd[5]                 | 0               | -32768                    | 32767         | SPONT,T STD E,T STD   | 0(              |
| F          | ACK_ML/Global/Pml_Robot_Cmd[4]                  | 0               | -32768                    | 32767         | SPONT,T_STD_E,T_STD   | 00              |
| F          | ACK ML/Global/Pml Robot Cmd[3]                  | 0               | -32768                    | 32767         | SPONT,T STD E,T STD   | 0(              |
| F          | ACK_ML/Global/Pml_Robot_Cmd[2]                  | 0               | -32768                    | 32767         | SPONT,T_STD_E,T_STD   | 00              |
| F          | ACK_ML/Global/Pml_Robot_Cmd[1]                  | 0               | -32768                    | 32767         | SPONT,T_STD_E,T_STD   | 00              |
| F          | ACK ML/Global/Pml Robot Cmd[0]                  | 0               | -32768                    | 32767         | SPONT,T STD E,T STD   | 00              |
| F          | PACK_ML/Global/Pml_Ref_MachSpeed                | 0               | -2147483648               | 2147483647    | SPONT,T_STD_E,T_STD   | 0               |
| F          | PACK_ML/Global/Pml_Admin_StopReason             | -1              | -2147483648               | 2147483647    | SPONT,T_STD_E,T_STD   | 00              |
| F          | ACK_ML/Global/Pml_Admin_ProdProcessedCount      | 0               | -2147483648               | 2147483647    | SPONT,T_STD_E,T_STD   | 0               |
| F          | PACK_ML/Global/Pml_Admin_ProdDefectiveCount     | -1              | -2147483648               | 2147483647    | SPONT,T_STD_E,T_STD   | 00              |
| F          | ACK_ML/Global/FieldbusSelection                 | 1               | -32768                    | 32767         | SPONT,T_STD_E,T_STD   | 0               |

xx2000000274

The data structure of the following Packtag is based on the data structure defined by the previous Packtag (see *Format of the PackTags on page 84*).

## 4.4.2 Examples *Continued*

Users can refer to the following Packtag data structure when using Modbus for remote control.

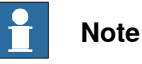

Besides the Fieldbus logic interface listed in the Appendix, any other Fieldbus protocol will be invalid in PickMaster Operator. For example, ModbusRTU, Modbus\_Energy or the Modbus process gateway are all invalid.

## **Remote control - Recipe switch**

This section describes an example for the recipe switch function of **Remote control**.

- 1 Open PickMaster Operator and load solution.
- 2 In PickMaster Operator main page, click System Setup.

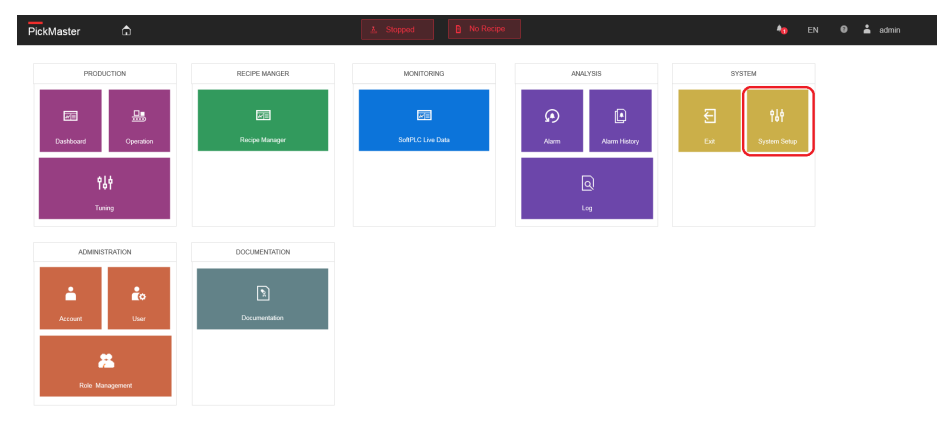

xx2000000143

- 3 Select EtherNet IP/ Modbus/ Profinet in Fieldbus Selection drop-down list.
- 4 Enable Remote Control function.

| PickM | laster 🏠                                  |                    | 🛓 Stopped 🕒 Recip                | ve loaded                                      | <b>≜</b> 0 EN €                          | admin 🕹              |
|-------|-------------------------------------------|--------------------|----------------------------------|------------------------------------------------|------------------------------------------|----------------------|
| ÷     | System Setup                              |                    |                                  |                                                |                                          |                      |
|       | Browse Solution File                      | Fieldbus Selection | Remote Control<br>Disable Enable | Control Method<br>Basic Control PackML Control | Two Hand Operation Disable Enable Enable | Change PMRT Password |
|       | No. Name<br>1 1robot_2linear_predefined_C | ору                |                                  | Creation date<br>2022-11-17 12:18:20           | )                                        |                      |
|       |                                           |                    |                                  |                                                |                                          |                      |

xx2000000145

5 Check the Idle signal in ScadaToRemote window is 1.

4.4.2 Examples Continued

If the idle signal is 1, it means that the PickMaster Operator can receive remote command. The ScadaToRemote window will show current recipe ID and recipe ID list.

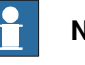

## Note

The maximum number of the items in the recipe ID list for EtherNet IP/ Modbus is 150.

The maximum number of the items in the recipe ID list for Profinet is 50.

6 Set RequestRecipeID as request (For example 70001) and the RequestOrder to 101 in RemoteToScada window.

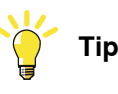

101 is the job number for remote recipe switch.

7 Set the command Request signal from 0 to 1 in RemoteToScada window. This can trigger the PickMaster Operator to switch the recipe by RecipeRequestID. The PickMaster Operator only monitors the rising edge of the command Request signal.

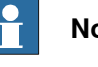

Note

After the PickMaster Operator received the command Request signal, the recipe in PickMaster Operator will switch accordingly and the Idle signal in ScadaToRemote window will change back to 0.

8 If need to switch the recipe again, set the command Request signal from 1 to 0 and repeat step 5 to 8.

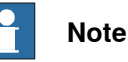

If any error raised, PickMaster Operator will send an error signal and error code to the remote control equipment.

The error signal must be reset before sending any other command to PickMaster Operator. Reset the PickMaster Operator error by sending a pulse signal of ResetError from the remote control equipment.

## 4 PickMaster Operator workflow

4.5 Adding a new user with new role

## 4.5 Adding a new user with new role

## Adding a new role

Use this procedure to add a new role:

1 In PickMaster Operator main page, click Role Management.

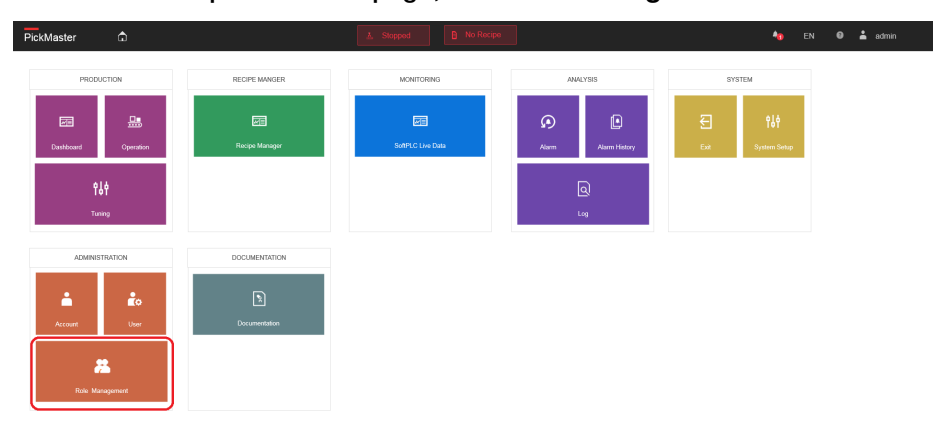

#### xx1900002595

## 2 Click New Role.

| PickMa | ster û          | <u></u> ▲ Stopped | B Recipe | loaded    | 約 EN 👘   | •   | admin |
|--------|-----------------|-------------------|----------|-----------|----------|-----|-------|
| ~      | Role Management |                   |          |           |          |     |       |
| Role   | Management      |                   |          |           |          |     |       |
| C      | New Role        | Delete Role       |          | Role Name |          |     |       |
| ad     | numstalor       |                   | k        | Avalable  | Selected | cel | Enve  |

3 Enter the role name as userrole.

| PickMaster D              | ▲ Stopped   | B Recipe loaded                                                                                                    | • | 🇤 EN 🎯 🛓                               | admin          |
|---------------------------|-------------|----------------------------------------------------------------------------------------------------|---|----------------------------------------|----------------|
| ← Role Management         |             |                                                                                                    |   |                                        |                |
| Role Management           |             |                                                                                                    |   |                                        |                |
| New Role<br>administrator | Delete Role | Role Name<br>userrole                                                                                                    |   |                                        |                |
|                           | -           | Neutralia<br>1 - Home Physic<br>2 - Soydems Nature<br>3 - Developed<br>4 - Operation<br>5 - Training<br>6 - Recipe Manageri<br>9 - Account<br>10 - Documentation<br>11 - Atamn History<br>12 - Coange Parsened<br>13 - Solffer L. Jun Edita<br>14 - Solffer L. Jun Edita<br>15 - Alarm<br>19 - Recipe Settings<br>17 - Coange/MRTPassaned |   | Statutof<br>0 - Defaul Level<br>Cancel | e<br>e<br>Save |

xx1900002597

- 4 Add the following functions for the new role from the available list to selected list.
  - Default Level
  - Home Page
  - System Setup
  - Dashboard
  - Tuning
  - User
  - Documentation
  - Log
  - Alarm

| PickMaster 🗅    | A Stopped   | e loaded              | 🎭 EN 🛛 📥 admin                                                                                                    |
|-----------------|-------------|-----------------------|----------------------------------------------------------------------------------------------------|
| Role Management |             |                       |                                                                                                    |
| Role Management |             |                       |                                                                                                    |
| New Role        | Delete Role | Role Name<br>userrole |                                                                                                    |
|                 | -           | Aveladit              | Solend<br>1 - Shore Rage<br>2 - System Setap<br>3 - Davitationat<br>3 - Davitationat<br>3 - Davitationat<br>9 - Disconstrained<br>10 - Decommentation<br>11 - Airen History<br>12 - Log |

## 4 PickMaster Operator workflow

4.5 Adding a new user with new role *Continued* 

5 Click Save.

| PickMaster 🛱    | A Stopped B Recipe load | 6d                                                                                                    | 🎭 EN 🛛 🌥 admin |
|-----------------|-------------------------|----------------------------------------------------------------------------------------------------|----------------|
| Role Management |                         |                                                                                                    |                |
| Role Management |                         |                                                                                                    |                |
| New Role        | Delete Role             | Role Name<br>userrole                                                                                                    |                |
|                 |                         | Available 4 Operation 5 Recipe Manager 7. Role Manager 13 Charge Password 14 SaRPL CL Ve Data 15 Alarge Password 16 Recipe Selfrigs 17 ChargePAtt(TPassword 17 ChargePAtt(TPassword 19 Recipe Selfrigs 19 Recipe Selfrigs 19 Recipe Sel | Selected       |
|                 | v                       |                                                                                                    | Cancel Save    |
|                 |                         |                                                                                                    |                |

xx1900002599

## Adding a new user

Use this procedure to add a new role:

1 In PickMaster Operator main page, click User.

| PickMaster 🏠                                                                                                    |               | A Stopped D No Recipe              |                                 | 🁆 EN                         | 🛛 👗 admin |
|----------------------------------------------------------------------------------------------------|---------------|------------------------------------|---------------------------------|------------------------------|-----------|
| PIGOLOTON<br>Database<br>Database<br>Put Pigonesen<br>Timmy                                                                                                    | RECIP: MANGER | NORMORINO<br>E<br>Ridanic Use Data | ANCL'SS<br>Ann Ann Henry<br>Leg | EXTEM<br>E<br>Ext Sphen Sing |           |
| Additional Control Control Con | DOCUMENTATION |                                    |                                 |                              |           |

2 Click Add User.

| PickMaster  | ۵          |               | ≜, Stopped | B Recipe loaded |                           | 🎭 EN 🛛 📥 admin                  |  |
|-------------|------------|---------------|------------|-----------------|---------------------------|---------------------------------|--|
| ← User      | Management |               |            |                 |                           |                                 |  |
| User Manage | ment       |               |            |                 |                           |                                 |  |
| Add Us      | ler        |               |            |                 |                           | Fair Delete                     |  |
| Active      | User name  | Complete Name | Telephone  | Mail            | Application Authorization | User Administration Type Locked |  |
|             |            |               |            |                 |                           |                                 |  |

### xx2000000191

The new user page will pop up.

| PickMaster                             | Stopped     Recipe loaded                  | 🎭 EN 🎯 📥 admin            |
|----------------------------------------|--------------------------------------------|---------------------------|
| ← User Management                      |                                            |                           |
| User Management                        |                                            |                           |
| Add User                               | Add User                                   | Fait Delete               |
| Artise Herrison Complete Name Telephon | User Administration Type Users             | Licer Administration Tuno |
| admin admin                            | User name istrator, PMOPRole, userrole, aa | Administrator             |
|                                        | Complete Name                              |                           |
|                                        | Mail                                       |                           |
|                                        | Telephone                                  |                           |
|                                        | Artists E will and Tokshops                |                           |
|                                        | Application Authorization                  |                           |
|                                        | Available Selected                         |                           |
|                                        | administrator<br>userrole                  |                           |
|                                        | Password                                   |                           |
|                                        | Confirm password                           |                           |
|                                        |                                            |                           |
|                                        | Carable User User Locked                   |                           |
|                                        | Cancel Sove                                |                           |
|                                        |                                            |                           |
|                                        |                                            |                           |
|                                        |                                            |                           |

xx2000000137

3 Select the User Administration Type as Users.

4 Enter the user name and the complete name as ABBUser.

| PickM                                                                                                    | aster      | ۵         |               | A S       | Recipe loaded                        |                                   | ♣ <mark>9</mark> EN Ø 📥 ax | Imin   |
|----------------------------------------------------------------------------------------------------|------------|-----------|---------------|-----------|--------------------------------------|-----------------------------------|----------------------------|--------|
| ←                                                                                                    | User Ma    | nagement  |               |           |                                      |                                   |                            |        |
| Use                                                                                                    | r Manageme | int       |               |           |                                      | _                                 |                            |        |
|                                                                                                    | Add User   |           |               |           | Add User<br>User Administration Type |                                   | Fide                       | Delete |
| F                                                                                                    | ctive L    | Jser name | Complete Name | Telephone | Users ~                              | cation Authorization              | User Administration Type   | Locked |
| <ul> <li>Image: A set of the set of the</li></ul> |            | admin     | admin         |           | User name                            | histrator, PMOPRole, userrole, aa | Administrator              |        |
|                                                                                                    |            |           |               |           | AbBuser                              |                                   |                            |        |
|                                                                                                    |            |           |               |           | Complete Name                        |                                   |                            |        |
|                                                                                                    |            |           |               |           | Mail                                 |                                   |                            |        |
|                                                                                                    |            |           |               |           |                                      |                                   |                            |        |
|                                                                                                    |            |           |               |           | Telephone                            |                                   |                            |        |
|                                                                                                    |            |           |               |           |                                      |                                   |                            |        |
|                                                                                                    |            |           |               |           | Activate E-mail and Telephone        |                                   |                            |        |
|                                                                                                    |            |           |               |           | Application Authorization            |                                   |                            |        |
|                                                                                                    |            |           |               |           | Available Selected                   |                                   |                            |        |
|                                                                                                    |            |           |               |           | administrator                        |                                   |                            |        |
|                                                                                                    |            |           |               |           | Password                             |                                   |                            |        |
|                                                                                                    |            |           |               |           |                                      |                                   |                            |        |
|                                                                                                    |            |           |               |           | Confirm password                     |                                   |                            |        |
|                                                                                                    |            |           |               |           |                                      |                                   |                            |        |
|                                                                                                    |            |           |               |           | Enable User     User Locked          |                                   |                            |        |
|                                                                                                    |            |           |               |           | Cancel Save                          |                                   |                            |        |
|                                                                                                    |            |           |               |           |                                      |                                   |                            |        |
|                                                                                                    |            |           |               |           |                                      |                                   |                            |        |
|                                                                                                    |            |           |               |           |                                      |                                   |                            |        |
|                                                                                                    |            |           |               |           |                                      |                                   |                            |        |

xx2000000138

5 Select the authorization for the new user from the available list to selected list.

|                                                                                                    | TU EN 🤍 🛋 samin |
|----------------------------------------------------------------------------------------------------|-----------------|
| ← User Management                                                                                                    |                 |
| User Management User Management      Add User      Add User anne     Complete Name     admn      Add User anne     Add User anne     admn      Add User Anne     Add User Anne     Add Add Add     Add User Anne     Add Add Add     Add Add     Add Add | tor Dove        |
| Cancel Save                                                                                                    |                 |

6 Enter the password for new user and confirm it.

| PickMaster 🗅                                                        |                                                                                                    |                                                                                                    |
|---------------------------------------------------------------------|----------------------------------------------------------------------------------------------------|----------------------------------------------------------------------------------------------------|
| ← User Management                                                   |                                                                                                    |                                                                                                    |
| User Management User Management  Athe     softm     softm     softm | Add blar<br>Un clearbathen Tge<br>Uases<br>Uases | Tot         Ducco                • User Administration Type             • Locked               • Locked                 • R. as               Administration Type               Locked |
|                                                                     |                                                                                                    |                                                                                                    |

xx2000000140

7 Select Enable user.

| PickMaster                                                            | Stopped     Recipe loaded                                                                                                    | 🎭 EN 🛛 🏯 admin                                                     |
|-----------------------------------------------------------------------|----------------------------------------------------------------------------------------------------|--------------------------------------------------------------------|
| ← User Management                                                     |                                                                                                    |                                                                    |
| User Management<br>Add User<br>Addre User nene Complete Name Toleptor | Add Unor<br>Use Antoination Type<br>Ubers and Authorization<br>User men<br>ADBUSIG<br>Complex Rem<br>ADBUSIG                                                                                                    | E-22. (Peretro<br>User Administration Type Locked<br>Administrator |
|                                                                       | Kal       Traylow       Addree to and Flophen:       Application Authonization       Barbori       Teamori       Teamori       Teamori       Teamori       Teamori       Teamori       Teamori       Teamori       Teamori       Teamori       Teamori       Teamori       Teamori       Teamori       Teamori       Teamori       Teamori       Teamori       Teamori       Teamori       Teamori |                                                                    |
|                                                                       |                                                                                                    |                                                                    |

xx2000000141

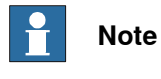

If User Locked is selected, the new created user will not be able to login.

121

8 Click Save.

| PickMaster 🛱                           | Stopped     Recipe loaded               | 🍂 EN 🛛 🏯 admin                  |
|----------------------------------------|-----------------------------------------|---------------------------------|
| ← User Management                      |                                         |                                 |
| User Management                        |                                         |                                 |
| Add User                               | Add User<br>User Administration Type    | Edr. Delete                     |
| Activo Licor namo Complete Namo Telenh | Users v cation Authorization            | User Administration Type Locked |
| admin admin                            | User name nistrator, PMOPRole, userrole | aa Administrator                |
|                                        | ABBUser                                 |                                 |
|                                        | Complete Name                           |                                 |
|                                        | ABBUser                                 |                                 |
|                                        | Mail                                    |                                 |
|                                        |                                         |                                 |
|                                        | Telephone                               |                                 |
|                                        |                                         |                                 |
|                                        | Activate E-mail and Telephone           |                                 |
|                                        | Application Authorization               |                                 |
|                                        | Available Selected                      |                                 |
|                                        | administrator au useriole a             |                                 |
|                                        | Password                                |                                 |
|                                        | Confirm constant                        |                                 |
|                                        |                                         |                                 |
|                                        |                                         |                                 |
|                                        | Enable User User Locked                 |                                 |
|                                        | Cancel Save                             |                                 |
|                                        |                                         |                                 |
|                                        |                                         |                                 |
|                                        |                                         |                                 |
|                                        |                                         |                                 |
|                                        |                                         |                                 |

xx2000000142

The new user will show up in the user list.

| / UserManas     |                  |           |      |                           |                          |        |
|-----------------|------------------|-----------|------|---------------------------|--------------------------|--------|
| ← User Manag    | ement            |           |      |                           |                          |        |
| User Management |                  |           |      |                           |                          |        |
| Add User        |                  |           |      |                           | Edit                     | Defete |
| Active User na  | me Complete Name | Telephone | Mail | Application Authorization | User Administration Type | Locked |
| admi            | 1 admin          |           |      | administrator, userrole   | Administrator            |        |
| ABBU:           | er ABBUser       |           |      | userrole                  | Users                    |        |

xx2000000192

9 Logout current user.

| Pick | Master     | ۵                  |               | Ł. Stopped                            | B Recipe loaded |                           | 🍋 EN 🛛 🏯                 | admin  |
|------|------------|--------------------|---------------|---------------------------------------|-----------------|---------------------------|--------------------------|--------|
| ~    | User       | Management         |               |                                       |                 |                           |                          |        |
| u    | lser Manag | ement              |               |                                       |                 |                           |                          |        |
|      | Add U      | lser               |               |                                       |                 |                           | Edit                     | Defete |
| 5    | Active     | User name<br>admin | Complete Name | Telephone                             | Mail            | Application Authorization | User Administration Type | Locked |
| 1    | <b>~</b>   | ABBUser            | ABBUser       | Logout                                |                 | userrole                  | Users                    |        |
|      |            |                    |               | Are you sure you want to logout Pickt | laster?         |                           |                          |        |
|      |            |                    |               | No                                    | Yes             |                           |                          |        |
|      |            |                    |               |                                       |                 |                           |                          |        |
|      |            |                    |               |                                       |                 |                           |                          |        |
|      |            |                    |               |                                       |                 |                           |                          |        |
|      |            |                    |               |                                       |                 |                           |                          |        |
|      |            |                    |               |                                       |                 |                           |                          |        |
|      |            |                    |               |                                       |                 |                           |                          |        |
|      |            |                    |               |                                       |                 |                           |                          |        |
|      |            |                    |               |                                       |                 |                           |                          |        |
|      |            |                    |               |                                       |                 |                           |                          |        |
|      |            |                    |               |                                       |                 |                           |                          |        |
|      |            |                    |               |                                       |                 |                           |                          |        |
| _    |            |                    |               |                                       |                 |                           |                          |        |

10 Login with the new user.

|            | ▲ Stopped                          | B Recipe loaded                              | *9 | EN | • | No active user |
|------------|------------------------------------|----------------------------------------------|----|----|---|----------------|
|            |                                    |                                              |    |    |   |                |
|            |                                    |                                              |    |    |   |                |
|            |                                    |                                              |    |    |   |                |
| A          | <b>\BB</b>                         | English (EN)                                 |    |    |   |                |
| P          | ickMaster                          | Username<br>ABBUser                          |    |    |   |                |
|            |                                    | Password                                     |    |    |   |                |
|            |                                    | Login                                        |    |    |   |                |
| All rights | reserved 2022 version 2.00.00.0352 | Serial Number: C0095-ANC45-DZGNI-00000-64178 |    |    |   |                |
|            |                                    |                                              |    |    |   |                |

xx2000000194

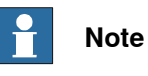

The first time when you log in with the new created user, you will be prompted to the password expired page. You need to change the password to active the new user.

When you click Login, this page will show up.

| PickMaster   | 👗 Stopped                                     | Recipe loaded                                | 🍓 EN 🔍 📥 No active user |
|--------------|-----------------------------------------------|----------------------------------------------|-------------------------|
|              |                                               |                                              |                         |
|              |                                               |                                              |                         |
|              |                                               |                                              |                         |
|              | ABB                                           | Language<br>English (EN)                     |                         |
|              | PickMaster                                    | Username<br>ABBUser                          |                         |
|              | Prompt                                        | ОК                                           |                         |
|              | Password is expired<br>new password           | Please enter a                               |                         |
|              | All rights reserved 2022 version 2.00.00.0352 | Serial Number: C0098-AXC45-DZGNI 00000-64178 |                         |
|              |                                               |                                              |                         |
|              |                                               |                                              |                         |
|              |                                               |                                              |                         |
|              |                                               |                                              |                         |
|              |                                               |                                              |                         |
|              |                                               |                                              |                         |
| xx2000000195 |                                               |                                              |                         |
|              |                                               |                                              |                         |

## 4 PickMaster Operator workflow

4.5 Adding a new user with new role *Continued* 

11 Change the password and click Save.

|            | Change Password  |
|------------|------------------|
|            | Old Password     |
|            |                  |
| PickMaster | New Password     |
|            |                  |
|            | Confirm password |
|            |                  |
|            |                  |
|            | Consol           |

🁆 EN 🛛 📥 No active user

#### xx2000000196

PickMaster 🛱

When the password is changed successfully, the following page will show up.

| PickMaster                                                                                                    |                             |
|----------------------------------------------------------------------------------------------------|-----------------------------|
|                                                                                                    |                             |
|                                                                                                    |                             |
|                                                                                                    |                             |
|                                                                                                    |                             |
|                                                                                                    | l) ~                        |
| PickMaster                                                                                                    |                             |
| ADEUSER                                                                                                    |                             |
| Prompt<br>Channe pessword successfuld                                                                                                    | ок                          |
|                                                                                                    |                             |
| All orders susceed \$922 surprise 216-127. Send Marcher Fill                                                                                                    | 1006 XTH7V.2651.00003.01529 |
| Consignation and a series of the series of the series of t |                             |
|                                                                                                    |                             |
|                                                                                                    |                             |
|                                                                                                    |                             |
|                                                                                                    |                             |
|                                                                                                    |                             |
|                                                                                                    |                             |
|                                                                                                    |                             |

12 Login with the new user and the new password.

| PickMaster | ۵ | 🛓 Stopped                                     | Recipe loaded                                | AB EN |
|------------|---|-----------------------------------------------|----------------------------------------------|-------|
|            |   |                                               |                                              |       |
|            |   |                                               |                                              |       |
|            |   |                                               |                                              |       |
|            |   | ABB                                           | English (EN)                                 |       |
|            |   | PickMaster                                    | Username<br>ABBUser                          |       |
|            |   |                                               | Password                                     |       |
|            |   |                                               | Login                                        |       |
|            |   | All rights reserved 2022 version 2.00.00.0352 | Serial Namber: C0095-AKC45-DZGNI-60006-64175 |       |
|            |   |                                               |                                              |       |

#### xx2000000429

When you login successfully, the selected functions will show up in the main page.

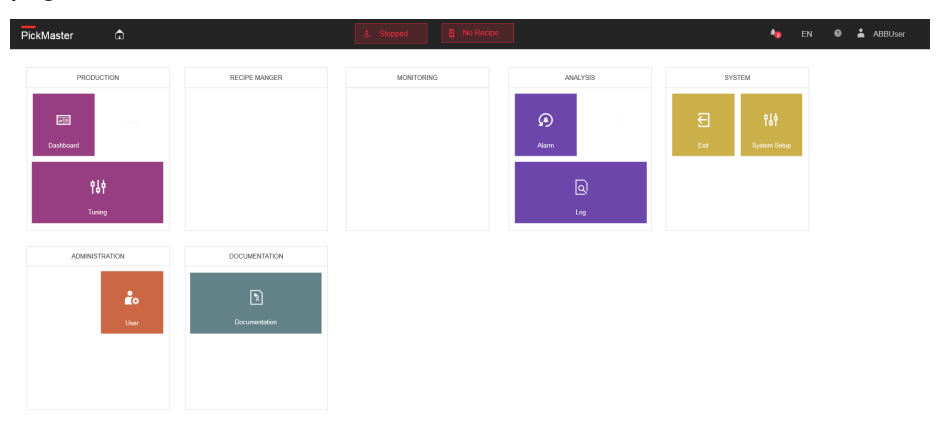

This page is intentionally left blank

# 5.1 EtherNet/IP signal definition

## EtherNet/IP Instance

| Data               | Name                            | Mes-<br>saging | Туре         | In-<br>stance | Class | Size | Description                |
|--------------------|---------------------------------|----------------|--------------|---------------|-------|------|----------------------------|
| ScadaToRe-<br>mote | ScadaToRemote                   | implicit       | Inputs       | 101           |       | 496  | Current, Command, RecipeID |
| ScadaToRe-<br>mote | ScadaToRemoteR-<br>ecipeIDList1 | explicit       | Inputs       | 113           | 3     | 400  | RecipeIDList[0]-[99]       |
| ScadaToRe-<br>mote | ScadaToRemoteR-<br>ecipeIDList2 | explicit       | Inputs       | 114           | 3     | 200  | RecipeIDList[100]-[149]    |
| RemoteTo-<br>Scada | RemoteToScada                   | implicit       | Out-<br>puts | 201           |       | 496  | Current, Command, RecipeID |

## Scada to Remote

| Instance | Byte | Bit | Signal                    | Туре  | Description |
|----------|------|-----|---------------------------|-------|-------------|
| 101      | 0    |     | UnitModeCurrent           | int32 |             |
| 101      | 4    |     | StateCurrent              | int32 |             |
| 101      | 8    |     | CurMachSpeed              | int32 |             |
| 101      | 12   |     | MachSpeed                 | int32 |             |
| 101      | 16   |     | ProdProcessedCount        | int32 |             |
| 101      | 20   |     | ProdDefectiveCount        | int32 |             |
| 101      | 24   |     | StopReason                | int32 |             |
| 101      | 28   |     | Robot Status [10]         | int16 |             |
| 101      | 48   | 0   | EquipmentInterlockBlocked | bool  |             |
| 101      | 48   | 1   | EquipmentInterlockStarved | bool  |             |
| 101      | 48   | 2   |                           |       |             |
| 101      | 48   | 3   |                           |       |             |
| 101      | 48   | 4   |                           |       |             |
| 101      | 48   | 5   |                           |       |             |
| 101      | 48   | 6   |                           |       |             |
| 101      | 48   | 7   |                           |       |             |
| 101      | 64   | 0   | Idle                      | bool  |             |
| 101      | 64   | 1   | Error                     | bool  |             |
| 101      | 64   | 2   |                           |       |             |
| 101      | 64   | 3   |                           |       |             |
| 101      | 64   | 4   |                           |       |             |
| 101      | 64   | 5   |                           |       |             |
| 101      | 64   | 6   |                           |       |             |

127

# 5.1 EtherNet/IP signal definition *Continued*

| Instance | Byte | Bit | Signal               | Туре   | Description |
|----------|------|-----|----------------------|--------|-------------|
| 101      | 64   | 7   |                      |        |             |
| 101      | 66   | 0   | Modbus               | bool   |             |
| 101      | 66   | 1   | PROFINET             | bool   |             |
| 101      | 66   | 2   | EtherNet/IP          | bool   |             |
| 101      | 66   | 3   |                      |        |             |
| 101      | 66   | 4   |                      |        |             |
| 101      | 66   | 5   |                      |        |             |
| 101      | 66   | 6   |                      |        |             |
| 101      | 66   | 7   |                      |        |             |
| 101      | 68   |     | ActiveOrder          | uint32 |             |
| 101      | 72   |     | ErrorCode            | uint32 |             |
| 101      | 128  |     | Current Recipe ID    | uint32 |             |
| 113      | 0    |     | Recipe ID List [0]   | uint32 |             |
| 113      |      |     | Recipe ID List []    | uint32 |             |
| 113      | 396  |     | Recipe ID List [99]  | uint32 |             |
| 114      | 0    |     | Recipe ID List [100] | uint32 |             |
| 114      |      |     | Recipe ID List []    | uint32 |             |
| 114      | 196  |     | Recipe ID List [149] | uint32 |             |

## Remote to Scada

| Instance | Byte | Bit | Signal                | Туре  | Description |
|----------|------|-----|-----------------------|-------|-------------|
| 201      | 0    |     | UnitMode              | int32 |             |
| 201      | 4    |     | CntrlCmd              | int32 |             |
| 201      | 8    |     | MachSpeed             | int32 |             |
| 201      | 12   |     | Robot Cmd [10]        | int16 |             |
| 201      | 32   | 0   | UnitModeChangeRequest | bool  |             |
| 201      | 32   | 1   | CmdChangeRequest      | bool  |             |
| 201      | 32   | 2   |                       |       |             |
| 201      | 32   | 3   |                       |       |             |
| 201      | 32   | 4   |                       |       |             |
| 201      | 32   | 5   |                       |       |             |
| 201      | 32   | 6   |                       |       |             |
| 201      | 32   | 7   |                       |       |             |
| 201      | 64   | 0   | Request               | bool  |             |
| 201      | 64   | 1   | ResetError            | bool  |             |
| 201      | 64   | 2   |                       |       |             |
| 201      | 64   | 3   |                       |       |             |
| 201      | 64   | 4   |                       |       |             |

5.1 EtherNet/IP signal definition *Continued* 

| Instance | Byte | Bit | Signal            | Туре   | Description |
|----------|------|-----|-------------------|--------|-------------|
| 201      | 64   | 5   |                   |        |             |
| 201      | 64   | 6   |                   |        |             |
| 201      | 64   | 7   |                   |        |             |
| 201      | 68   |     | RequestOrder      | uint32 |             |
| 201      | 128  |     | Request Recipe ID | uint32 |             |

5.2 Modbus signal definition

# 5.2 Modbus signal definition

## Scada to Remote (Input Registers)

| Register | Bit | Signal                    | Туре  | Description |
|----------|-----|---------------------------|-------|-------------|
| 0        |     | UnitModeCurrent           | int32 |             |
| 2        |     | StateCurrent              | int32 |             |
| 4        |     | CurMachSpeed              | int32 |             |
| 6        |     | MachSpeed                 | int32 |             |
| 8        |     | ProdProcessedCount        | int32 |             |
| 10       |     | ProdDefectiveCount        | int32 |             |
| 12       |     | StopReason                | int32 |             |
| 14       |     | Robot Status [10]         | int16 |             |
| 24       | 0   | EquipmentInterlockBlocked | bool  |             |
| 24       | 1   | EquipmentInterlockStarved | bool  |             |
| 24       | 2   |                           |       |             |
| 24       | 3   |                           |       |             |
| 24       | 4   |                           |       |             |
| 24       | 5   |                           |       |             |
| 24       | 6   |                           |       |             |
| 24       | 7   |                           |       |             |
| 24       | 8   |                           |       |             |
| 24       | 9   |                           |       |             |
| 24       | 10  |                           |       |             |
| 24       | 11  |                           |       |             |
| 24       | 12  |                           |       |             |
| 24       | 13  |                           |       |             |
| 24       | 14  |                           |       |             |
| 24       | 15  |                           |       |             |
| 26       | 0   | Idle                      | bool  |             |
| 26       | 1   | Error                     | bool  |             |
| 26       | 2   |                           |       |             |
| 26       | 3   |                           |       |             |
| 26       | 4   |                           |       |             |
| 26       | 5   |                           |       |             |
| 26       | 6   |                           |       |             |
| 26       | 7   |                           |       |             |
| 26       | 8   |                           |       |             |
| 26       | 9   |                           |       |             |
| 26       | 10  |                           |       |             |

5.2 Modbus signal definition *Continued* 

| Register | Bit | Signal               | Туре   | Description |
|----------|-----|----------------------|--------|-------------|
| 26       | 11  |                      |        |             |
| 26       | 12  |                      |        |             |
| 26       | 13  |                      |        |             |
| 26       | 14  |                      |        |             |
| 26       | 15  |                      |        |             |
| 27       | 0   | Modbus               | bool   |             |
| 27       | 1   | PROFINET             | bool   |             |
| 27       | 2   | EtherNet/IP          | bool   |             |
| 27       | 3   |                      |        |             |
| 27       | 4   |                      |        |             |
| 27       | 5   |                      |        |             |
| 27       | 6   |                      |        |             |
| 27       | 7   |                      |        |             |
| 27       | 8   |                      |        |             |
| 27       | 9   |                      |        |             |
| 27       | 10  |                      |        |             |
| 27       | 11  |                      |        |             |
| 27       | 12  |                      |        |             |
| 27       | 13  |                      |        |             |
| 27       | 14  |                      |        |             |
| 27       | 15  |                      |        |             |
| 28       |     | ActiveOrder          | uint32 |             |
| 30       |     | ErrorCode            | uint32 |             |
| 32       |     | Current Recipe ID    | uint32 |             |
| 34       |     | Recipe ID List [0]   | uint32 |             |
|          |     | Recipe ID List []    | uint32 |             |
| 332      |     | Recipe ID List [149] | uint32 |             |

## Remote to Scada (Holding Registers)

| Register | Bit | Signal                | Туре  | Description |
|----------|-----|-----------------------|-------|-------------|
| 0        |     | UnitMode              | int32 |             |
| 2        |     | CntrlCmd              | int32 |             |
| 4        |     | MachSpeed             | int32 |             |
| 6        |     | Robot Cmd [10]        | int16 |             |
| 16       | 0   | UnitModeChangeRequest | bool  |             |
| 16       | 1   | CmdChangeRequest      | bool  |             |
| 16       | 2   |                       |       |             |
| 16       | 3   |                       |       |             |

5.2 Modbus signal definition *Continued* 

| Register | Bit | Signal            | Туре   | Description |
|----------|-----|-------------------|--------|-------------|
| 16       | 4   |                   |        |             |
| 16       | 5   |                   |        |             |
| 16       | 6   |                   |        |             |
| 16       | 7   |                   |        |             |
| 16       | 8   |                   |        |             |
| 16       | 9   |                   |        |             |
| 16       | 10  |                   |        |             |
| 16       | 11  |                   |        |             |
| 16       | 12  |                   |        |             |
| 16       | 13  |                   |        |             |
| 16       | 14  |                   |        |             |
| 16       | 15  |                   |        |             |
| 17       | 0   | Request           | bool   |             |
| 17       | 1   | ResetError        | bool   |             |
| 17       | 2   |                   |        |             |
| 17       | 3   |                   |        |             |
| 17       | 4   |                   |        |             |
| 17       | 5   |                   |        |             |
| 17       | 6   |                   |        |             |
| 17       | 7   |                   |        |             |
| 17       | 8   |                   |        |             |
| 17       | 9   |                   |        |             |
| 17       | 10  |                   |        |             |
| 17       | 11  |                   |        |             |
| 17       | 12  |                   |        |             |
| 17       | 13  |                   |        |             |
| 17       | 14  |                   |        |             |
| 17       | 15  |                   |        |             |
| 18       |     | RequestOrder      | uint32 |             |
| 20       |     | Request Recipe ID | uint32 |             |

5.3 PROFINET signal definition

# 5.3 PROFINET signal definition

## **PROFINET Slot**

| Slot | Name                 | Туре          | Description |
|------|----------------------|---------------|-------------|
| 1    | Input 32 bit - DINT  | ScadaToRemote |             |
| 2    | Input 32 bit - DINT  | ScadaToRemote |             |
| 3    | Input 32 bit - DINT  | ScadaToRemote |             |
| 4    | Input 32 bit - DINT  | ScadaToRemote |             |
| 5    | Input 32 bit - DINT  | ScadaToRemote |             |
| 6    | Input 32 bit - DINT  | ScadaToRemote |             |
| 7    | Input 32 bit - DINT  | ScadaToRemote |             |
| 8    | Input 16 bit - INT   | ScadaToRemote |             |
| 9    | Input 16 bit - INT   | ScadaToRemote |             |
| 10   | Input 16 bit - INT   | ScadaToRemote |             |
| 11   | Input 16 bit - INT   | ScadaToRemote |             |
| 12   | Input 16 bit - INT   | ScadaToRemote |             |
| 13   | Input 16 bit - INT   | ScadaToRemote |             |
| 14   | Input 16 bit - INT   | ScadaToRemote |             |
| 15   | Input 16 bit - INT   | ScadaToRemote |             |
| 16   | Input 16 bit - INT   | ScadaToRemote |             |
| 17   | Input 16 bit - INT   | ScadaToRemote |             |
| 18   | Input 8 bit - USINT  | ScadaToRemote |             |
| 19   | Output 32 bit - DINT | RemoteToScada |             |
| 20   | Output 32 bit - DINT | RemoteToScada |             |
| 21   | Output 32 bit - DINT | RemoteToScada |             |
| 22   | Output 16 bit - INT  | RemoteToScada |             |
| 23   | Output 16 bit - INT  | RemoteToScada |             |
| 24   | Output 16 bit - INT  | RemoteToScada |             |
| 25   | Output 16 bit - INT  | RemoteToScada |             |
| 26   | Output 16 bit - INT  | RemoteToScada |             |
| 27   | Output 16 bit - INT  | RemoteToScada |             |
| 28   | Output 16 bit - INT  | RemoteToScada |             |
| 29   | Output 16 bit - INT  | RemoteToScada |             |
| 30   | Output 16 bit - INT  | RemoteToScada |             |
| 31   | Output 16 bit - INT  | RemoteToScada |             |
| 32   | Output 8 bit - USINT | RemoteToScada |             |
| 33   | Input 16 bit - UINT  | ScadaToRemote |             |
| 34   | Input 16 bit - UINT  | ScadaToRemote |             |
| 35   | Input 32 bit - UDINT | ScadaToRemote |             |

# 5.3 PROFINET signal definition *Continued*

| Slot | Name                    | Туре          | Description |
|------|-------------------------|---------------|-------------|
| 36   | Input 32 bit - UDINT    | ScadaToRemote |             |
| 37   | Input 32 bit - UDINT    | ScadaToRemote |             |
| 38   | Output 16 bit - UINT    | RemoteToScada |             |
| 39   | Output 32 bit - UDINT   | RemoteToScada |             |
| 40   | Output 32 bit - UDINT   | RemoteToScada |             |
| 41   | Input STRING - 255 byte | ScadaToRemote |             |

## Scada to Remote

| Slot | Subslot | Module | Bit | Signal                    | Туре  | Description |
|------|---------|--------|-----|---------------------------|-------|-------------|
| 1    | 1       | DINT   |     | UnitModeCurrent           | int32 |             |
| 2    | 1       | DINT   |     | StateCurrent              | int32 |             |
| 3    | 1       | DINT   |     | CurMachSpeed              | int32 |             |
| 4    | 1       | DINT   |     | MachSpeed                 | int32 |             |
| 5    | 1       | DINT   |     | ProdProcessedCount        | int32 |             |
| 6    | 1       | DINT   |     | ProdDefectiveCount        | int32 |             |
| 7    | 1       | DINT   |     | StopReason                | int32 |             |
| 8~17 | 1       | INT    |     | Robot Status [10]         | int16 |             |
| 18   | 1       | USINT  | 0   | EquipmentInterlockBlocked | bool  |             |
| 18   | 1       | USINT  | 1   | EquipmentInterlockStarved | bool  |             |
| 18   | 1       | USINT  | 2   |                           |       |             |
| 18   | 1       | USINT  | 3   |                           |       |             |
| 18   | 1       | USINT  | 4   |                           |       |             |
| 18   | 1       | USINT  | 5   |                           |       |             |
| 18   | 1       | USINT  | 6   |                           |       |             |
| 18   | 1       | USINT  | 7   |                           |       |             |
| 33   | 1       | UINT   | 0   | Idle                      | bool  |             |
| 33   | 1       | UINT   | 1   | Error                     | bool  |             |
| 33   | 1       | UINT   | 2   |                           |       |             |
| 33   | 1       | UINT   | 3   |                           |       |             |
| 33   | 1       | UINT   | 4   |                           |       |             |
| 33   | 1       | UINT   | 5   |                           |       |             |
| 33   | 1       | UINT   | 6   |                           |       |             |
| 33   | 1       | UINT   | 7   |                           |       |             |
| 33   | 1       | UINT   | 8   |                           |       |             |
| 33   | 1       | UINT   | 9   |                           |       |             |
| 33   | 1       | UINT   | 10  |                           |       |             |
| 33   | 1       | UINT   | 11  |                           |       |             |
| 33   | 1       | UINT   | 12  |                           |       |             |

5.3 PROFINET signal definition Continued

| Slot | Subslot | Module            | Bit | Signal              | Туре   | Description |
|------|---------|-------------------|-----|---------------------|--------|-------------|
| 33   | 1       | UINT              | 13  |                     |        |             |
| 33   | 1       | UINT              | 14  |                     |        |             |
| 33   | 1       | UINT              | 15  |                     |        |             |
| 34   | 1       | UINT              | 0   | Modbus              | bool   |             |
| 34   | 1       | UINT              | 1   | PROFINET            | bool   |             |
| 34   | 1       | UINT              | 2   | EtherNet/IP         | bool   |             |
| 34   | 1       | UINT              | 3   |                     |        |             |
| 34   | 1       | UINT              | 4   |                     |        |             |
| 34   | 1       | UINT              | 5   |                     |        |             |
| 34   | 1       | UINT              | 6   |                     |        |             |
| 34   | 1       | UINT              | 7   |                     |        |             |
| 34   | 1       | UINT              | 8   |                     |        |             |
| 34   | 1       | UINT              | 9   |                     |        |             |
| 34   | 1       | UINT              | 10  |                     |        |             |
| 34   | 1       | UINT              | 11  |                     |        |             |
| 34   | 1       | UINT              | 12  |                     |        |             |
| 34   | 1       | UINT              | 13  |                     |        |             |
| 34   | 1       | UINT              | 14  |                     |        |             |
| 34   | 1       | UINT              | 15  |                     |        |             |
| 35   | 1       | UDINT             |     | ActiveOrder         | uint32 |             |
| 36   | 1       | UDINT             |     | ErrorCode           | uint32 |             |
| 37   | 1       | UDINT             |     | Current Recipe ID   | uint32 |             |
| 41   | 1       | STRING<br>255byte | 0   | Recipe ID List [0]  | uint32 |             |
|      | 1       | STRING<br>255byte |     | Recipe ID List []   | uint32 |             |
| 41   | 1       | STRING<br>255byte | 196 | Recipe ID List [49] | uint32 |             |

## Remote to Scada

| Slot  | Subslot | Module | Bit | Signal                | Туре  | Description |
|-------|---------|--------|-----|-----------------------|-------|-------------|
| 19    | 1       | DINT   |     | UnitMode              | int32 |             |
| 20    | 1       | DINT   |     | CntrlCmd              | int32 |             |
| 21    | 1       | DINT   |     | MachSpeed             | int32 |             |
| 22~31 | 1       | INT    |     | Robot Cmd [10]        | int16 |             |
| 32    | 1       | USINT  | 0   | UnitModeChangeRequest | bool  |             |
| 32    | 1       | USINT  | 1   | CmdChangeRequest      | bool  |             |
| 32    | 1       | USINT  | 2   |                       |       |             |
| 32    | 1       | USINT  | 3   |                       |       |             |

# 5.3 PROFINET signal definition *Continued*

| Slot | Subslot | Module | Bit | Signal            | Туре   | Description |
|------|---------|--------|-----|-------------------|--------|-------------|
| 32   | 1       | USINT  | 4   |                   |        |             |
| 32   | 1       | USINT  | 5   |                   |        |             |
| 32   | 1       | USINT  | 6   |                   |        |             |
| 32   | 1       | USINT  | 7   |                   |        |             |
| 38   | 1       | UINT   | 0   | Request           | bool   |             |
| 38   | 1       | UINT   | 1   | ResetError        | bool   |             |
| 38   | 1       | UINT   | 2   |                   |        |             |
| 38   | 1       | UINT   | 3   |                   |        |             |
| 38   | 1       | UINT   | 4   |                   |        |             |
| 38   | 1       | UINT   | 5   |                   |        |             |
| 38   | 1       | UINT   | 6   |                   |        |             |
| 38   | 1       | UINT   | 7   |                   |        |             |
| 38   | 1       | UINT   | 8   |                   |        |             |
| 38   | 1       | UINT   | 9   |                   |        |             |
| 38   | 1       | UINT   | 10  |                   |        |             |
| 38   | 1       | UINT   | 11  |                   |        |             |
| 38   | 1       | UINT   | 12  |                   |        |             |
| 38   | 1       | UINT   | 13  |                   |        |             |
| 38   | 1       | UINT   | 14  |                   |        |             |
| 38   | 1       | UINT   | 15  |                   |        |             |
| 39   | 1       | UDINT  |     | RequestOrder      | uint32 |             |
| 40   | 1       | UDINT  |     | Request Recipe ID | uint32 |             |

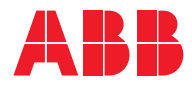

ABB AB Robotics & Discrete Automation S-721 68 VÄSTERÅS, Sweden Telephone +46 (0) 21 344 400

### ABB AS

Robotics & Discrete Automation Nordlysvegen 7, N-4340 BRYNE, Norway Box 265, N-4349 BRYNE, Norway Telephone: +47 22 87 2000

## ABB Engineering (Shanghai) Ltd.

Robotics & Discrete Automation No. 4528 Kangxin Highway PuDong New District SHANGHAI 201319, China Telephone: +86 21 6105 6666

### ABB Inc.

Robotics & Discrete Automation 1250 Brown Road Auburn Hills, MI 48326 USA Telephone: +1 248 391 9000

abb.com/robotics